# **Equipos Fiscales HASAR**

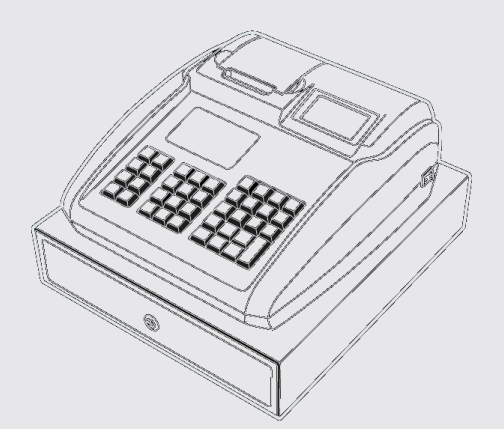

Manual del usuario Caja registradora **R-HAS-6100-FAR** 

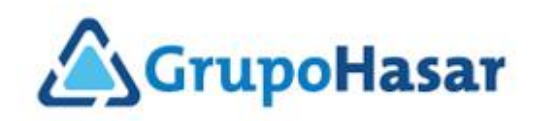

# Contenido

| CONTENIDO                                                                                                    | 2                    |
|----------------------------------------------------------------------------------------------------|----------------------|
| CAJA REGISTRADORA FISCAL R-HAS-6100-FAR                                                                                                    | 4                    |
| 1 - Advertencias de seguridad                                                                                                    | 4                    |
| 1.1 - Seguridad eléctrica                                                                                                    | 4                    |
| 2 - DESEMPAOUE                                                                                                    | 5                    |
| 3 – CONOCIENDO EL EQUIPO                                                                                                    | 5                    |
| 4 – Preparaciones antes de vender                                                                                                    | 6                    |
| 4.1 – Instalación de los cables                                                                                                    | 6                    |
| 4.2 – Carga del papel                                                                                                    | 7                    |
| 5 – DESCRIPCIÓN DEL TECLADO                                                                                                    | 7                    |
| 5.1 – Reasignación de funciones a las teclas                                                                                                    | 9                    |
| 6 – CAJEROS                                                                                                    | 9                    |
| 6.1 – Maneio de caieros                                                                                                    | 9                    |
| 6.2 – Ingreso de cajero                                                                                                    | 10                   |
| 6.3 – Reporte de cajeros                                                                                                    | 11                   |
| 7 – OPERATORIA                                                                                                    | 11                   |
| 7.1 – Realización de un tique ó una nota de crédito                                                                                                    | 11                   |
| 7.1.1 – Venta por número de PLU                                                                                                    | 12                   |
| 7.1.1.1 – Venta por cantidad por número de PLU                                                                                                    | 14                   |
| 7.1.2 – Venta por PLU asociada a una tecla                                                                                                    | 16                   |
| 7.1.2.1 – Venta por cantidad por PLU asociada a una tecla                                                                                                    | 17                   |
| 7.1.3 - Venta por scanner.                                                                                                    | 18                   |
| 7.1.3.1 – Venta por cantidad por scanner                                                                                                    |                      |
| 7.14 - Repetición de ventas                                                                                                    | 18                   |
| 7.1.5 – Venta de pesables con balanza o teclado                                                                                                    | 19                   |
| 7.1.5 Venia de pesdotes con outanza o rectado internacional de la pesdotes con outanza o rectado internacional $7.2 - Pagos$                                                                                                    | 20                   |
| 7.2 1 agos marcial en efectivo                                                                                                    | 20                   |
| 7.2.1 Pago paretar en ejectivo<br>7.2.2 – Pago total en efectivo                                                                                                    | 21                   |
| 7.2.2 Tago total en ejectivo indentita a pago<br>7.2.3 – Pagos con otros medios de pago                                                                                                    | 21                   |
| 7.2.5 7 agos con onos meatos de pago                                                                                                    | 23                   |
| 8 – DESCHENTOS Y RECARGOS                                                                                                    | 23                   |
| 8 l = Descuento a último ítem porcentual                                                                                                    | 24                   |
| 8.7 – Descuento a último item por centual<br>8.2 – Descuento a último ítem por monto                                                                                                    | 27                   |
| 8.2 – Descuento a unino nem por monocimiento de la companya de la companya                                                                                                    | 25                   |
| 9 - ANULACIONES DEVOLUCIONES Y CANCELACIONES                                                                                                    | 26                   |
| 9.1 - Anular                                                                                                    | 26                   |
| 9.2 - Devolver                                                                                                    | 26                   |
| 9.3 - Cancelar                                                                                                    | 20                   |
| 10 - MEDIOS DE PAGO                                                                                                    | 27                   |
| 10 MEDIOS DE L'AGO<br>11 – MENIÍ DE OPER ACIONES                                                                                                    | 27                   |
| 11 1 – Modo de caja                                                                                                    | 29                   |
| 11.2 – Reportes                                                                                                    | 29                   |
| 11.2 - Reportestion<br>11.2.1 – Cierre diario                                                                                                    | 30                   |
| 11.2.1 Cierre unito                                                                                                    | 32                   |
| 11.2.2 Cicilite purcha international and the second second se                                                                                                    | 33                   |
| 11.2.5 Auditoría por fecha                                                                                                    | 38                   |
| 11.2.4 Reporte de AFIP                                                                                                    | 30<br>42             |
| 11.2.5 - Reporte de caja                                                                                                    | <del>4</del> 2<br>AA |
| 11.2.0 - Kepone de Cuju                                                                                                    | 77                   |
| 11.2.7 Venus de l'Elementation                                                                                                    | 55                   |
| 11.3.1 - Cambio de clave                                                                                                    | 50                   |
| 11.3.2 - Fecha v hora                                                                                                    | 58                   |
| 11.3.2 Configurar Red                                                                                                    | 60                   |
| 11.3.5 Conjugaran Realistication of the second second second second second second second second second second s                                                                                                    | 00                   |
| 11 4 1 – Cambio de precio                                                                                                    | 63                   |
| 11.1.1 Cuntoto de precio mantenante internante interna<br>Internante internante intern<br>Internante internante internante internante internante internante internante internante internante internante internante internante internante internante internante internante internate internante internante internante internante inter | 63                   |
| 11.7.1.1 – 1 rogramación de precios de distinto niver                                                                                                    | 05                   |
| 11.7.2 – Dujur u pen unve                                                                                                    | 05                   |

| 11.4.3 - Leer de pen drive                                                                |     |
|-------------------------------------------------------------------------------------------|-----|
| 11.5 – Periféricos                                                                        | 67  |
| 11.5.1 – Probar hardware                                                                  | 67  |
| 11.5.2 – Probar red                                                                       | 67  |
| 11.6 – Uso rápido del menú de operaciones                                                 | 69  |
| 11.6.1 – Fuera del menú de operaciones                                                    | 69  |
| 11.6.2 – Dentro del menú de operaciones                                                   | 69  |
| 11.7 – Menú de operaciones en modo entrenamiento                                          |     |
| 12 – ARTÍCULOS PESABLES                                                                   | 70  |
| 12.1 - Artículos programados como pesables                                                |     |
| 12.2 - Artículos cuyo código de barras contiene prefijo que indica que es un pesable      |     |
| 13 – ARTÍCULOS DE PRECIO ABIERTO                                                          | 71  |
| 13.1 – Artículos de precio abierto de la base de datos                                    | 71  |
| 13.2 – Artículos de precio abierto en tecla                                               | 72  |
| 14 – Selección del nivel de precios                                                       | 72  |
| 15 – CONSULTAS DE PRECIO                                                                  | 74  |
| 15.1 – Realizar consultas dentro del modo consulta                                        | 74  |
| 15.2 – Realizar consultas fuera del modo consulta                                         | 75  |
| 16 - INICIALIZACIÓN                                                                       | 76  |
| 17 – MODOS DE OPERACIÓN (NORMAL Y SUPERVISOR)                                             | 76  |
| 18 – USO DE LA INTERFAZ HTTP (ETHERNET)                                                   | 77  |
| 18.1 – Solapa "Información"                                                               | 79  |
| 18.1.1 – Información/Sección: Controlador Fiscal Argentina                                | 80  |
| 18.1.2 – Información/Sección: Estado                                                      |     |
| 18.1.3 – Información/Sección: Memoria fiscal                                              | 82  |
| 18.1.4 – Información/Sección: Memoria de auditoría                                        | 83  |
| 18.1.5 – Información/Sección: Impresora                                                   | 83  |
| 18.1.6 – Información/Sección: Almacenamiento y uso de memoria                             | 84  |
| 18.2 – Solapa "Bases de datos"                                                            |     |
| 18.2.1 – Bases de datos/Sección: Base de datos                                            | 85  |
| 18.2.2 – Bases de datos/Sección: Ejecutar comandos a través de XML                        | 85  |
| 18.3 – Solapa: Datos fiscales                                                             |     |
| 18.3.1 – Datos fiscales/Sección: Datos de inicialización                                  | 86  |
| 18.3.2 – Datos fiscales/Sección: Líneas de datos fiscales                                 |     |
| 18.3.3 – Datos fiscales/Sección: Certificados                                             |     |
| 18.4 – Solapa: Configuración                                                              |     |
| 18.4.1 – Configuración/Sección: Parámetros de red                                         | 88  |
| 18.4.2 – Configuración/Sección: Parámetros generales                                      |     |
| 18.4.2.1 – Descripción de los parámetros generales                                        |     |
| 18.4.3 – Configuración/Sección: Carga de logo de usuario                                  |     |
| 18.5 – Solapa: Memoria de auditoría                                                       |     |
| 18.5.1 – Memoria de auditoría/Solapa: Informe de jornadas fiscales                        |     |
| 18.5.2 – Memoria de auditoria/Solapa: Ver comprobantes de un día                          |     |
| 18.5.3 – Memoria de auditoria/Solapa: Ver jornada fiscal en formato XML (nativo)          |     |
| 18.5.4 – Memoria de auditoria/Solapa: Descargar la memoria de auditoria comprimida en ZIP |     |
| 10.3.5 – Memoria de duditoria/Solapa: Keportes electronicos para AFIP                     |     |
| 19 – FUNCIONES DE TECLAS NO PRESENTES EN TECLADO DEFAULT                                  |     |
| 20 – IVIENSAJES DE EKKUK                                                                  |     |
| 21 - ESPEUFICACIONES                                                                      | 101 |

# Caja registradora fiscal R-HAS-6100-FAR

# 1 - Advertencias de seguridad

- No toque el cabezal de impresión con ningún objeto.

- No doble el cable de alimentación excesivamente o apoye objetos pesados sobre el mismo.

- No utilice la caja registradora cuando la misma se halla descompuesta, ya que esto puede ocasionar un incendio o electrocución.

- Cuando enchufe o desenchufe el cable de alimentación, hágalo sosteniendo el conector y no el cable.

- Mantenga el sobre de desecante fuera del alcance de los niños.

- Utilice solamente accesorios originales y no trate de desarmar o reparar el equipo usted mismo.

- Instale la caja registradora sobre una superficie estable. Elija un sitio libre de vibraciones.

- No deje que el agua u otros objetos extraños ingresen a la caja registradora.

- Se recomienda desenchufar la caja registradora cuando no se la vaya a utilizar por un largo período de tiempo.

- No coloque la caja registradora en un sitio húmedo o con presencia de polvo ambiental. La humedad y/o polvo excesivos pueden dañar el equipo.

- No coloque alimentos o bebidas sobre la caja, ya que pueden derramarse sobre la misma, acceder a su interior y causar daños.

# 1.1 - Seguridad eléctrica

- Desenchufe la caja registradora antes de limpiarla. Para ello, utilice sólo un paño húmedo. No utilice productos de limpieza líquidos ni aerosoles.

Para proteger a la caja registradora de un recalentamiento, asegúrese de que no queda bloqueado ninguno de sus orificios. No coloque la impresora cerca de una fuente de calor, como un radiador o una estufa. No la exponga directamente a los rayos solares. Deje suficiente espacio alrededor de la caja registradora para que tenga una ventilación adecuada.
Proteja a la impresora de humedad excesiva. No vierta líquidos de ningún tipo sobre ella.

- Al levantar la tapa superior, encontrará piezas que pueden resultar peligrosas por su filo o su alta temperatura. NO las toque.

- No introduzca nada en las ranuras de ventilación de la caja registradora, ya que podría sufrir un shock eléctrico o provocar un incendio.

- No realice ningún ajuste aparte de los descritos en este manual, ya que puede causar daños que requieran un exhaustivo trabajo de reparación.

- Se recomienda apagar la caja registradora antes de abrir o retirar las tapas o cubiertas.

- No enchufe ni desenchufe la caja registradora con las manos mojadas.

- Asegúrese de que la caja registradora se encuentre apagada antes de desenchufarla.

Importador: Cia Hasar SAIC Cuit: 30-61040056-2 Direccion: Charlone 1144 C.A.B.A Marca: Hasar Modelo: R-HAS-6100 Origen: China Tensión: 100 - 240 Vca - 50/60 Hz Corriente: 1,5 A

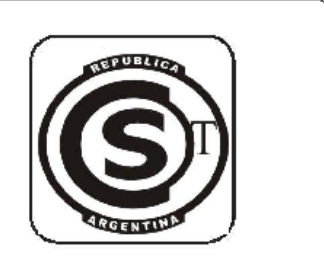

Etiqueta de seguridad eléctrica del equipo.

# 2 - Desempaque

Luego de abrir la caja, verifique que todos los elementos necesarios estén dentro de la misma.

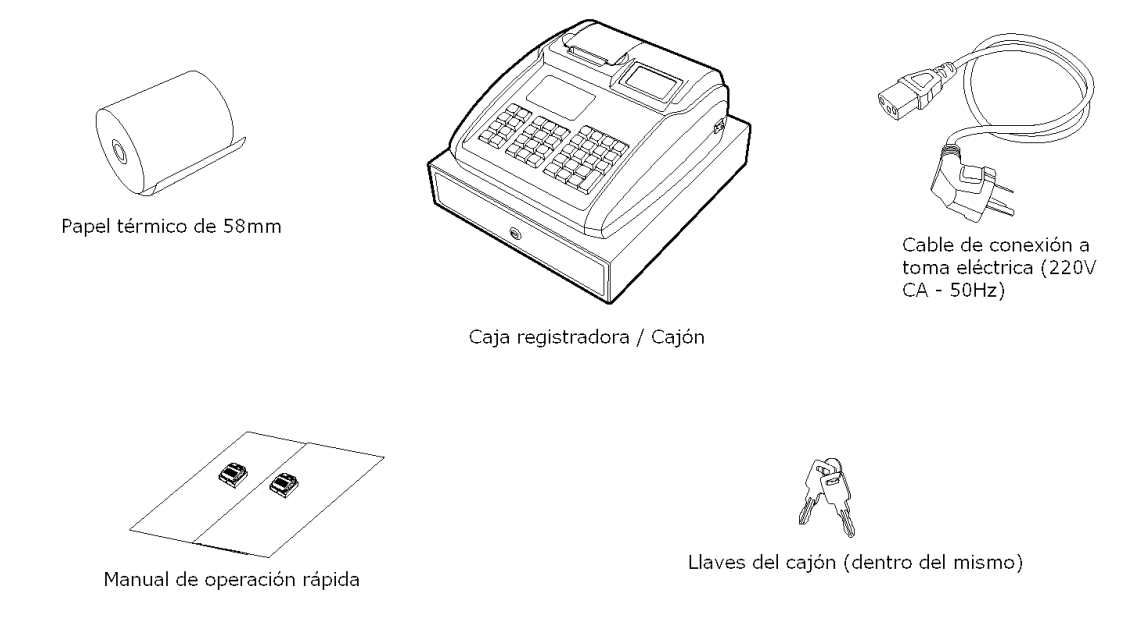

# 3 - Conociendo el equipo

Esta caja registradora cumple con los requerimientos de la RG3561/13 de la Administración Federal de Ingresos Públicos (AFIP).

Este equipo puede realizar tiques y tiques nota de crédito a consumidor final.

1 - En la figura se puede ver el display de cajero, en el que aparecen los detalles de las ventas y las operaciones a medida que estas se van realizando. También se visualizan los menús de programación.

2 - La cubierta puede ser abierta tirando suavemente en la dirección que indican las flechas.

3 - La caja registradora está unida al cajón de dinero y constituyen en sí una sola unidad, no pudiendo ser separados uno del otro.

NOTA: El cajón de dinero no puede ser abierto de ninguna de las formas que se indican en la figura a continuación en el caso de que este esté cerrado con llave.

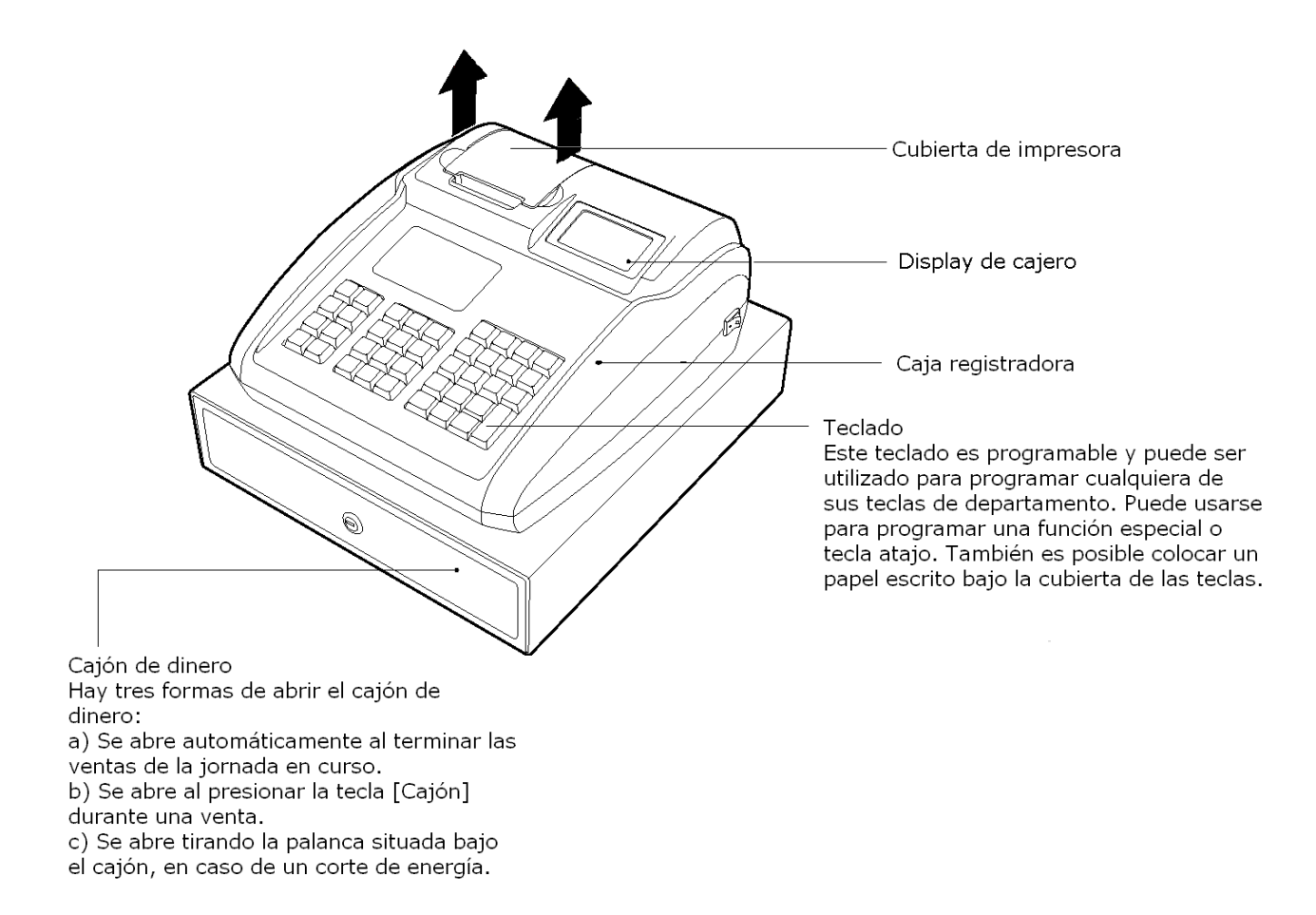

En la parte posterior del equipo se encuentra el display de cliente. En este visor se muestra el subtotal del comprobante en curso.

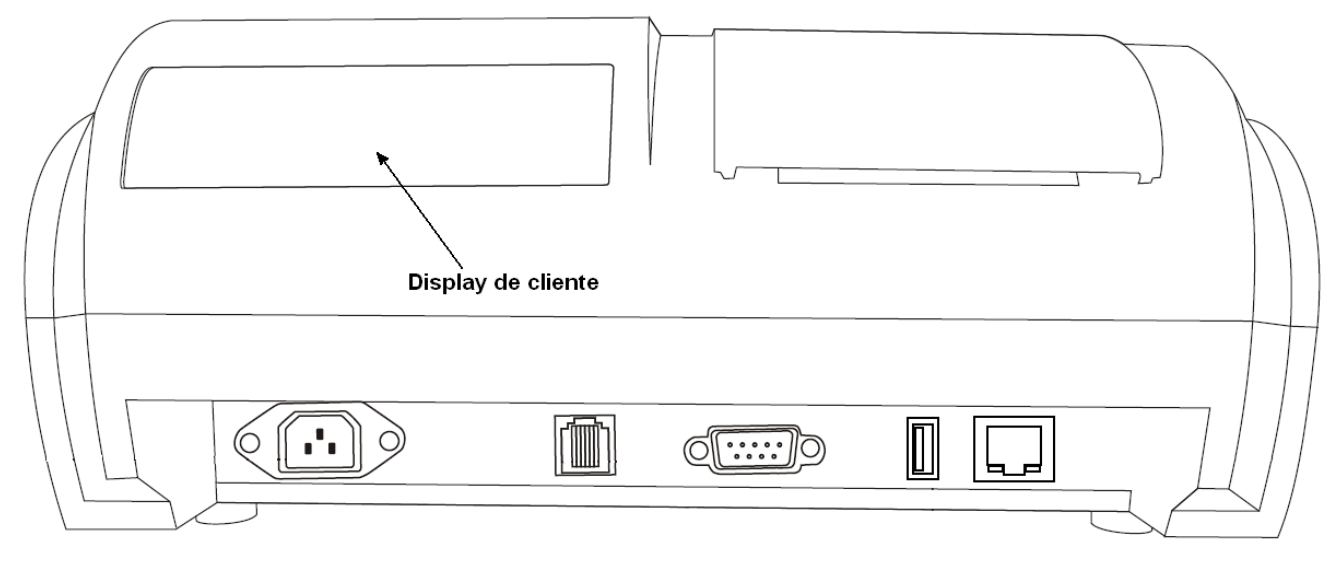

# 4 - Preparaciones antes de vender

### 4.1 - Instalación de los cables

NOTA: Nunca cablee la impresora cuando esta esté enchufada.

1 - Llave de encendido: "O" indica apagado, "-" indica encendido.

2 - Conector de alimentación: 220V CA - 50Hz, para cable de alimentación preparado para conexión a la red eléctrica comercial. Debe ser instalado firmemente para evitar chispo-

rroteos o el apagado intempestivo del equipo.

- 3 Puerto USB: para el manejo del scanner.
- 4 Puerto RS232: Para la conexión con PC/balanza.

### 4.2 - Carga del papel

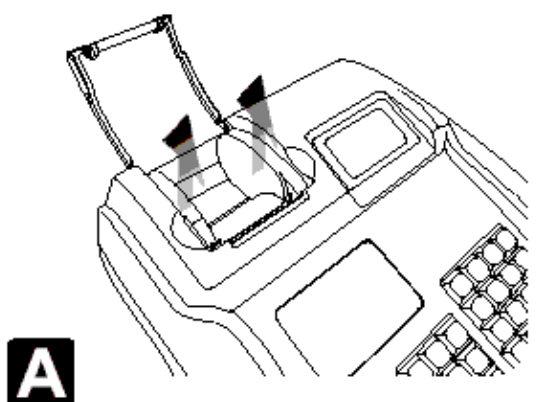

A - Abra la cubierta de impresora en la dirección de la flecha.

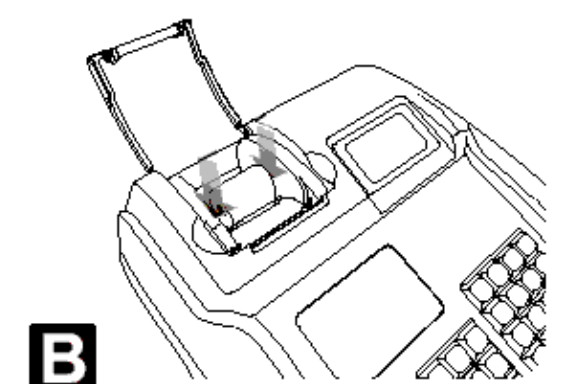

B - Ubique el papel en el contenedor

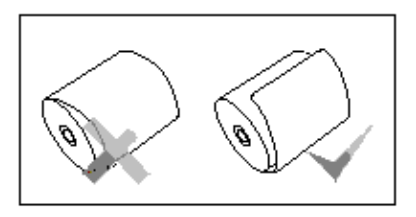

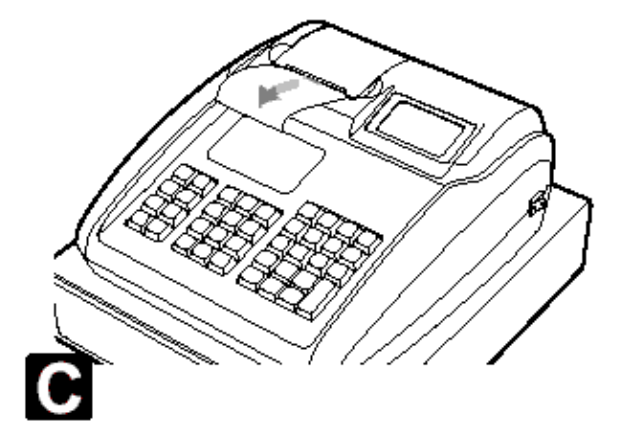

C - Mantenga la punta del papel fuera del contenedor y cierre la cubierta.

# 5 - Descripción del teclado

A continuación se detallan las funciones de las teclas

|                                                                                                    |                     |       |       |        |  | BORRAR | X/HORA | CAMBIAR<br>Precio | PLU       |
|----------------------------------------------------------------------------------------------------|---------------------|-------|-------|--------|--|--------|--------|-------------------|-----------|
| CAJE                                                                                                    | RO Ö                | PLU 4 | PLU 8 | PLU 12 |  | 7      | 8      | 9                 | DESCUENTO |
| Comp<br>Ban                                                                                                    | ro-<br>Te consultar | PLU 3 | PLU 7 | PLU 11 |  | 4      | 5      | 6                 | SUBTOTAL  |
| ↑                                                                                                    | ANULAR              | PLU 2 | PLU 6 | PLU 10 |  | 1      | 2      | 3                 | EFECTIVO  |
| Ļ                                                                                                    | AVANZAR<br>Papel    | PLU 1 | PLU 5 | PLU 9  |  | 0      | 00     | •                 | / INTRO   |
| SUBTOTE:<br>: Subtotal en comprobante (Id: SUBTOTAL)<br>EFECTIVO<br>/ MIRO<br>: Cerrar comprobante / Enter (Intro) (Id: PAGAR / ENTRAR)<br>PLU4 PLU8 PLU12<br>PLU3 PLU7 PLU1<br>PLU5 PLU9<br>: FLAT PLU (Artículo en tecla). (Id: PLU_EN_TECLA) |                     |       |       |        |  |        |        |                   |           |
| BORRAR<br>: Borrar caracter / cancelar. (Id: BORRAR / ESCAPAR)                                                                                                    |                     |       |       |        |  |        |        |                   |           |
| ↑ ↓ . Teclas de desplazamiento (arriba/abajo en menú) (Id: SUBIR / BAJAR)                                                                                                    |                     |       |       |        |  |        |        |                   |           |
| X/HORA<br>: Tecla de multiplicación / mostrar hora en display (Id: X_HORA / ATRAS)                                                                                                    |                     |       |       |        |  |        |        |                   |           |
| PAPEL : Avanza papel sin imprimirlo. (Id: AVANZAR_PAPEL)                                                                                                    |                     |       |       |        |  |        |        |                   |           |
| : Anulación de ítem / Cancelación general (Id: ANULAR / CANCELAR / DEVOLVER)                                                                                                    |                     |       |       |        |  |        |        |                   |           |

| <b>\$</b>         |                                                                               |
|-------------------|-------------------------------------------------------------------------------|
| : Ac              | ceso al menú de opciones. (Id: PROGRAMAR)                                     |
| descuento<br>: De | escuento a último ítem / descuento general (Id: RECARGAR_DESCONTAR)           |
| PLU               |                                                                               |
| : Ve              | enta de PLU (usando el teclado numerico) (Id: PLU)                            |
| Consultar<br>: Ac | tivar el modo consulta (Id: CONSULTAR)                                        |
| CAMBIAR<br>PRECIO | lacción do nivelos do procios (Id: CAMBIAR RECIO)                             |
| COMPRO-           | leccion de niveles de précios. (ld. CAMBIAR_PRÉCIO)                           |
| BANTE: Se         | elecciona qué comprobante abrir: tique o tique nota de crédito (Id: SELECCIO- |
|                   |                                                                               |
| : Ing             | greso o egreso de cajero (Id: CAJERO)                                         |
| 78                | 9                                                                             |
| 4 5               | 6                                                                             |
| 1 2               | 3                                                                             |

**000** . : Teclas de ingreso numérico

# 5.1 - Reasignación de funciones a las teclas

Si bien la caja sale de fábrica con una configuración default de teclas, que fue descripta en esta sección, se pueden reprogramar todas aquellas teclas que no sean numéricas. Para ello deberá hacer uso de la interfaz XML/JSON. (Ver manual de uso de dicha interfaz).

Hay más funciones disponibles que las que salen de fábrica. Ver manual de interfaz XML/JSON para mayores referencias.

# 6 - Cajeros

# 6.1 - Manejo de cajeros

Hay tres maneras de manejar los cajeros:

- Cajero normal
- Cajero flotante

Sin cajero

En modo cajero normal, el cajero realiza el ingreso (ver 6.2 - Ingreso de cajero) y realiza todas las operaciones de su jornada, hasta que se va, es decir, egresa o se desligue.

En modo cajero flotante, el cajero realiza el ingreso, pero luego de realizar su primer comprobante, sale automáticamente y a caja pide que ingrese otro cajero.

En modo sin cajero, la caja no pide ingreso de cajeros, y no hay reporte de cajeros.

Estos modos se programan mediante la interfaz Ethernet (web) del equipo.

### 6.2 - Ingreso de cajero

Para ingresar como cajero, deberá presionar la tecla

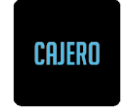

Allí la caja le pedirá que ingrese el número de cajero. Deberá ingresarlo seguido de la tecla de cajero. Por ejemplo, para ingresar como cajero 1:

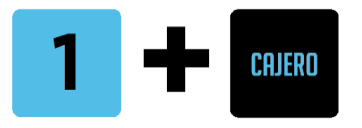

Allí la caja le pedirá que ingrese la clave de usuario, seguida de la tecla Enter. Por ejemplo, si la clave fuera "22", deberá ingresar:

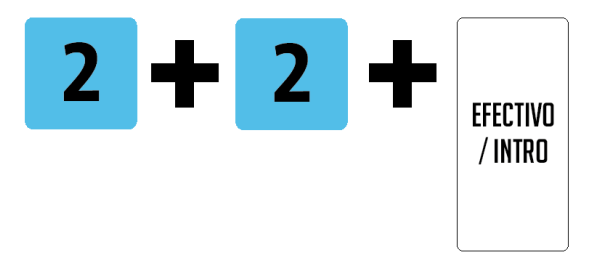

Y verá en el display un mensaje como el siguiente:

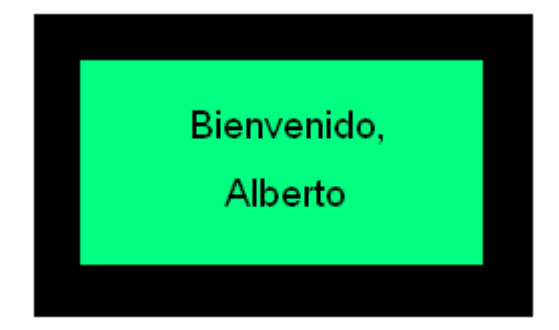

El cajero por defecto es el 1, y su clave por defecto es "1".

Ver sección 11.2 - Reportes

# 7 - Operatoria

### 7.1 - Realización de un tique ó una nota de crédito

El documento trabajado por defecto es el tique. En el caso en el que se quiera abrir una nota de crédito (debe tener permiso de supervisor -ser usuario R2 ó R2T-), debe presionar-

COMPRO-BANTE se la tecla . La nota de crédito está asociada a un tique realizado previamente, que es el gue tiene las ventas gue se están devolviendo en la misma. Allí se verá en el display la solicitud del número de punto de venta en el que fue realizado el tique al cual está asociada la nota de crédito que se pretende realizar

| 1                |  |
|------------------|--|
| ≳Punto de venta? |  |
|                  |  |
|                  |  |

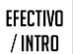

Deberá ingresarse el número de POS seguido de la tecla

Luego, la caja registradora pide el ingreso del número del tique al que está asociada la nota de crédito que se pretende realizar. Por defecto, se mostrará en el display el número del último tique realizado. En caso de que se guiera utilizar este número, simplemente

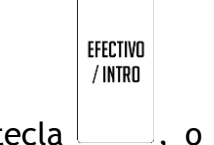

presione la tecla , o bien ingrese un nuevo número de tique y presione la tecla

| EFECTIVO |  |
|----------|--|
| / INTRO  |  |

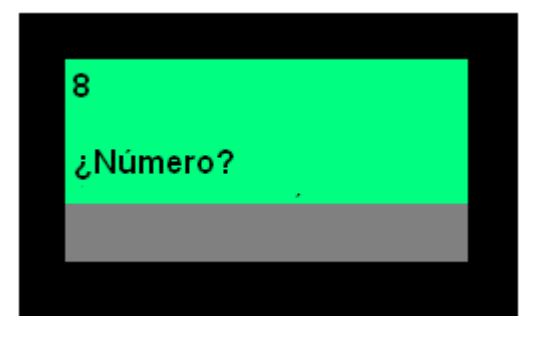

Allí queda confirmado que el próximo documento será una nota de crédito. La misma se abrirá con la primera venta.

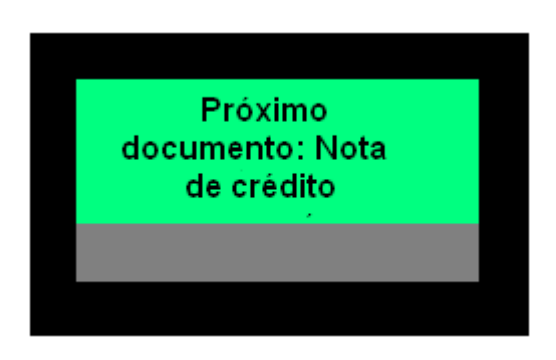

En caso de arrepentimiento, puede cambiar el tipo del próximo documento a "tique" pre-

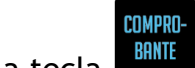

sionando nuevamente la tecla

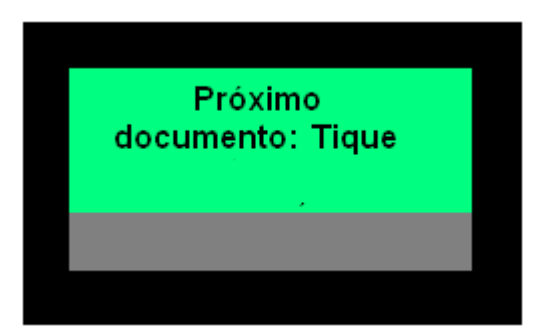

El tique queda automáticamente abierto al realizar la primera venta. Por ejemplo, si tiene las PLU cargadas en la base de datos, puede realizar una venta tecleando el número de

PLU, seguido de la tecla

7.1.1 - Venta por número de PLU

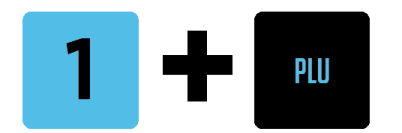

En el display de cajero se verá:

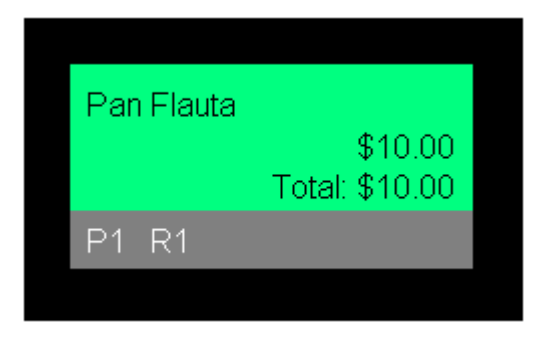

El display de cliente muestra el subtotal. Si es la primera venta, se verá:

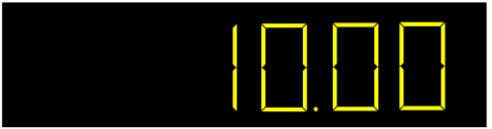

El tique, hasta el momento, tendrá el siguiente aspecto:

| JUAN CARLOS BATMAN                |  |  |  |  |
|-----------------------------------|--|--|--|--|
| C.U.I.T. Nro.: 20174540927        |  |  |  |  |
| Ing. Brutos: IIBB-00001           |  |  |  |  |
| Inicio de Actividades: 01/01/2014 |  |  |  |  |
| IVA Responsable Inscripto         |  |  |  |  |
| A CONSUMIDOR FINAL                |  |  |  |  |
| Cód. 083 - TIQUE                  |  |  |  |  |
| P.V.N° 00001 - 0001               |  |  |  |  |
| Fecha: 15/03/2016 Hora: 10:42:22  |  |  |  |  |
|                                   |  |  |  |  |
| Pan Flauta (0) 10.00              |  |  |  |  |

Se muestra a la izquierda la descripción del ítem, entre paréntesis la tasa de IVA que le corresponde a ese ítem, y sobre la cual acumula, y a la derecha el precio del ítem (precio final, con impuestos).

Puede cerrarse el tique o realizarse una nueva venta. En el caso de que se cierre el tique, el aspecto del mismo será similar al siguiente:

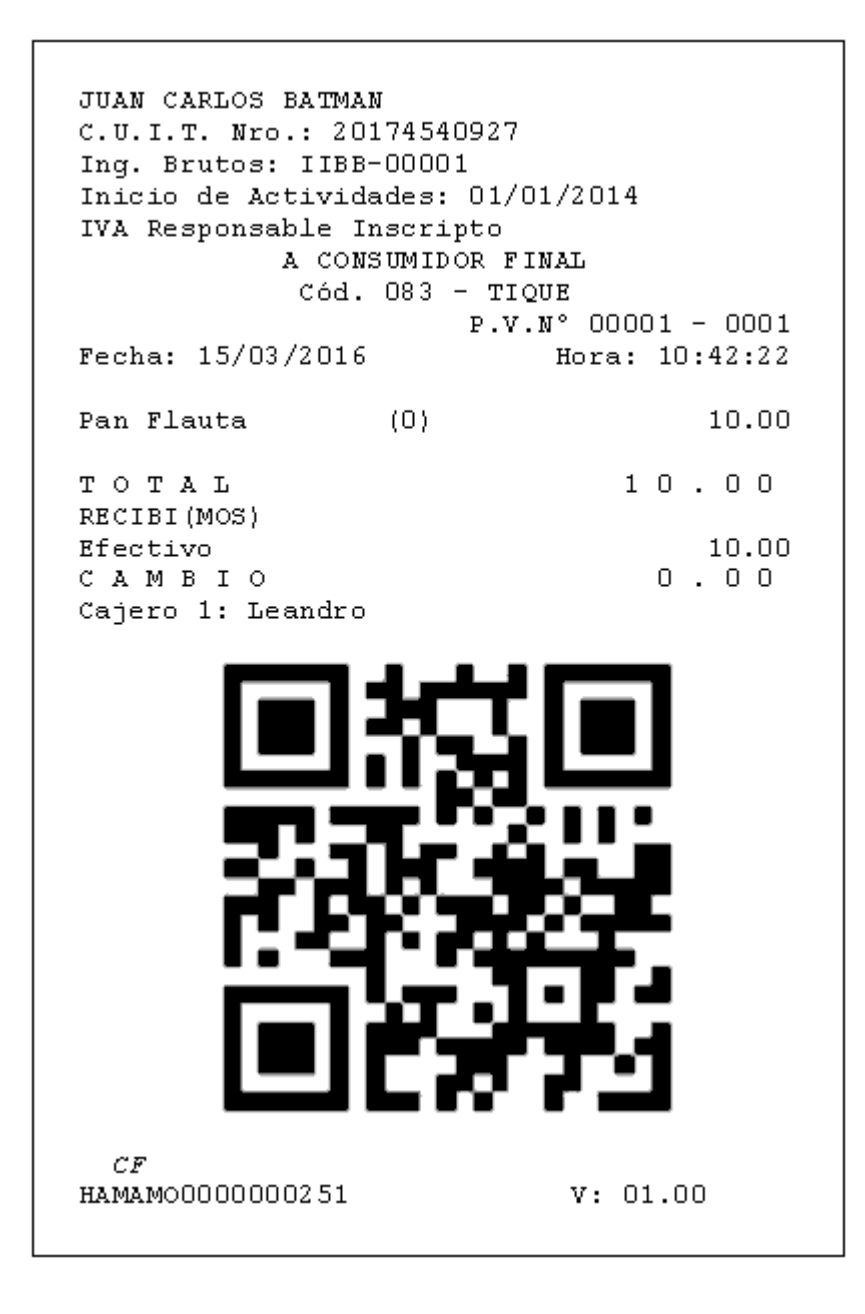

# 7.1.1.1 - Venta por cantidad por número de PLU

Para vender múltiples unidades del mismo producto, debe previamente ingresar la cantidad a vender seguida de las teclas de cantidad y de PLU. Por ejemplo, para vender 5 unidades de la PLU 1, debe ingresar:

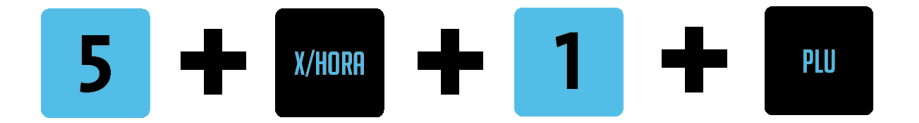

En el display de cajero se verá:

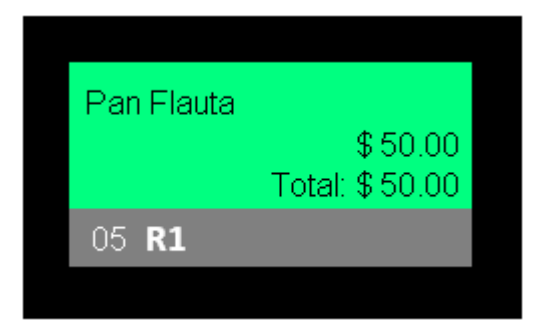

El display de cliente muestra el subtotal. Si es la primera venta, se verá:

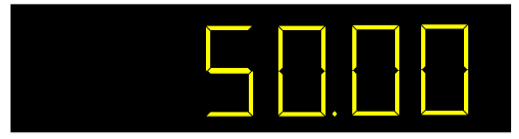

Puede cerrarse el tique o realizarse una nueva venta. En el caso de que se cierre el tique, el aspecto del mismo será similar al siguiente:

| JUAN CARLOS BATMAN<br>C.U.I.T. Nro.: 20174540927<br>Ing. Brutos: IIBB-00001<br>Inicio de Actividades: 01/0<br>IVA Responsable Inscripto<br>A CONSUMIDOR F<br>Cód. 083 - TIO<br>P.V<br>Fecha: 15/03/2016 | 01/2014<br>INAL<br>QUE<br>.N° 00001 - 0001<br>Hora: 10:42:22 |
|----------------------------------------------------------------------------------------------------|--------------------------------------------------------------|
| 5.000x10.0000<br>Pan Flauta (0)                                                                                                    | 50.00                                                        |
| T O T A L<br>RECIBI(MOS)<br>Efectivo<br>C A M B I O<br>Cajero 1: Leandro                                                                                                    | 50.00<br>50.00<br>0.00                                       |
|                                                                                                    |                                                              |
| <i>CF</i><br>hamamo000000251                                                                                                    | v: 01.00                                                     |

### 7.1.2 - Venta por PLU asociada a una tecla

La caja registradora cuenta con doce (12) teclas a las que se les puede asociar una PLU, es decir, se puede tener en total 12 PLUs en tecla.

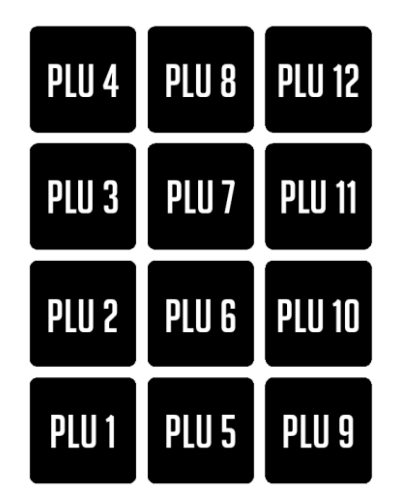

En este caso, basta simplemente con presionar la tecla para vender la PLU asociada a la misma. Supongamos que la PLU 1 está asociada a la tecla PLU 1 (podría estar asociada a otra tecla). Entonces, al presionar

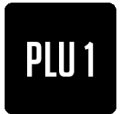

Se venderá la PLU 1, y se verá en el display:

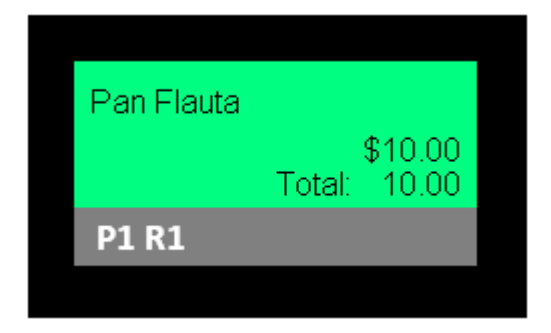

El display de cliente muestra el subtotal. Si es la primera venta, se verá:

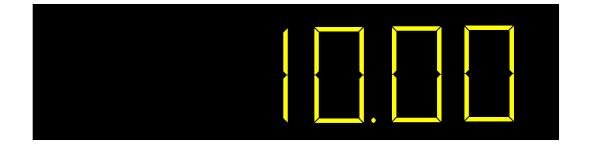

Si no se especifica precio, la venta se realizará por el precio de la PLU. De lo contrario, se realizará por el monto especificado. Esto solo es válido si el artículo está programado como PLU de precio abierto.

Supongamos que la tecla PLU 1 está asociada a la PLU 1, cuyo precio es \$5.00. Si se presiona la tecla de PLU 1:

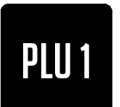

Se realizará una venta por \$5.00

Pan Flauta (21) 5.00

Si, en cambio, se quiere vender una PLU con otro precio que el que tiene definido (debe ser PLU de precio abierto), debe ingresarse el mismo seguido de la tecla de la PLU correspondiente. Por ejemplo, si se quiere vender \$10.00 a la PLU 1, debe ingresarse la siguiente secuencia de teclas:

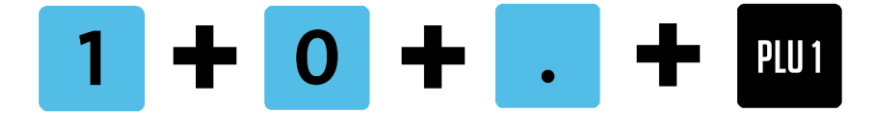

Se verá en el tique algo como lo siguiente:

Pan Flauta (21) 10.00

Si la PLU no estuviera configurada como de precio abierto, se venderá con el precio normal de la misma, es decir, el que tiene programado.

### 7.1.2.1 - Venta por cantidad por PLU asociada a una tecla

Para vender múltiples unidades del mismo producto asociado a una de las 12 teclas, debe previamente ingresar la cantidad a vender y el signo de multiplicación, seguido de la tecla a la que está asociada la PLU. Por ejemplo, si suponemos que la PLU 1 está asociada a la tecla 5 ("J"), para vender 3 unidades de la PLU 1, debe ingresar:

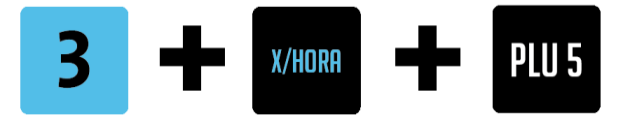

En el display de cajero se verá:

| Pan Flauta |        |         |
|------------|--------|---------|
|            |        | \$30.00 |
|            | Total: | 30.00   |
| 03 R1      |        |         |

El display de cliente muestra el subtotal. Si es la primera venta, se verá:

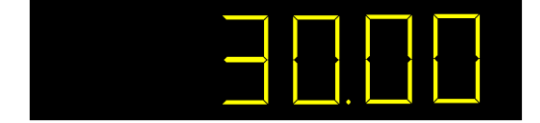

#### PLU de precio abierto asociada a una tecla

Si se quisiera realizar una venta por cantidad de una PLU de precio abierto asociada a una tecla, deberá ingresarse la cantidad seguida de la tecla de multiplicación, seguido del precio al que se quiere vender la PLU, y finalmente la tecla asociada a la PLU.

Por ejemplo, para vender 15 unidades de la PLU asociada a la tecla PLU 12 a \$25 cada una, deberá ingresarse:

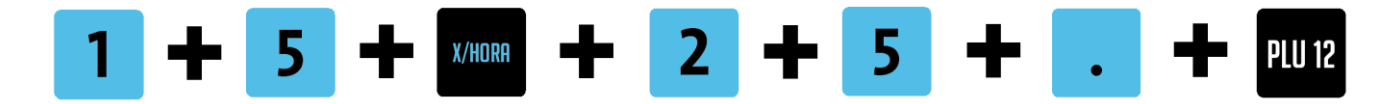

#### 7.1.3 - Venta por scanner

Se pueden realizar ventas por scanner. Se tratarán en otra sección las ventas de productos pesables y su codificación. En el caso de simplemente enviarse por el scanner el número de PLU del producto, la operatoria de venta es la siguiente:

Con el escáner conectado al puerto serie, o al puerto USB, se realiza el escaneo y automáticamente se vende la PLU.

#### 7.1.3.1 - Venta por cantidad por scanner

Se pueden vender múltiples unidades de un determinado producto ingresando su código por escáner. Para ello, debe ingresarse por teclado la cantidad a vender. Acto seguido, debe escanearse el código. Por ejemplo, si quisiera vender por escáner 4 unidades de la PLU 123 debería ingresar:

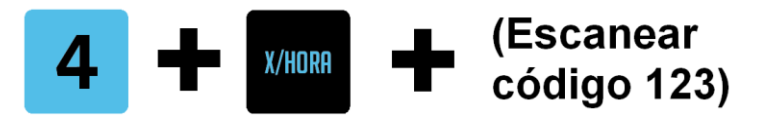

### 7.1.4 - Repetición de ventas

Al venderse una PLU, puede volver a venderse la misma PLU, solamente presionando la

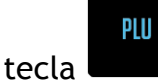

Si se vende una PLU, y a continuación se vende la misma PLU (haciendo uso de la operato-

ria de la sola presión de la tecla , se muestra en el display un contador que indica la cantidad de artículos de dicha PLU que se vendieron. Esta cuenta se interrumpe si se vende otra PLU. Por ejemplo:

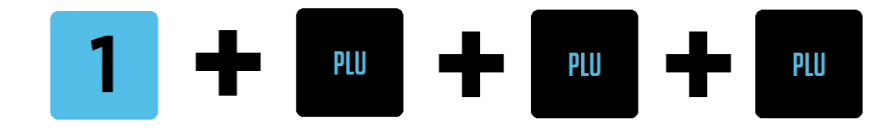

Genera tres ventas de la PLU 1. En el display se verá:

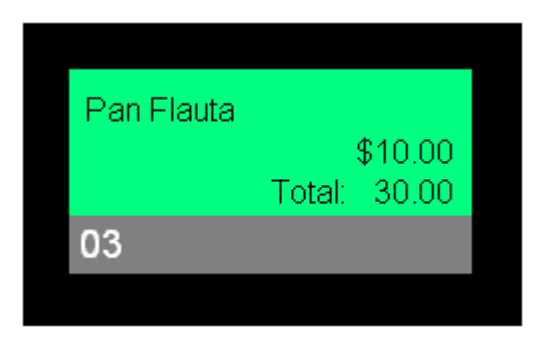

El display de cliente muestra el subtotal. Si es la primera venta, se verá:

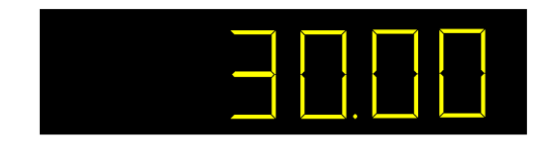

Si luego de eso se vende otra PLU, por ejemplo mediante la siguiente operatoria:

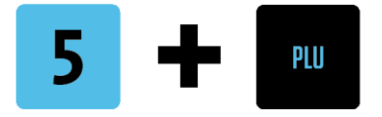

Al volver a vender la PLU 1, el contador volverá a cero, por ejemplo:

Generará la siguiente impresión en el display:

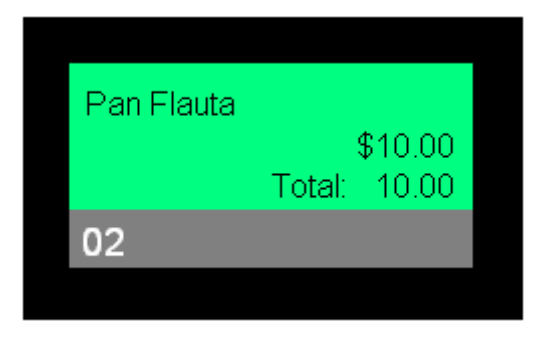

El display de cliente mostrará el subtotal del comprobante.

# 7.1.5 - Venta de pesables con balanza o teclado

Los artículos pueden ser programados como pesables (ver manual de Bases de datos). En el caso de este tipo de artículos, se puede ingresar el peso tanto por teclado como pesando el producto en una balanza conectada al puerto serie de la caja registradora.

Supongamos que la PLU 222 está programada como pesable. Para vender una cantidad de

esta PLU, debemos ingresar la siguiente secuencia de teclas:

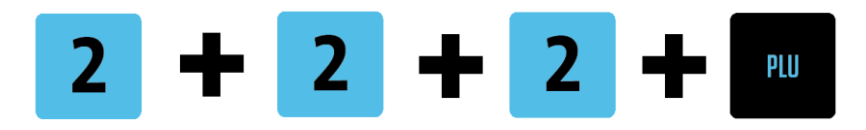

En ese momento, al reconocer al artículo como pesable, la caja registradora le pedirá que ingrese el peso del mismo expresado en gramos.

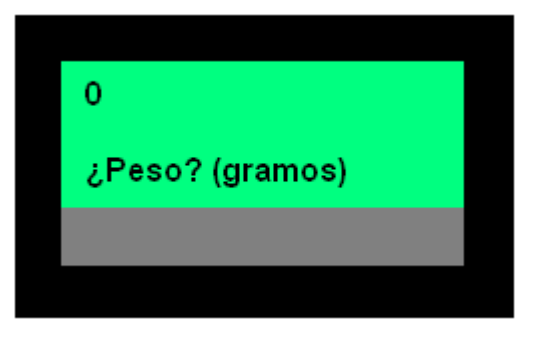

Allí tiene 2 (dos) opciones:

- 1 Ingresar el peso por teclado
- 2 Pesar el producto en una balanza conectada al puerto serie de la caja registradora.

| EFECTIVO<br>/ INTRO |
|---------------------|

Caso 1: Ingrese el peso por teclado, seguido de la tecla \_\_\_\_\_. La caja registradora realizará el cálculo del peso en kg. x precio por kg. y venderá el ítem.

Caso 2: Coloque el artículo en la balanza. Al estabilizarse el peso, esta enviará el mismo a la caja mediante el puerto serie, la caja realizará el cálculo de peso en kg. x precio por kg. y venderá el ítem.

#### 7.2 - Pagos

El medio de pago por defecto es el efectivo. Para pagar en efectivo debe utilizarse la te-

EFECTIVO / INTRO

# 7.2.1 - Pago parcial en efectivo

Si quiere pagarse un monto determinado en efectivo, debe ingresarse el monto seguido de

EFECTIVO / Intro

la tecla \_\_\_\_.

Por ejemplo, para pagar \$25.00 en efectivo debe ingresar:

Página **20** de **104** 

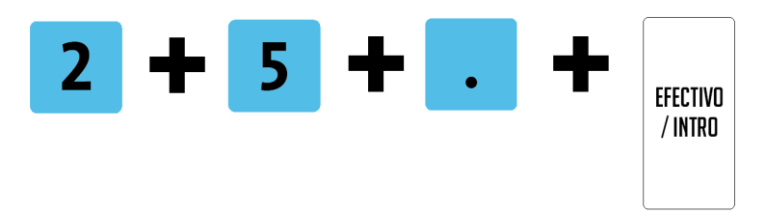

### 7.2.2 - Pago total en efectivo

SUBTOTAL

En el caso de querer pagar la totalidad del comprobante, basta con apretar la tecla

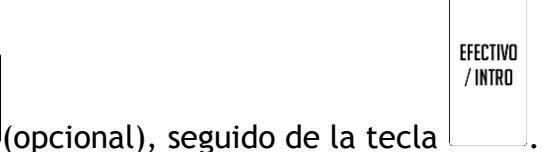

### 7.2.3 - Pagos con otros medios de pago

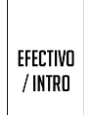

Por defecto, además de \_\_\_\_\_, no viene ninguna otra tecla configurada como medio de pago. Sin embargo, mediante comandos XML/JSON (ver manual de programación mediante comandos XML/JSON) se puede configurar otra tecla como medio de pago. De hecho, se le puede asignar múltiples funciones a una determinada tecla. Por ejemplo, una tecla puede ser, al mismo tiempo, un medio de pago y una FLAT PLU. Es decir, se puede utilizar para vender un artículo o para efectuar un pago con un medio de pago determinado.

Por ejemplo, supongamos que la tecla (medio de pago) y, a su vez, como PLU 3.

# PLU 6

os que la tecla **de la programada como tarjeta de débito** vez, como PLU 3.

Si estamos dentro de un tique y presionamos la tecla, dado que esta tiene más de una funcionalidad, nos aparecerán en el display las opciones de lo que podemos hacer con esta tecla. En este caso se verá algo como lo siguiente:

| Débito      |  |
|-------------|--|
| Flan casero |  |
|             |  |
|             |  |
|             |  |
|             |  |

Para elegir entre las opciones se debe utilizar las teclas

, y para efectuar el

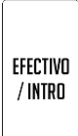

pago, se debe confirmar con la tecla

En el caso en el que se quiera ingresar un monto, de carácter obligatorio en el caso de pago con tarjeta, el monto debe ser ingresado antes de elegir el medio de pago, por lo que la operación completa para pagar, por ejemplo, \$120 con tarjeta de débito, sería:

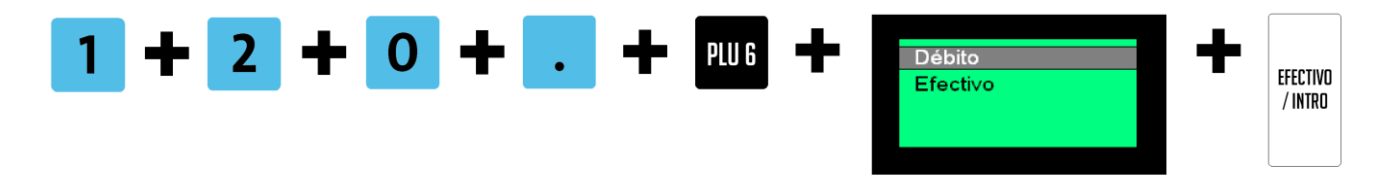

En el caso de no ingresar monto en un pago con tarjeta, en el display se verá:

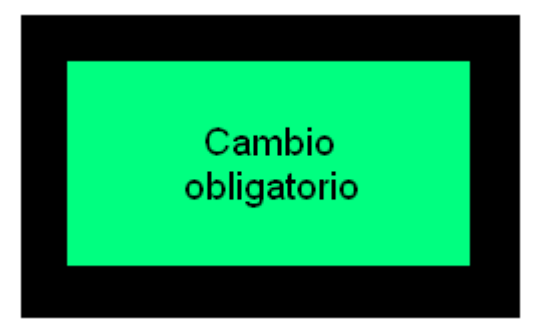

En el caso de la tarjeta, además, el monto ingresado debe ser el monto faltante exacto. De otra manera, el display mostrará un mensaje como el siguiente:

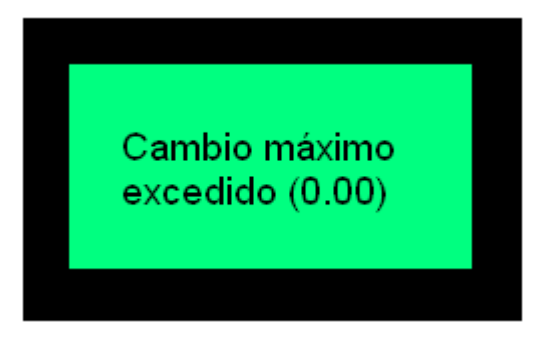

En caso de efectuar el pago correctamente, en el caso de tarjeta de débito, se pedirá el número de tarjeta:

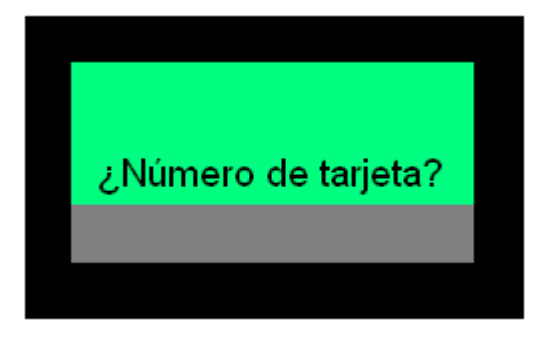

Que deberá ingresar con el teclado numérico. Máximo 25 dígitos. Página 22 de 104

# 7.3 - Impuestos internos

Los impuestos internos son tributos aplicados sobre algunos productos específicos, por ejemplo las naftas y los cigarrillos, y pueden ser porcentuales o por monto. Para referencias sobre la programación de los mismos, vea el manual de Bases de Datos (XML/JSON) de la caja registradora.

Para el cálculo del monto del IVA correspondiente a un ítem cuya base imponible ha sido ajustada de acuerdo a lo previsto en el segundo párrafo del artículo 18 del Decreto N° 2.407/86 y sus modificaciones, se utilizó la siguiente fórmula:

$$\mathbf{M} = \mathbf{Pv}\left(1 - \frac{1}{1 + iva.k}\right)$$

donde

M = Monto a sumar en el acumulador correspondiente a IVA.
Pv = Precio de venta
iva = Valor porcentual del IVA expresado en forma decimal.
k = Coeficiente de impuestos internos = 1/(1+Ii), donde Ii es el valor, expresado en forma decimal, del cociente entre impuestos internos y precio base (Ej: Precio base = \$ 20; Impuesto interno = \$ 1. Por lo tanto, Ii = 1/20 = 0,05, y k = 1/(1+0.05) = 0,9523809).

El subcampo del comprobante correspondiente al porcentaje de Base Imponible se imprime entre corchetes, y lleva un valor que resulta de la siguiente expresión:

(Monto IVA/Precio final)\*100

En las operaciones de recargo o descuento sobre subtotal, el valor del coeficiente k es ignorado y se lo considera igual a uno.

Ejemplo: un producto tiene un precio de \$15 con IVA 21%, e impuesto interno porcentual de 5%. Los montos que lo componen son:

Base: \$11.90 IVA: \$2.50 II: \$0.60

El porcentaje de base imponible es: (\$2.50/\$15)\*100 = 16.67

En el tique se imprimirá:

Polvorones (21) [16.67] 15.00

# 8 - Descuentos y recargos

Existen dos tipos de descuento: a último ítem y sobre el total (al final del documento). En el caso de los recargos, solo se pueden realizar sobre el total. Los descuentos y recargos se pueden hacer por porcentaje o por monto. Que se haga un modo o del otro depende de cómo esté programada la caja, pero la operatoria es la misma.

### 8.1 - Descuento a último ítem porcentual

Para realizar un descuento al último ítem, inmediatamente después de vendido el ítem,

DESCUENTO

debe ingresarse el porcentaje a descontar seguido de la tecla

Por ejemplo, si se vendió un ítem de \$15.00, y deseo aplicarle un descuento del 10%, debo ingresar:

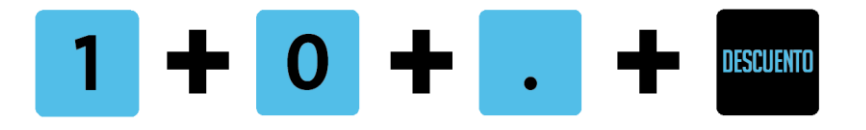

Lo que resultará un descuento de \$1.50. El ingreso del punto, para el caso de porcentajes enteros, es opcional. Esto quiere decir que si se ingresara:

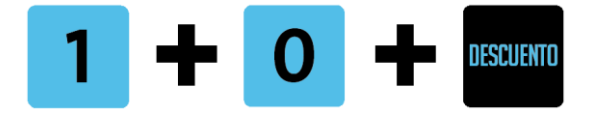

Se obtendría el mismo resultado.

Que el descuento sea porcentual o por monto depende de la programación de la caja registradora (ver manual de interacción con base de datos).

### 8.2 - Descuento a último ítem por monto

El descuento a último ítem por monto funciona de la misma forma que el porcentual, solo que en lugar de ingresar un porcentaje, debe ingresarse un monto.

Por ejemplo, si se vendió un ítem de \$15.00 y deseo aplicarle un descuento de \$2.00, debo ingresar:

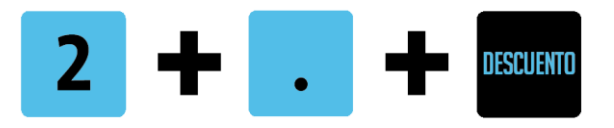

Lo que resultará un descuento de \$2.00. El ingreso del punto, para el caso de montos enteros, es opcional. Esto quiere decir que si se ingresara:

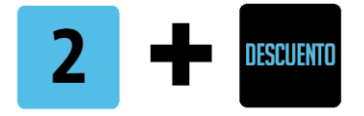

Se obtendría el mismo resultado.

Que el descuento sea porcentual o por monto depende de la programación de la caja registradora (ver manual de interacción con base de datos).

# 8.3 - Descuentos y recargos sobre el total

Para realizar un descuento o un recargo sobre el total del documento, es necesario pre-

sionar previamente la tecla

Que el descuento o recargo sea porcentual o por monto depende de la programación de la caja registradora.

#### Para el caso de descuento o recargo porcentual:

Debe ingresarse el porcentaje a aplicar, seguido de la tecla

SUBTOTAL

Por ejemplo, si se tiene un subtotal de \$250.00, y se desea aplicarle un descuento del 10%, debe ingresarse:

DESCUENTO

DESCUENTO

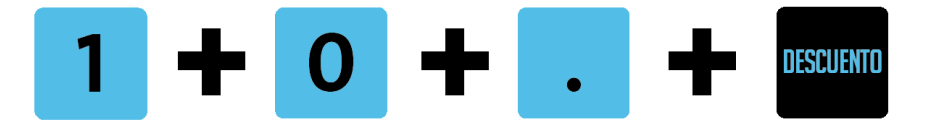

Lo que resultará un descuento de \$25.00. El ingreso del punto, para el caso de porcentajes enteros, es opcional. Esto quiere decir que si se ingresara:

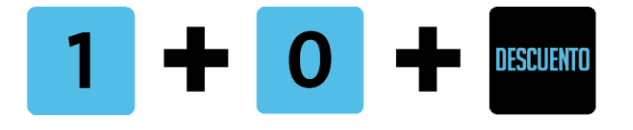

Se obtendría el mismo resultado.

Para el caso de descuento o recargo por monto:

Debe ingresarse el monto a descontar, seguido de la tecla

Por ejemplo, si se tiene un subtotal de \$250.00, y se desea aplicarle un descuento de \$20, debe ingresarse:

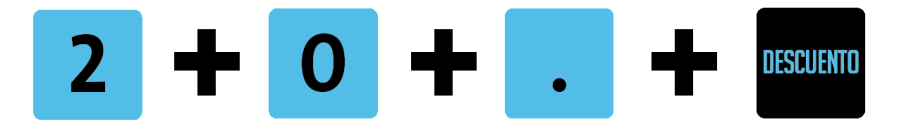

Lo que resultará un descuento de \$20.00. El ingreso del punto, para el caso de montos enteros, es opcional. Esto quiere decir que si se ingresara:

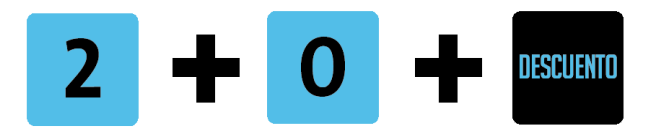

Se obtendría el mismo resultado.

En el caso de realizar un RECARGO por el total, este debe tener un IVA al cual acumular. Esto se define en la programación de la caja registradora. No es necesario que se haya vendido a esa tasa de IVA en el documento, pero es necesario que tenga una tasa sobre la cual acumular, ya que los recargos pueden ser vistos como una venta más, y son gravados, es decir, pagan IVA.

# 9 - Anulaciones, devoluciones y cancelaciones

| Las tres funciones, anulación, devolución<br>presionar esta tecla, en el display se ver | n y cancelación se realizan con la tecla . Al<br>án las tres opciones: |
|-----------------------------------------------------------------------------------------|------------------------------------------------------------------------|
|                                                                                         |                                                                        |
| Anular<br>Devolv<br>Cancel                                                              | er<br>ar                                                               |
|                                                                                         |                                                                        |
|                                                                                         |                                                                        |
| Para recorrer las opciones deben utilizar                                               | se las teclas <b>()</b> , y para seleccionar                           |
| EFEC<br>/ IN                                                                            | IVO<br>RO                                                              |
| una opción debe presionarse la tecla                                                    |                                                                        |
| 9.1 - Anular                                                                            |                                                                        |

Para realizar estas operaciones debe tener permiso de supervisor (ver 11.1 - Modo de caja).

Esta opción sirve para devolver cualquiera de los ítems vendidos en el comprobante. Al elegirla, se presenta en el display una lista con los artículos vendidos, que se puede reco-

Esta opción sirve para anular el último ítem vendido. Al seleccionarla y presionar

se venderá el último ítem en negativo, es decir, se anulará la última venta.

9.2 - Devolver

EFECTIVO / INTRO

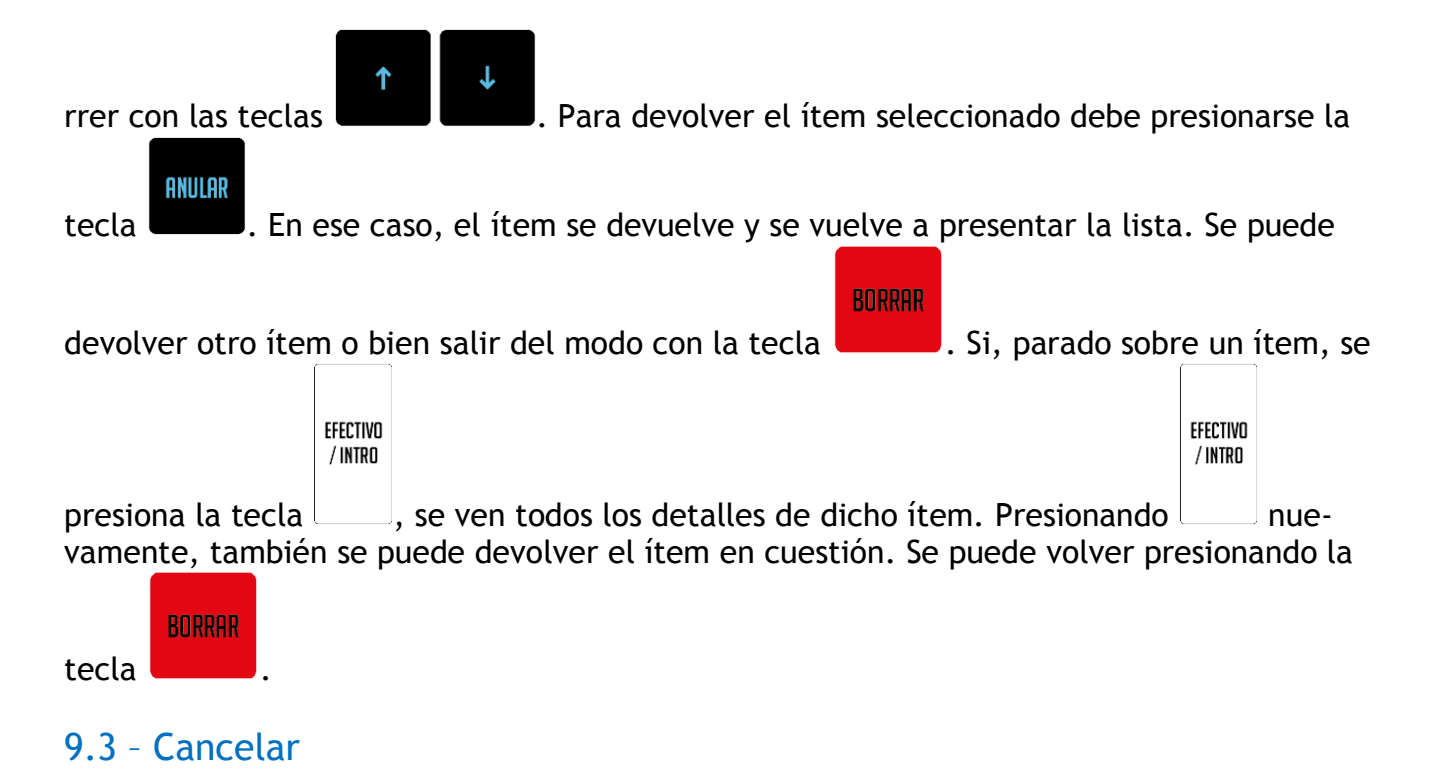

Esta opción anula todos los ítems vendidos hasta el momento, es decir, cancela el docu-

EFECTIVO / INTRO

mento. Para ello, debe situarse sobre la opción "Cancelar" y presionar la tecla

# 10 - Medios de pago

Además de la tecla de Efectivo(Intro), se pueden programar otras teclas como medios de pago alternativo. Para ello, vea el manual de programación por XML/JSON de la caja registradora R-HAS-6100-FAR.

Para mayor información acerca de la operatoria, vea la sección 7.2.3 - Pago con otros medios de pago.

# 11 - Menú de operaciones

Puede acceder al menú de operaciones presionando la tecla

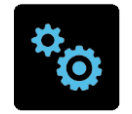

Allí la caja le solicitará que ingrese la clave de acceso

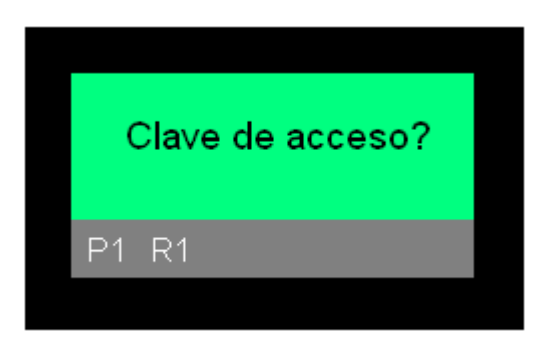

La clave de acceso por default (de fábrica) es "9999". Al digitar la misma, se verá en el display algo similar a lo siguiente:

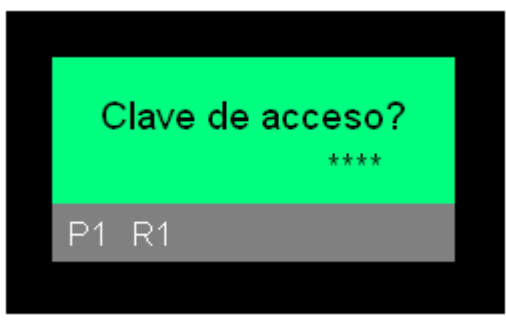

Luego de ingresada la clave, presione la tecla Enter

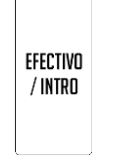

De este modo, ingresará al menú principal, en el cual verá las siguientes opciones:

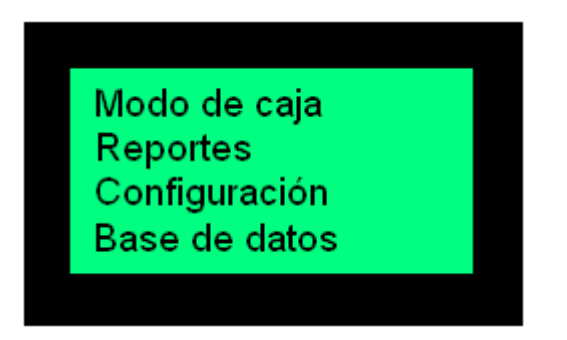

Para desplazarse por el mismo, puede utilizar las siguientes teclas:

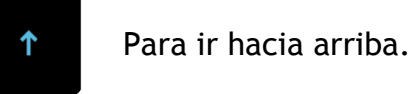

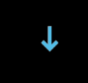

Para ir hacia abajo.

BORRAR

En todo momento, para ir a un nivel anterior o salir presione

Se podrán utilizar distintas opciones, de acuerdo con el modo en el que esté operando. En modo no inicializado solo se permite hacer uso de la opción "Configuración" del menú de operaciones.

Cuando se está en modo inicializado (fiscal), pero dentro de un documento, solo se permite utilizar la opción "Modo de caja", que permite cambiar la jerarquía del usuario entre cajero y supervisor.

### 11.1 - Modo de caja

Esta opción permite seleccionar qué permisos tendrá el usuario del equipo. Las opciones son las siguientes:

R1: Cajero R2: Supervisor R2T: Supervisor temporal

Modo R1: Modo cajero. Es el modo de operación normal de la caja registradora.

Modo R2: Modo supervisor. Este modo se utiliza cuando hay operaciones restringidas que solo están permitidas para el supervisor, como por ejemplo anulaciones, cancelaciones, etc.

Modo R2T: Supervisor temporal. Este modo es igual que el R2, solo que vale para una operación en particular. Luego de esa operación, la caja vuelve al modo anterior.

### 11.2 - Reportes

Esta opción permite emitir los diversos reportes que puede realizar la caja registradora, como los cierres de jornada y los reportes de auditoría. Las opciones son las siguientes:

Cierre diario Cierre parcial Auditoría por Z Auditoría por fecha Reporte de AFIP Reporte de caja Ventas de PLU

#### Algunas aclaraciones sobre los acumulados mostrados en los reportes

1) Los artículos se acumulan por número. Esto quiere decir que si un artículo cambia a lo largo de un período del cual se está pidiendo un reporte, ese artículo será reportado bajo la descripción que tenga en la base de datos actual. Si se borrara el artículo, aparecerá con descripción vacía.

2) Los medios de pago se acumulan por número. Se aplica lo mismo que el punto 1.

3) Los recargos/descuentos se acumulan por número. Se aplica lo mismo que el punto 1.
 4) Los cajeros se acumulan por número. Se aplica lo mismo que el punto 1, es decir, un número de cajero no puede ser reutilizado por varias personas y pretender que rangos de reportes que abarquen esos cambios se comporten consecuentemente.

# 11.2.1 - Cierre diario

Es el reporte que se emite para finalizar la jornada fiscal. En el momento de emisión de reportes se consolidan los acumulados de la jornada fiscal, presentes en la memoria de trabajo, y se guardan en la memoria fiscal. A su vez, se abre una nueva jornada fiscal, poniendo en cero la memoria de trabajo.

Para realizar un informe diario de cierre, no debe haber ningún cajero activo. En caso de

| haberlo, debe ir a la pantalla principal mediante la tecla                                                                                                    |
|----------------------------------------------------------------------------------------------------|
|                                                                                                    |
| R-HAS-6100-FAR<br>v1.00                                                                                                    |
| P1 R1                                                                                                    |
|                                                                                                    |
| Y allí presionar la tecla                                                                                                    |
| Para acceder a este reporte, ingresar al menú como se explica al principio de esta sec-                                                                                                   |
| ción, luego mediante las teclas <b>en en en en en en en en en en en en en e</b>                                                                                                    |
| EFECTIVO<br>/ INTRO                                                                                                    |
| tecla . Allí aparecerán los distintos reportes. El primero es Cierre diario, por lo que                                                                                                   |
| EFECTIVO<br>/ INTRO                                                                                                    |
| no necesitará desplazarse. Presione la tecla                                                                                                    |
| En ese momento, en el display se mostrará el mensaje " <i>Cerrando jornada fiscal</i> ", y se emitirá el informe diario de cierre impreso. El mismo tendrá un aspecto similar al siguien- |

te ejemplo: Página **30** de **104** 

| JUAN CARLOS BATMAN<br>C.U.I.T. Nro.: 20174540927<br>Ing. Brutos: IIBB-1234567890<br>Inicio de Actividades: 29/05/2015<br>IVA Responsable Inscripto<br>Habilitación: COMPROBANTES CLASE "A"                                                                                                    |                                                                                                    |  |  |  |
|----------------------------------------------------------------------------------------------------|----------------------------------------------------------------------------------------------------|--|--|--|
| Cód. 080 - INFORME DIARIO DE CIERRE<br>Nº 00000002                                                                                                    |                                                                                                    |  |  |  |
| Fecha: 01/07/2016 Hot                                                                                                    | P.V.N° 02993<br>ra: 12:54:30                                                                                                    |  |  |  |
| FECHA DE LA JORNADA: 01/07/2010                                                                                                    | <br>6                                                                                                    |  |  |  |
| COMPROBANTES FISCALES                                                                                                    |                                                                                                    |  |  |  |
| 083 - TTOIR                                                                                                    |                                                                                                    |  |  |  |
| DETMED COMPERANTE                                                                                                    | 00000001                                                                                                    |  |  |  |
| ULTIMO COMPROBANTE                                                                                                    | 000000000                                                                                                    |  |  |  |
| GRAVADO                                                                                                    | 24.79                                                                                                    |  |  |  |
| NO GRAVADO                                                                                                    | 0.00                                                                                                    |  |  |  |
| EXENTO                                                                                                    | 3159.00                                                                                                    |  |  |  |
| DESCUENTOS                                                                                                    | -53.00                                                                                                    |  |  |  |
| COMP. GENERADOS                                                                                                    | 00000010                                                                                                    |  |  |  |
| COMP. CANCELADOS                                                                                                    | 00000000                                                                                                    |  |  |  |
|                                                                                                    |                                                                                                    |  |  |  |
| DISCRIMINACION DEL IVA                                                                                                    |                                                                                                    |  |  |  |
| 21.00%                                                                                                    | 5.21                                                                                                    |  |  |  |
| TOTAL DE IVA                                                                                                    | 5.21                                                                                                    |  |  |  |
| IMPORTE TOTAL                                                                                                    | 3189.00                                                                                                    |  |  |  |
| INFORMACION GLOBAL                                                                                                    |                                                                                                    |  |  |  |
|                                                                                                    |                                                                                                    |  |  |  |
| CRAVADO                                                                                                    | 24 70                                                                                                    |  |  |  |
| GRAVADO<br>NO GRAVADO                                                                                                    | 24.79                                                                                                    |  |  |  |
| GRAVADO<br>NO GRAVADO<br>EXENTO                                                                                                    | 24.79<br>0.00<br>31.59.00                                                                                                    |  |  |  |
| GRAVADO<br>NO GRAVADO<br>EXENTO<br>DESCUENTOS                                                                                                    | 24.79<br>0.00<br>3159.00<br>-53.00                                                                                                    |  |  |  |
| GRAVADO<br>NO GRAVADO<br>EXENTO<br>DESCUENTOS<br>COMP. GENERADOS                                                                                                    | 24.79<br>0.00<br>3159.00<br>-53.00<br>00000010                                                                                                    |  |  |  |
| GRAVADO<br>NO GRAVADO<br>EXENTO<br>DESCUENTOS<br>COMP. GENERADOS<br>COMP. CANCELADOS                                                                                                    | 24.79<br>0.00<br>3159.00<br>-53.00<br>00000010<br>00000000                                                                                                    |  |  |  |
| GRAVADO<br>NO GRAVADO<br>EXENTO<br>DESCUENTOS<br>COMP. GENERADOS<br>COMP. CANCELADOS                                                                                                    | 24.79<br>0.00<br>3159.00<br>-53.00<br>00000010<br>00000000                                                                                                    |  |  |  |
| GRAVADO<br>NO GRAVADO<br>EXENTO<br>DESCUENTOS<br>COMP. GENERADOS<br>COMP. CANCELADOS<br>DISCRIMINACION DEL IVA                                                                                                    | 24.79<br>0.00<br>3159.00<br>-53.00<br>00000010<br>00000000                                                                                                    |  |  |  |
| GRAVADO<br>NO GRAVADO<br>EXENTO<br>DESCUENTOS<br>COMP. GENERADOS<br>COMP. CANCELADOS<br>DISCRIMINACION DEL IVA<br>21.00%                                                                                                    | 24.79<br>0.00<br>3159.00<br>-53.00<br>00000010<br>00000000<br>5.21                                                                                                    |  |  |  |
| GRAVADO<br>NO GRAVADO<br>EXENTO<br>DESCUENTOS<br>COMP. GENERADOS<br>COMP. CANCELADOS<br>DISCRIMINACION DEL IVA<br>21.00%<br>TOTAL DE IVA                                                                                                    | 24.79<br>0.00<br>3159.00<br>-53.00<br>00000010<br>00000000<br>5.21<br>5.21                                                                                                    |  |  |  |
| GRAVADO<br>NO GRAVADO<br>EXENTO<br>DESCUENTOS<br>COMP. GENERADOS<br>COMP. CANCELADOS<br>DISCRIMINACION DEL IVA<br>21.00%<br>TOTAL DE IVA<br>IMP. TOTAL COMP. FISCALES                                                                                                    | 24.79<br>0.00<br>3159.00<br>-53.00<br>00000010<br>00000000<br>5.21<br>5.21<br>3189.00                                                                                                    |  |  |  |
| GRAVADO<br>NO GRAVADO<br>EXENTO<br>DESCUENTOS<br>COMP. GENERADOS<br>COMP. CANCELADOS<br>DISCRIMINACION DEL IVA<br>21.00%<br>TOTAL DE IVA<br>IMP. TOTAL COMP. FISCALES<br>COMPROBANTES NO FISCALES HOD                                                                                                    | 24.79<br>0.00<br>3159.00<br>-53.00<br>00000010<br>00000000<br>5.21<br>5.21<br>3189.00                                                                                                    |  |  |  |
| GRAVADO<br>NO GRAVADO<br>EXENTO<br>DESCUENTOS<br>COMP. GENERADOS<br>COMP. CANCELADOS<br>DISCRIMINACION DEL IVA<br>21.00%<br>TOTAL DE IVA<br>IMP. TOTAL COMP. FISCALES<br>COMPROBANTES NO FISCALES HOI                                                                                                    | 24.79<br>0.00<br>3159.00<br>-53.00<br>00000010<br>00000000<br>5.21<br>5.21<br>3189.00                                                                                                    |  |  |  |
| GRAVADO<br>NO GRAVADO<br>EXENTO<br>DESCUENTOS<br>COMP. GENERADOS<br>COMP. CANCELADOS<br>DISCRIMINACION DEL IVA<br>21.00%<br>TOTAL DE IVA<br>IMP. TOTAL COMP. FISCALES<br>COMPROBANTES NO FISCALES HOI<br>904 - INFORME DE AUDITO                                                                                                    | 24.79<br>0.00<br>3159.00<br>-53.00<br>00000000<br>00000000<br>5.21<br>5.21<br>3189.00<br>MOLOGADOS                                                                                                    |  |  |  |
| GRAVADO<br>NO GRAVADO<br>EXENTO<br>DESCUENTOS<br>COMP. GENERADOS<br>COMP. CANCELADOS<br>DISCRIMINACION DEL IVA<br>21.00%<br>TOTAL DE IVA<br>IMP. TOTAL COMP. FISCALES<br>COMPROBANTES NO FISCALES HOI<br>904 - INFORME DE AUDITO<br>PRIMER COMPROBANTE                                                                                                    | 24.79<br>0.00<br>3159.00<br>-53.00<br>00000000<br>5.21<br>5.21<br>3189.00<br>MOLOGADOS<br>ORIA<br>00000001                                                                                                 |  |  |  |
| GRAVADO<br>NO GRAVADO<br>EXENTO<br>DESCUENTOS<br>COMP. GENERADOS<br>COMP. CANCELADOS<br>DISCRIMINACION DEL IVA<br>21.00%<br>TOTAL DE IVA<br>IMP. TOTAL COMP. FISCALES<br>COMPROBANTES NO FISCALES HOI<br>904 - INFORME DE AUDITO<br>PRIMER COMPROBANTE<br>ULTIMO COMPROBANTE<br>CANTIDAD COMPROB.                                                                                                    | 24.79<br>0.00<br>3159.00<br>-53.00<br>00000000<br>5.21<br>5.21<br>3189.00<br>MOLOGADOS<br>ORIA<br>00000001<br>00000004<br>00000004                                                                         |  |  |  |
| GRAVADO<br>NO GRAVADO<br>EXENTO<br>DESCUENTOS<br>COMP. GENERADOS<br>COMP. CANCELADOS<br>DISCRIMINACION DEL IVA<br>21.00%<br>TOTAL DE IVA<br>IMP. TOTAL COMP. FISCALES<br>COMPROBANTES NO FISCALES HOI<br>904 - INFORME DE AUDITO<br>904 - INFORME DE AUDITO<br>PRIMER COMPROBANTE<br>ULTIMO COMPROBANTE<br>CANTIDAD COMPROB.                                                                                                    | 24.79<br>0.00<br>3159.00<br>-53.00<br>00000010<br>00000000<br>5.21<br>5.21<br>3189.00<br>MOLOGADOS<br>DRIA<br>00000001<br>00000004<br>00000004                                                             |  |  |  |
| GRAVADO<br>NO GRAVADO<br>EXENTO<br>DESCUENTOS<br>COMP. GENERADOS<br>COMP. CANCELADOS<br>DISCRIMINACION DEL IVA<br>21.00%<br>TOTAL DE IVA<br>IMP. TOTAL COMP. FISCALES<br>COMPROBANTES NO FISCALES HON<br>904 - INFORME DE AUDITO<br>PRIMER COMPROBANTE<br>ULTIMO COMPROBANTE<br>CANTIDAD COMPROB.<br>937 - ESTADISTICA DE VENTA HORA                                                                                                    | 24.79<br>0.00<br>3159.00<br>-53.00<br>00000010<br>00000000<br>5.21<br>5.21<br>3189.00<br>MOLOGADOS<br>DRIA<br>00000001<br>00000004<br>00000004<br>00000004                                                 |  |  |  |
| GRAVADO<br>NO GRAVADO<br>EXENTO<br>DESCUENTOS<br>COMP. GENERADOS<br>COMP. GENERADOS<br>DISCRIMINACION DEL IVA<br>21.00%<br>TOTAL DE IVA<br>IMP. TOTAL COMP. FISCALES<br>COMPROBANTES NO FISCALES HON<br>904 - INFORME DE AUDITO<br>PRIMER COMPROBANTE<br>ULTIMO COMPROBANTE<br>CANTIDAD COMPROB.<br>937 - ESTADISTICA DE VENTA HORJ<br>PRIMER COMPROBANTE                                                                                                    | 24.79<br>0.00<br>3159.00<br>-53.00<br>00000010<br>00000000<br>5.21<br>5.21<br>3189.00<br>MOLOGADOS<br>DRIA<br>00000001<br>00000004<br>00000004<br>00000004                                                 |  |  |  |
| GRAVADO<br>NO GRAVADO<br>EXENTO<br>DESCUENTOS<br>COMP. GENERADOS<br>COMP. CANCELADOS<br>DISCRIMINACION DEL IVA<br>21.00%<br>TOTAL DE IVA<br>IMP. TOTAL COMP. FISCALES<br>COMPROBANTES NO FISCALES HON<br>904 - INFORME DE AUDITO<br>904 - INFORME DE AUDITO<br>PRIMER COMPROBANTE<br>ULTIMO COMPROBANTE<br>CANTIDAD COMPROB.<br>937 - ESTADISTICA DE VENTA HORA<br>PRIMER COMPROBANTE<br>ULTIMO COMPROBANTE                                                                                                    | 24.79<br>0.00<br>3159.00<br>-53.00<br>00000010<br>00000000<br>5.21<br>5.21<br>3189.00<br>MOLOGADOS<br>DRIA<br>00000001<br>00000004<br>00000004<br>00000004<br>ARIA Y POR R<br>00000001<br>00000017         |  |  |  |
| GRAVADO<br>NO GRAVADO<br>EXENTO<br>DESCUENTOS<br>COMP. GENERADOS<br>COMP. GENERADOS<br>DISCRIMINACION DEL IVA<br>21.00%<br>TOTAL DE IVA<br>IMP. TOTAL COMP. FISCALES<br>COMPROBANTES NO FISCALES HON<br>904 - INFORME DE AUDITO<br>904 - INFORME DE AUDITO<br>PRIMER COMPROBANTE<br>ULTIMO COMPROBANTE<br>CANTIDAD COMPROB.<br>937 - ESTADISTICA DE VENTA HORJ<br>PRIMER COMPROBANTE<br>ULTIMO COMPROBANTE<br>ULTIMO COMPROBANTE<br>CANTIDAD COMPROB.                                                          | 24.79<br>0.00<br>3159.00<br>-53.00<br>00000010<br>00000000<br>5.21<br>5.21<br>3189.00<br>MOLOGADOS<br>DRIA<br>00000001<br>00000004<br>00000004<br>00000004<br>00000004<br>000000                           |  |  |  |
| GRAVADO<br>NO GRAVADO<br>EXENTO<br>DESCUENTOS<br>COMP. GENERADOS<br>COMP. CANCELADOS<br>DISCRIMINACION DEL IVA<br>21.00%<br>TOTAL DE IVA<br>IMP. TOTAL COMP. FISCALES<br>COMPROBANTES NO FISCALES HOI<br>904 - INFORME DE AUDITO<br>PRIMER COMPROBANTE<br>ULTIMO COMPROBANTE<br>CANTIDAD COMPROB.<br>937 - ESTADISTICA DE VENTA HORA<br>PRIMER COMPROBANTE<br>ULTIMO COMPROBANTE<br>ULTIMO COMPROBANTE<br>CANTIDAD COMPROB.<br>IMP. FINAL COMP. NO FISC.                                                       | 24.79<br>0.00<br>3159.00<br>-53.00<br>00000010<br>00000000<br>5.21<br>5.21<br>3189.00<br>MOLOGADOS<br>DRIA<br>00000001<br>00000004<br>00000004<br>00000004<br>00000004<br>000000                           |  |  |  |
| GRAVADO<br>NO GRAVADO<br>EXENTO<br>DESCUENTOS<br>COMP. GENERADOS<br>COMP. GENERADOS<br>DISCRIMINACION DEL IVA<br>21.00%<br>TOTAL DE IVA<br>IMP. TOTAL COMP. FISCALES<br>COMPROBANTES NO FISCALES HON<br>904 - INFORME DE AUDITO<br>904 - INFORME DE AUDITO<br>PRIMER COMPROBANTE<br>ULTIMO COMPROBANTE<br>CANTIDAD COMPROB.<br>937 - ESTADISTICA DE VENTA HORJ<br>PRIMER COMPROBANTE<br>ULTIMO COMPROBANTE<br>ULTIMO COMPROBANTE<br>CANTIDAD COMPROB.<br>IMP. FINAL COMP. NO FISC.                             | 24.79<br>0.00<br>3159.00<br>-53.00<br>00000010<br>00000000<br>5.21<br>5.21<br>3189.00<br>MOLOGADOS<br>DRIA<br>00000001<br>00000004<br>00000004<br>00000004<br>00000001<br>00000017<br>00000017<br>00000017 |  |  |  |
| GRAVADO<br>NO GRAVADO<br>EXENTO<br>DESCUENTOS<br>COMP. GENERADOS<br>COMP. GENERADOS<br>DISCRIMINACION DEL IVA<br>21.00%<br>TOTAL DE IVA<br>IMP. TOTAL COMP. FISCALES<br>COMPROBANTES NO FISCALES HON<br>904 - INFORME DE AUDITO<br>904 - INFORME DE AUDITO<br>PRIMER COMPROBANTE<br>ULTIMO COMPROBANTE<br>CANTIDAD COMPROB.<br>937 - ESTADISTICA DE VENTA HORJ<br>PRIMER COMPROBANTE<br>ULTIMO COMPROBANTE<br>ULTIMO COMPROBANTE<br>CANTIDAD COMPROB.<br>IMP. FINAL COMP. NO FISC.<br>BLOQUEOS EN LA JORNADA O | 24.79<br>0.00<br>3159.00<br>-53.00<br>00000010<br>00000000<br>5.21<br>5.21<br>3189.00<br>MOLOGADOS<br>DRIA<br>00000001<br>00000004<br>00000004<br>00000004<br>000000017<br>00000017<br>0.00                |  |  |  |

Concluida la impresión, el display mostrará un mensaje como el siguiente:

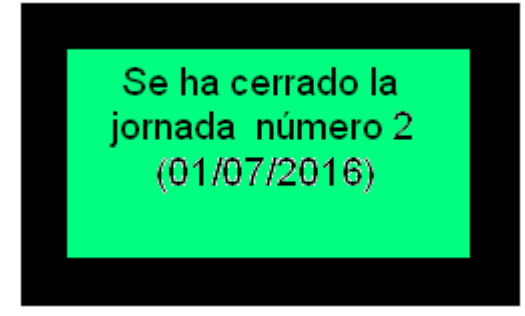

# 11.2.2 - Cierre parcial

Realiza un cierre de los acumulados hasta el momento, pero no finaliza la jornada fiscal. Su funcionamiento depende del valor de la preferencia USAR\_CAJEROS. Si el valor de esta preferencia es "Sí", es decir que se permite el ingreso (logueo) de cajeros, permite cerrar la jornada de trabajo de un cajero, obligando al próximo usuario de la caja registradora a iniciar sesión. Esto se realiza mediante la tecla

#### CAJERO

En el caso en que el valor de la preferencia USAR\_CAJEROS sea "No", el cierre se realizará siempre como "Operaciones sin cajero".

En el caso en el que no haya acumulados en la jornada, se mostrará el mensaje: "Error en reporte (Dato no encontrado: No hay datos en el período solicitado)."

Para acceder a este reporte, ingresar al menú como se explica al principio de esta sec-

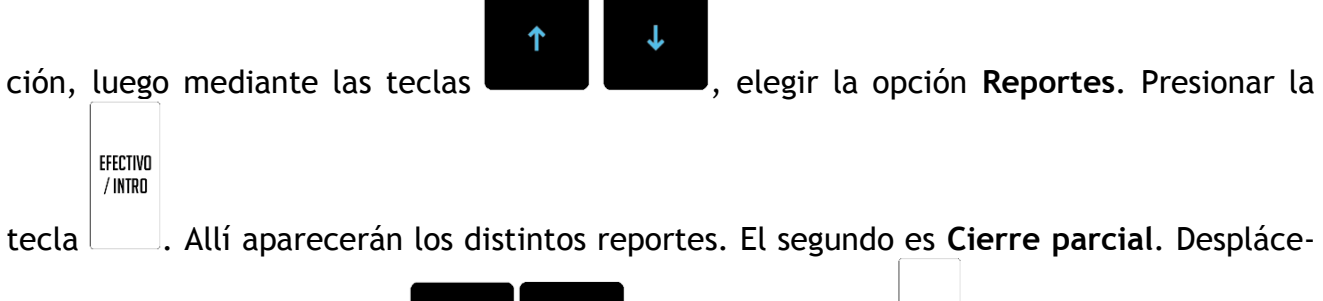

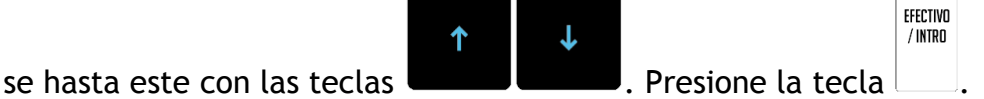

Esta opción genera un reporte similar al siguiente:

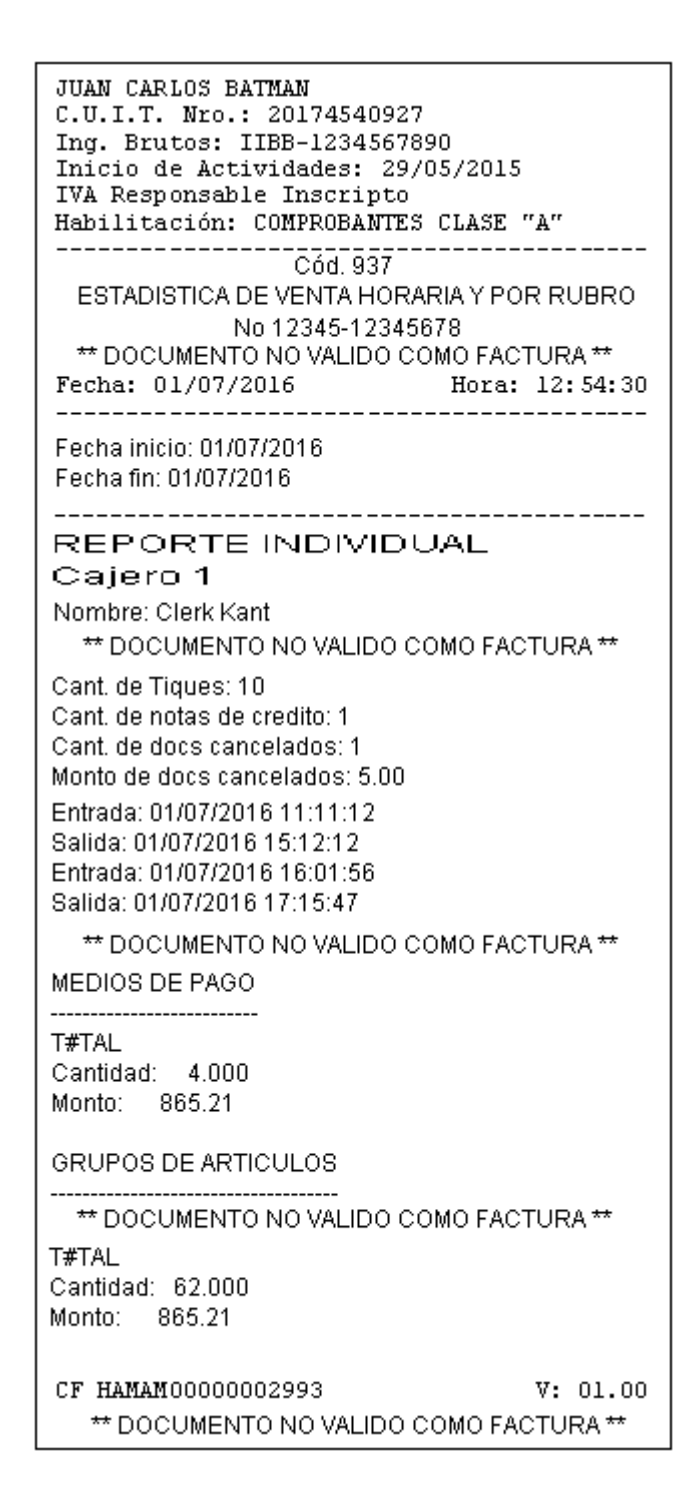

# 11.2.3 - Auditoría por Z

Permite emitir un informe de auditoría entre dos números de cierre Z. El segundo número debe ser mayor al primero. Los informes de auditoría contienen la sumatoria de los acumulados de distintos cierres Z, y se pueden realizar por Z y por fecha, es decir, elegir entre cierres consecutivos dentro de un rango delimitado por dos números de cierres Z, o bien dentro de un rango delimitado por dos fechas.

Para acceder a este reporte, ingresar al menú como se explica al principio de esta sec-

ción, luego mediante las teclas

, elegir la opción **Reportes**. Presionar la

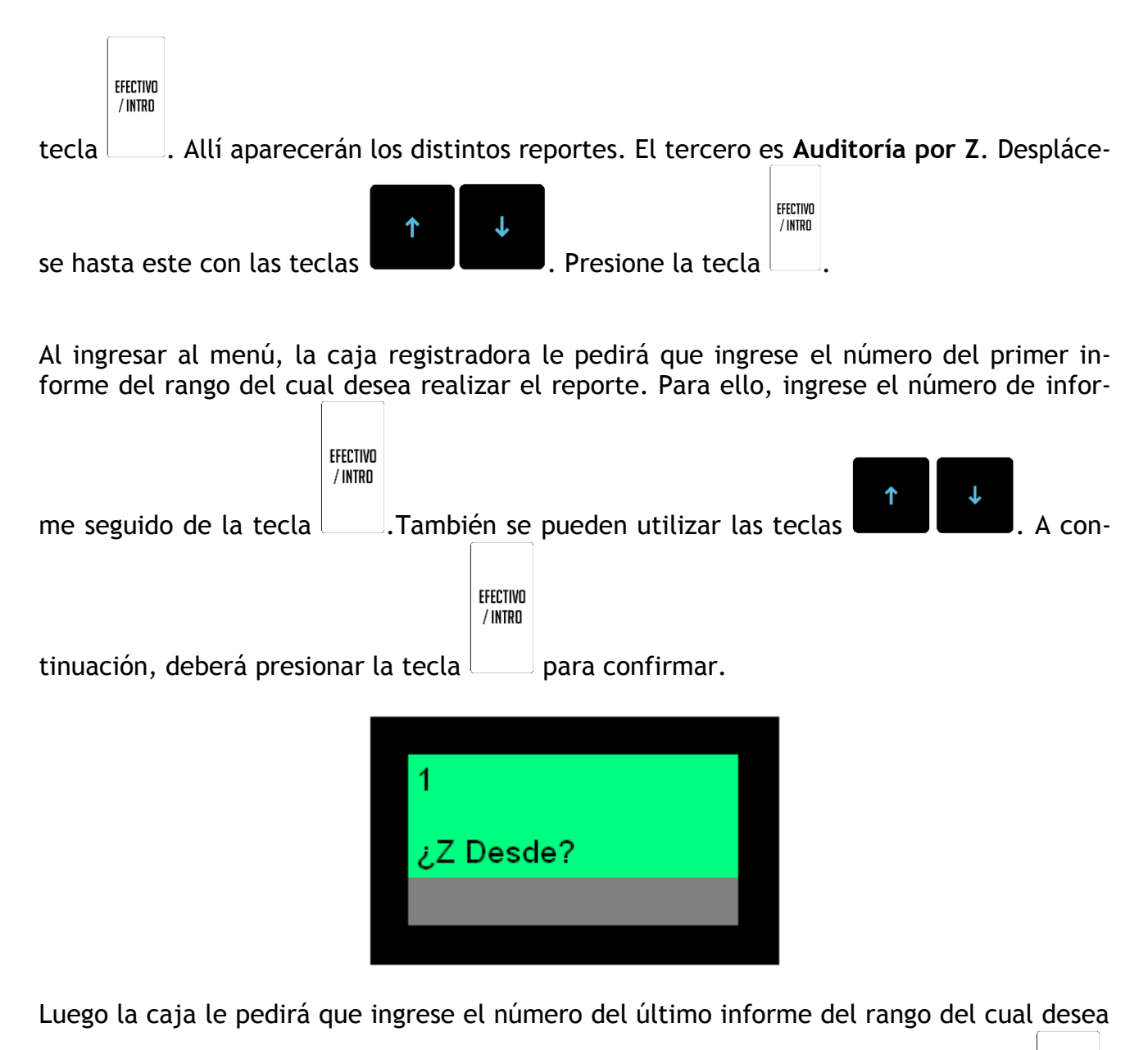

realizar el reporte. Para ello, ingrese el número de informe seguido de la tecla También se pueden utilizar las teclas

EFECTIVO / INTRO

tecla para confirmar.

Es importante aclarar que el número de informe final del rango debe ser mayor al del informe inicial.

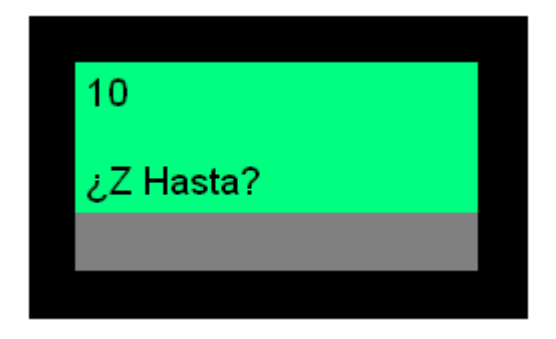

Luego debe ingresarse si el reporte es discriminado (detallado). Para seleccionar entre las

| opciones | s Sí y              | No deberá utilizarlas teclas <b>e la securita de la securita de la s</b> |
|----------|---------------------|----------------------------------------------------------------------------------------------------|
|          | EFECTIVO<br>/ INTRO |                                                                                                    |
| la tecla |                     | para confirmar.                                                                                                    |

| ¿Reporte discriminado |
|-----------------------|
| Sí                    |
|                       |

Posteriormente se imprimirá el reporte. Mientras este esté en proceso, se verá en el display:

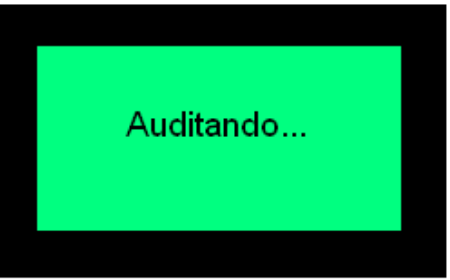

El reporte tiene un aspecto similar al siguiente:

#### Global:

JUAN CARLOS BATMAN C.U.I.T. Nro.: 20174540927 Ing. Brutos: IIBB-1234567890 Inicio de Actividades: 29/05/2015 IVA Responsable Inscripto Cód. 904 - INFORME DE AUDITORIA N° 00000008 P.V.N° 02993 Fecha: 06/07/2016 Hora: 12:29:16 \_\_\_\_\_ PERIODO SOLICITADO: Z DESDE: 1 HASTA: 2 PERIODO AUDITADO: FECHA DESDE: 01/07/2016 HASTA: 01/07/2016 Z DESDE: 1 HASTA: 2 CAMBIOS DE RESPONSABILIDAD FRENTE AL IVA: TIPO: IVA Responsable Inscripto DESDE: 01/07/2016 09:59:09 ZETA: 1 -----INFORMACION GLOBAL DEL PERIODO AUDITADO COMPROBANTES FISCALES 083 - TIQUE PRIMER COMPROBANTE 00000001 ULTIMO COMPROBANTE 00000010 GRAVADO 24.79 NO GRAVADO 0.00 3159.00 EXENTO DESCUENTOS -53.00 COMP. GENERADOS 00000010 COMP. CANCELADOS 00000000 DISCRIMINACION DEL IVA 5.21 5.21 21.00% TOTAL DEL IMPORTE DE IVA IMPORTE TOTAL 3189.00 TOTALES DEL PERIODO AUDITADO GRAVADO 24.79 NO GRAVADO 0.00 3159.00 EXENTO DESCUENTOS -53.00 COMP. GENERADOS 00000010 COMP. CANCELADOS 00000000 DISCRIMINACION DEL IVA 21.00% 5.21 TOTAL DEL IMPORTE DE IVA 5.21 IMP. TOTAL COMP. FISCALES 3189.00 COMPROBANTES NO FISCALES HOMOLOGADOS 904 - INFORME DE AUDITORIA PRIMER COMPROBANTE 00000001 ULTIMO COMPROBANTE 00000004 CANTIDAD COMPROB. 00000004 937 - ESTADISTICA DE VENTA HORARIA Y POR R 00000001 PRIMER COMPROBANTE ULTIMO COMPROBANTE 00000017 CANTIDAD COMPROB. 00000017 IMP. FINAL COMP. NO FISC. 0.00 CANTIDAD DE BLOQUEOS EN LA JORNADA O CF HAMAM0000002993 V: 01.00
#### Detallado:

| JUAN CARLOS BATMAN                                              |            |                                                          | 0.010.00        |
|-----------------------------------------------------------------|------------|----------------------------------------------------------|-----------------|
| C.U.I.T. Nro.: 20174540927<br>Ing. Brutos: IIBB-1234567890      |            | COMPROBANTES NO FISCALES HOMOL                           | UGADUS          |
| Inicio de Actividades: 29/05/2015                               | 5          | 904 - INFORME DE AUDITORI                                | A               |
| IVA Responsable Inscripto                                       |            | PRIMER COMPROBANTE                                       | 00000001        |
| Cód. 904 - INFORME DE AUDITO<br>Nº 00000009                     | DRIA       | CANTIDAD COMPROBANIE                                     | 00000004        |
| Fecha: 06/07/2016 Hora:                                         | 12:29:35   | 937 - ESTADISTICA DE VENTA HORARI                        | A Y POR R       |
| PERIODO SOLICITADO:<br>Z DESDE: 1 HASTA: 2<br>PERIODO AUDITADO: | 107 (001 6 | ULTIMO COMPROBANTE<br>CANTIDAD COMPROB.                  | 00000017        |
| Z DESDE: 1 HASTA: 2                                             | ./0//2016  | IMP. FINAL COMP. NO FISC.                                | 0.00            |
| CAMBIOS DE RESPONSABILIDAD FRENTE                               | AL IVA:    | BLOQUEOS EN LA JORNADA O                                 |                 |
| TIPO: IVA Responsable Inscripto                                 |            | INFORMACION GLO                                          | BAL             |
| DESDE: 01/07/2016 09:59:09<br>ZETA: 1                           |            | DEL PERIODO AUDI                                         | TADO            |
| CIERRE DIARIO Nº<br>Habilitación: COMPROBANTES CLASE            | 1<br>"A"   | COMPROBANTES FISCALES                                    |                 |
| FRCHA DE LA JOENADA: 01/07/2016                                 |            | 083 - TIQUE                                              | 00000001        |
| TECHA DE LA CONVADA. 01/07/2010                                 |            | ULTIMO COMPROBANTE                                       | 000000010       |
| COMPROBANTES FISCALES                                           |            | GRAVADO                                                  | 24.79           |
| INFORMACION GLOBAL                                              |            | NO GRAVADO                                               | 0.00            |
| GRAVADO                                                         | 0.00       | DESCUENTOS                                               | -53.00          |
| NO GRAVADO                                                      | 0.00       | COMP. GENERADOS                                          | 00000010        |
| EXENTO                                                          | 0.00       | COMP. CANCELADOS                                         | 00000000        |
| DESCUENTOS                                                      | 0.00       |                                                          |                 |
| COMP. GENERADOS                                                 | 00000000   | DISCRIMINACION DEL IVA                                   |                 |
| IMP. TOTAL COMP. FISCALES                                       | 0.00       | 21.00%<br>TOTAL DEL IMPORTE DE IVA                       | 5.21<br>5.21    |
| COMPROBANTES NO FISCALES HOMO                                   | LOGADOS    | THROPTE TOTAL                                            | 21.00 00        |
| IMP. FINAL COMP. NO FISC.                                       | 0.00       | TOTALES DEL PERIODO AUDITA                               | D0              |
| BLOQUEOS EN LA JORNADA O                                        |            | CR. WILDO                                                |                 |
| NT & D T O N O                                                  |            | GRAVADO<br>NO GRAVADO                                    | 24.79           |
| Habilitación: COMPROBANTES CLASE                                | "A"        | EXENTO                                                   | 3159.00         |
|                                                                 |            | DESCUENTOS                                               | -53.00          |
| FECHA DE LA JORNADA: 01/07/2016                                 |            | COMP. GENERADOS                                          | 00000010        |
| COMPROBANTES FISCALES                                           |            | COMP. CANCELADOS                                         | 00000000        |
|                                                                 |            | DISCRIMINACION DEL IVA                                   | 5 21            |
| 083 - TIQUE                                                     |            | TOTAL DEL IMPORTE DE IVA                                 | 5.21            |
| ULTIMO COMPROBANTE                                              | 000000010  | THE TOTAL COME STOCALES                                  | 21.00 00        |
| GRAVADO                                                         | 24.79      | IMP. IOTAL COMP. FISCALES                                | 3189.00         |
| NU GRAVADU<br>EXENTO                                            | 3159.00    | COMPROBANTES NO FISCALES HOMOL                           | OGADOS          |
| DESCUENTOS                                                      | -53.00     | 904 - INFORME DE MUDITORI                                | 2               |
| COMP. GENERADOS                                                 | 00000010   | PRIMER COMPROBANTE                                       | 00000001        |
| COMP. CANCELADOS                                                | 00000000   | ULTIMO COMPROBANTE<br>CANTIDAD COMPROB.                  | 00000004        |
| DISCRIMINACION DEL IVA                                          |            |                                                          |                 |
| 21.00%                                                          | 5.21       | 937 - ESTADISTICA DE VENTA HORARI                        | A Y POR R       |
| TOTAL DE IVA                                                    | 5.21       | ULTIMO COMPROBANTE                                       | 000000001       |
| TMD TOTAL COMD ምፕኖርላ፣ምኖ                                         | 31.80 00   | CANTIDAD COMPROB.                                        | 00000017        |
| INT. TOTAL CONT. TISCALLS                                       | 5105.00    | IMP. FINAL COMP. NO FISC.                                | 0.00            |
|                                                                 |            | CANTIDAD DE BLOQUEOS EN LA JORNAD<br>CF HAMAMO0000002993 | A 0<br>V: 01.00 |
|                                                                 |            | L                                                        |                 |

# 11.2.4 - Auditoría por fecha

Permite emitir un informe de auditoría entre dos fechas. La segunda fecha debe ser posterior a la primera. Los informes de auditoría contienen la sumatoria de los acumulados de distintos cierres Z, y se pueden realizar por Z y por fecha, es decir, elegir entre cierres consecutivos dentro de un rango delimitado por dos números de cierres Z, o bien dentro de un rango delimitado por dos fechas.

Para acceder a este reporte, ingresar al menú como se explica al principio de esta sec-

ción, luego mediante las teclas FFECTIVO //MIRD tecla Allí aparecerán los distintos reportes. El cuarto es Auditoría por fecha. Des-

plácese hasta este con las teclas

. Presione la tecla

Al ingresar al menú, la caja registradora le pedirá que ingrese la fecha del primer informe del rango del cual desea realizar el reporte. Para ello, ingrese el año seguido de la tecla

| EFECTIVO<br>/ Intro | .Tambi | ién se   | pueden utilizar las teclas | <b>1</b> | Ļ | . A continuación, del | berá presio- |
|---------------------|--------|----------|----------------------------|----------|---|-----------------------|--------------|
|                     |        | FFFCTIVO |                            |          |   |                       |              |

EFECTIVO / INTRO

nar la tecla para confirmar. Posteriormente deberá repetir el proceso con el mes y el día:

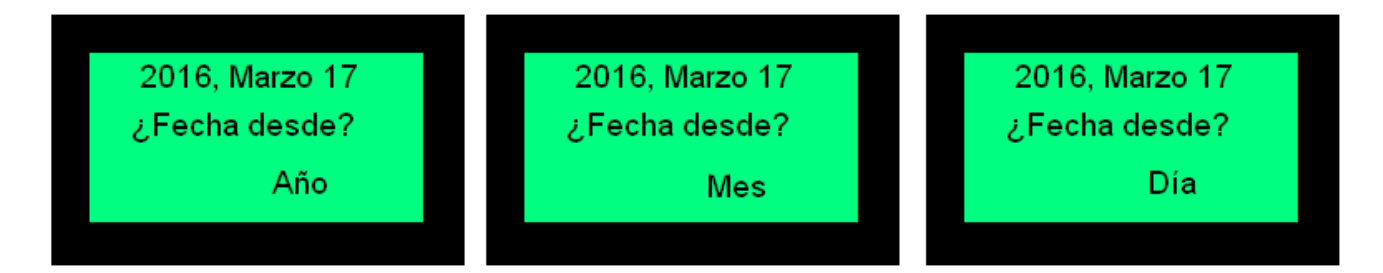

Luego la caja le pedirá que ingrese la fecha del último informe del rango del cual desea

|                                                                    | EFECTIVO<br>/ INTRO |                    |
|--------------------------------------------------------------------|---------------------|--------------------|
| realizar el reporte. Para ello, ingrese el año seguido de la tecla |                     | .También se pueden |

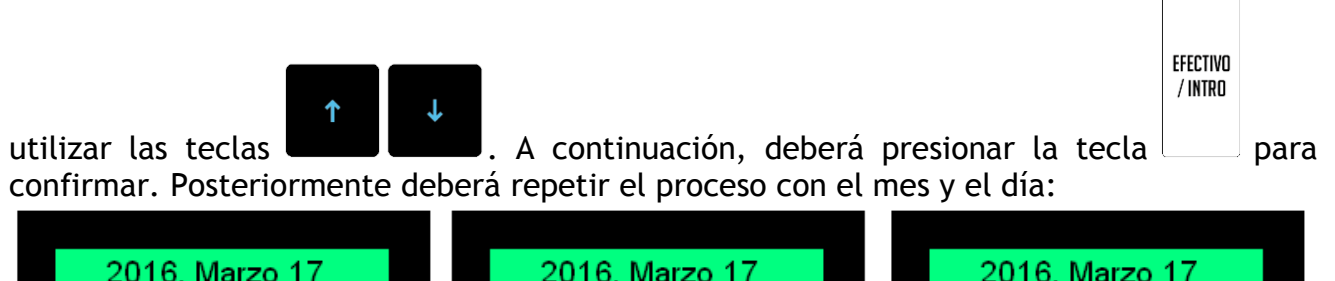

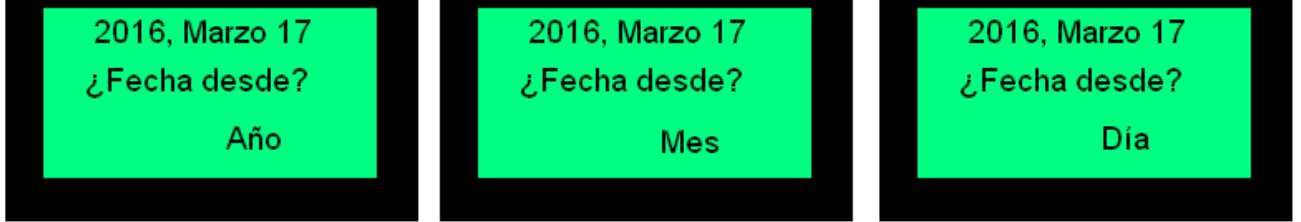

Es importante aclarar que el la fecha de informe final del rango debe ser posterior a la del informe inicial.

Luego debe ingresarse si el reporte es discriminado (detallado). Para seleccionar entre las

opciones Sí y No deberá utilizarlas teclas . A continuación, deberá presionar

| Sí | ¿Reporte discriminado? |
|----|------------------------|
|    | Sí                     |
|    |                        |

Posteriormente se imprimirá el reporte. Mientras este esté en proceso, se verá en el display:

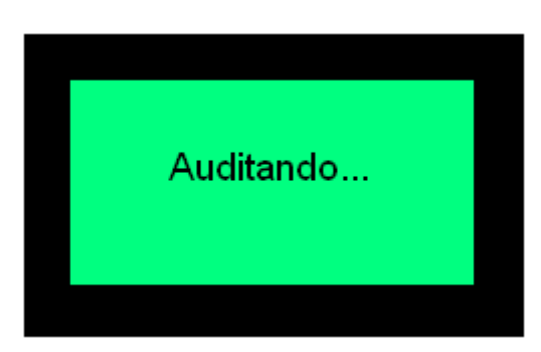

El reporte tiene un aspecto similar al siguiente:

| [                                                                                     |                 |
|---------------------------------------------------------------------------------------|-----------------|
| JUAN CARLOS BATMAN                                                                    |                 |
| C.U.I.T. Nro.: 20174540927                                                            |                 |
| Ing. Brutos: IIBB-1234567890                                                          |                 |
| Inicio de Actividades: 29/05/2015                                                     |                 |
| TV) Degnongeble Inggrinto                                                             |                 |
| TAR Responsable inscripto                                                             |                 |
|                                                                                       |                 |
| Cód. 904 - INFORME DE AUDITO                                                          | RIA             |
| N° 00000011                                                                           |                 |
| P.V                                                                                   | .№ 02993        |
| Fecha: 06/07/2016 Hora:                                                               | 15.49.42        |
| 1001d. 00,07,2010 101d.                                                               | 10. 2. 42       |
|                                                                                       |                 |
| PERIODO SOLICITADO:                                                                   |                 |
| FECHA DESDE: 01/07/2016 HASTA: 02                                                     | /07/2016        |
| PERIODO AUDITADO:                                                                     |                 |
| FECHA DESDE: 01/07/2016 HASTA: 01                                                     | /07/2016        |
| 7 DECDE, 1 HACTA, 2                                                                   | ,0,,2010        |
| Z DESDE: I HASIA: 5                                                                   |                 |
|                                                                                       |                 |
| CAMBIOS DE RESPONSABILIDAD FRENTE                                                     | AL IVA:         |
|                                                                                       |                 |
| TIPO: IVA Responsable Inscripto                                                       |                 |
| DESDE: 01/02/2016 00.50.00                                                            |                 |
| DENDE: 01/07/2010 09:39:09                                                            |                 |
| ZETA: 1                                                                               |                 |
|                                                                                       |                 |
| INFORMACION GLO                                                                       | BAL             |
| DEL PERIODO AUDT                                                                      | TADO            |
|                                                                                       |                 |
|                                                                                       |                 |
| CONFRODANIES FISCALES                                                                 |                 |
|                                                                                       |                 |
| 083 - TIQUE                                                                           |                 |
| PRIMER COMPROBANTE                                                                    | 00000001        |
| ULTIMO COMPROBANTE                                                                    | 00000010        |
| CDAUDO                                                                                | 00000010        |
| GRAVADU                                                                               | 24.79           |
| NO GRAVADO                                                                            | 0.00            |
| EXENTO                                                                                | 3159.00         |
| DESCUENTOS                                                                            | -53.00          |
| COMP CENERADOS                                                                        | 00000010        |
| CONF. GENERADOS                                                                       | 00000010        |
| COMP. CANCELADOS                                                                      | 00000000        |
|                                                                                       |                 |
| DISCRIMINACION DEL IVA                                                                |                 |
| 21.00%                                                                                | 5.21            |
| TOTAL DEL IMPORTE DE IVA                                                              | 5 21            |
|                                                                                       | 0.01            |
| THEOREM MORELY                                                                        |                 |
| IMPORTE TUTAL                                                                         | 3189.00         |
|                                                                                       |                 |
| TOTALES DEL PERIODO AUDITA                                                            | DO              |
|                                                                                       |                 |
| GRAVADO                                                                               | 24 70           |
| NO CRAVADO                                                                            | 0.00            |
| NO GRAVADO                                                                            | 0.00            |
| EXENTO                                                                                | 31,29.00        |
| DESCUENTOS                                                                            | -53.00          |
| COMP. GENERADOS                                                                       | 00000010        |
| COMP. CANCELADOS                                                                      | 00000000        |
| DISCRIMINACION DEL TUA                                                                |                 |
| 21.00%                                                                                | 5 21            |
|                                                                                       | 5.61            |
| TOTAL DEL IMPORTE DE IVA                                                              | 5.41            |
|                                                                                       | 31 00 00        |
| INF. IUIAL CONF. FISCALES                                                             | 3109.00         |
| COMDDODANTES NO ETGEALES NOVOL                                                        | OCADOG          |
| COMPROBANIES NO FISCALES HOMOL                                                        | OGADOS          |
|                                                                                       |                 |
| 904 - INFURME DE AUDITORI                                                             | A               |
| PRIMER COMPROBANTE                                                                    | 00000001        |
| OLTIMU COMPROBANTE                                                                    | 00000007        |
| CANTIDAD COMPROB.                                                                     | 00000007        |
|                                                                                       |                 |
| 1937 - ESTADISTICA DE VENTA HORARI                                                    | A Y PUR R       |
| PRIMER COMPROBANTE                                                                    | 00000001        |
| ULTIMO COMPROBANTE                                                                    | 00000019        |
| CANTIDAD COMPROB.                                                                     | 00000019        |
|                                                                                       |                 |
|                                                                                       | 0 00 1          |
| IMP. FINAL COMP. NO FISC.                                                             | 0.00            |
| IMP. FINAL COMP. NO FISC.                                                             | 0.00            |
| IMP. FINAL COMP. NO FISC.<br>CANTIDAD DE BLOQUEOS EN LA JORNAD                        | A 0             |
| IMP. FINAL COMP. NO FISC.<br>CANTIDAD DE BLOQUEOS EN LA JORNAD<br>CF HAMAMOOO00002993 | A 0<br>V: 01.00 |

#### Detallado:

| SABAJ EDUARDO SALVADOR                                                                        |                      |    | IMP. FINAL COMP. NO FISC.                                     | 0.00                             |
|-----------------------------------------------------------------------------------------------|----------------------|----|---------------------------------------------------------------|----------------------------------|
| L.U.I.I. NYO.: 201/454092/<br>Ing. Brutos: IIBB-1234567890                                    |                      |    |                                                               |                                  |
| Inicio de Actividades: 29/05/2015                                                             |                      |    | BLOQUEUS EN LA JORNADA O                                      |                                  |
| IVA Responsable Inscripto                                                                     |                      |    | CIERRE DIARIO Nº                                              | 3                                |
| Cód. 904 - INFORME DE AUDITOR<br>Nº 00000012                                                  | RIA                  |    | Habilitación: COMPROBANTES CLASE                              | "A"                              |
| P.V.<br>Fecha: 06/07/2016 Hora:                                                               | N° 02993<br>15:50:11 |    | FECHA DE LA JORNADA: 01/07/2016                               |                                  |
| PERIODO SOLICITADO:                                                                           |                      |    | COMPROBANTES FISCALES                                         |                                  |
| FECHA DESDE: 01/07/2016 HASTA: 02/<br>PERIODO AUDITADO:<br>FECHA DESDE: 01/07/2016 HASTA: 01/ | /07/2016             |    | INFORMACION GLOBAL                                            |                                  |
| Z DESDE: 1 HASTA: 3                                                                           |                      |    | GRAVADO                                                       | 0.00                             |
| CAMBIOS DE RESPONSABILIDAD FRENTE                                                             | AL IVA:              |    | NO GRAVADO<br>EXENTO                                          | 0.00                             |
| TIPO: IVA Responsable Inscripto                                                               |                      |    | DESCUENTOS                                                    | 0.00                             |
| DESDE: 01/07/2016 09:59:09<br>ZETA: 1                                                         |                      |    | COMP. GENERADOS<br>COMP. CANCELADOS                           | 00000000<br>00000000             |
| CIERRE DIARIO Nº<br>Habilitación: COMPROBANTES CLASE '                                        | 1<br>'A"             |    | IMP. TOTAL COMP. FISCALES                                     | 0.00                             |
| FECHA DE LA JORNADA: 01/07/2016                                                               |                      |    | COMPROBANTES NO FISCALES HOMO                                 | LOGADOS                          |
| COMPROBANTES FISCALES                                                                         |                      |    | 937 - ESTADISTICA DE VENTA HORAR                              | IA Y POR R                       |
| INFORMACION GLOBAL                                                                            |                      |    | PRIMER COMPROBANTE                                            | 00000018                         |
| GRAVADO                                                                                       | 0.00                 |    | CANTIDAD COMPROB.                                             | 000000002                        |
| NO GRAVADO                                                                                    | 0.00                 |    |                                                               |                                  |
| EXENTO<br>DESCUENTOS                                                                          | 0.00                 |    | 904 - INFORME DE AUDITOR                                      | IA                               |
| COMP. GENERADOS                                                                               | 00000000             |    | FRIMER COMPROBANTE                                            | 000000005                        |
| COMP. CANCELADOS                                                                              | 00000000             |    | CANTIDAD COMPROB.                                             | 00000003                         |
| IMP. TOTAL COMP. FISCALES                                                                     | 0.00                 |    | IMP. FINAL COMP. NO FISC.                                     | 0.00                             |
| COMPROBANTES NO FISCALES HOMOLO                                                               | JGADOS               |    | BLOQUEOS EN LA JORNADA O                                      |                                  |
| IMP. FINAL COMP. NO FISC.                                                                     | 0.00                 |    | INFORMACION GLO                                               | BAL                              |
| CTERRE DTARTO Nº                                                                              | 2.                   |    | DEL PERIODO AUDI                                              | TADO                             |
| Habilitación: COMPROBANTES CLASE '                                                            | 'A''                 |    | COMPROBANTES FISCALES                                         |                                  |
| FECHA DE LA JORNADA: 01/07/2016                                                               |                      |    | 083 - TIQUE                                                   |                                  |
| COMPROBANTES FISCALES                                                                         |                      |    | PRIMER COMPROBANTE                                            | 00000001                         |
| 000 TIONE                                                                                     |                      |    | GRAVADO                                                       | 24.79                            |
| PRIMER COMPROBANTE                                                                            | 00000001             |    | NO GRAVADO                                                    | 0.00                             |
| ULTIMO COMPROBANTE                                                                            | 00000010             |    | EXENTO                                                        | 3159.00                          |
| NO GRAVADO                                                                                    | 0.00                 |    | COMP. GENERADOS                                               | 00000010                         |
| EXENTO                                                                                        | 3159.00              |    | COMP. CANCELADOS                                              | 000000000                        |
| DESCUENTUS<br>COMP. GENERADOS                                                                 | -53.00               |    |                                                               |                                  |
| COMP. CANCELADOS                                                                              | 000000000            |    | DISCRIMINACION DEL IVA                                        | 5 01                             |
|                                                                                               |                      |    | ZI.00%<br>TOTAL DEL IMPORTE DE IVA                            | 5.21                             |
| 21.00%                                                                                        | 5.21                 |    |                                                               |                                  |
| TOTAL DE IVA                                                                                  | 5.21                 |    | IMPORTE TOTAL                                                 | 3189.00                          |
| IMPORTE TOTAL                                                                                 | 3189.00              |    | TOTALES DEL PERIODO AUDIT                                     | 'ADO                             |
| INFORMACION GLOBAL                                                                            |                      |    | GRAVADO<br>NO GRAVADO                                         | 24.79<br>0 00                    |
| CDAWADO                                                                                       | 04 55                |    | EXENTO                                                        | 3159.00                          |
| GRAVADU<br>NG GRAVADO                                                                         | 24.79                |    | DESCUENTOS                                                    | -53.00                           |
| EXENTO                                                                                        | 3159.00              |    | COMP. GENERADOS                                               | 00000010                         |
| DESCUENTOS                                                                                    | -53.00               |    | COMP. CANCELADOS                                              | 00000000                         |
| COMP. GENERADOS                                                                               | 00000010             |    | DISCRIMINACION DEL IVA<br>21.00%                              | 5 21                             |
| CUMP. CANCELADOS                                                                              | 00000000             |    | TOTAL DEL IMPORTE DE IVA                                      | 5.21                             |
| DISCRIMINACION DEL IVA                                                                        |                      |    | IMP. TOTAL COMP. FISCALES                                     | 3189.00                          |
| ZI.00%<br>TOTAL DE IVA                                                                        | 5.21<br>5.21         |    | COMPROBANTES NO FISCALES HOMO                                 | LOGADOS                          |
| THE TOTAL COME STOCALSO                                                                       | 21.00 00             |    | 904 - INFORME DE AUDITOR                                      | IA                               |
| COMPROBANTES NO FISCALES HOMOLO                                                               | )GADOS               |    | PRIMER COMPROBANTE<br>ULTIMO COMPROBANTE<br>CANTIDAD COMPROB. | 00000001<br>00000007<br>00000007 |
| 904 - TNERDME DE AUDITODI                                                                     | `                    |    | 937 - <b>F</b> STADISTICA DF UEWER BODAD                      | TA V DOD D                       |
| PRIMER COMPROBANTE                                                                            | •<br>00000000        |    | PRIMER COMPROBANTE                                            | 00000001                         |
| ULTIMO COMPROBANTE                                                                            | 000000004            |    | ULTIMO COMPROBANTE                                            | 00000019                         |
| CANTIDAD COMPROB.                                                                             | 00000004             |    | CANTIDAD COMPROB.                                             | 00000019                         |
| 937 - ESTADISTICA DE VENTA HORARIA<br>PRIMER COMPROBANTE                                      | Y POR R              |    | IMP. FINAL COMP. NO FISC.                                     | 0.00                             |
| ULTIMO COMPROBANTE                                                                            | 00000017             |    | CANTIDAD DE BLOQUEOS EN LA JORNA                              | DA O                             |
| CANTIDAD COMPROB.                                                                             | 00000017             |    | CF HAMAM0000002993                                            | V: 01.00                         |
|                                                                                               |                      | ιL |                                                               |                                  |

#### 11.2.5 - Reporte de AFIP

Permite guardar en un pen drive un archivo .pem. El archivo se encuentra empaquetado en un zip. Para generar este reporte, inserte un pen drive en el puerto USB en la parte posterior de la caja registradora.

Para acceder a este reporte, ingresar al menú como se explica al principio de esta sección, luego mediante las teclas , elegir la opción Reportes. Presionar la ffECTIVO //MRO tecla . Allí aparecerán los distintos reportes. El quinto es Reporte de AFIP. Desplácese hasta este con las teclas . Presione la tecla .

En el caso en el que no haya un pen drive en el puerto, la caja registradora advertirá:

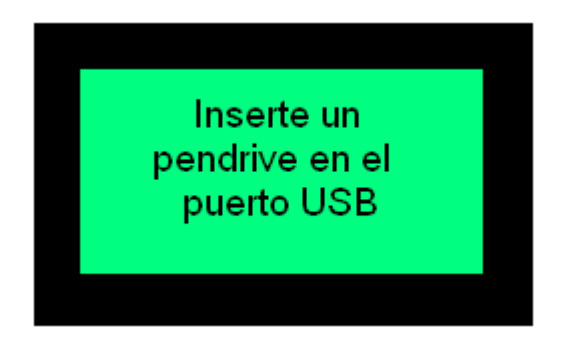

Al ingresar a esta opción, la caja le solicitará que ingrese la fecha de inicio del reporte:

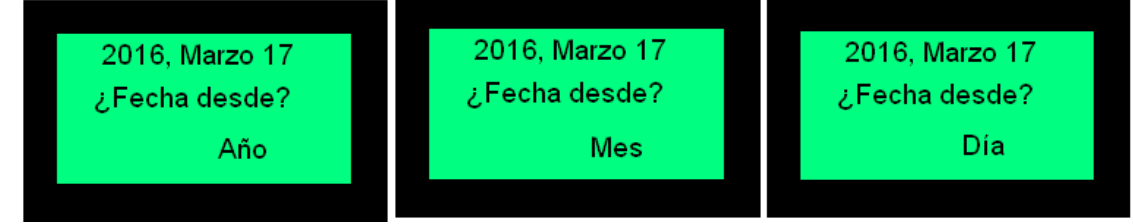

En la primera pantalla deberá seleccionar el año. Para subir y bajar el año, utilizar las te-

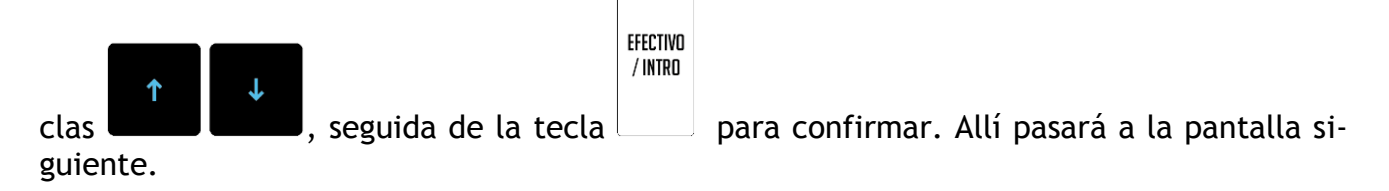

En la segunda pantalla deberá seleccionar el mes. Para cambiar el mes, utilizar las teclas

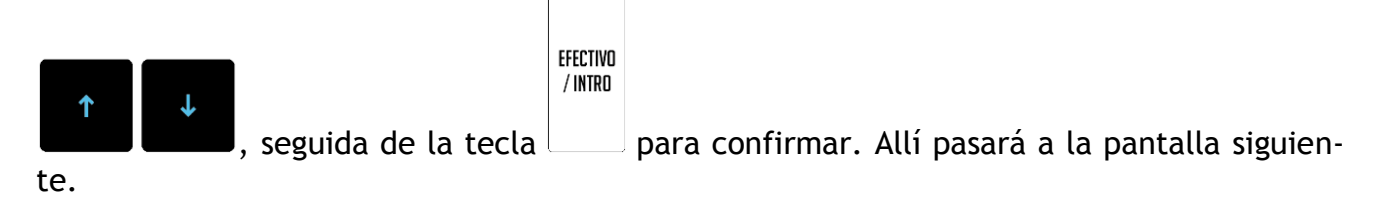

En la tercera pantalla deberá seleccionar el día. Para subir y bajar el día, utilizar las te-

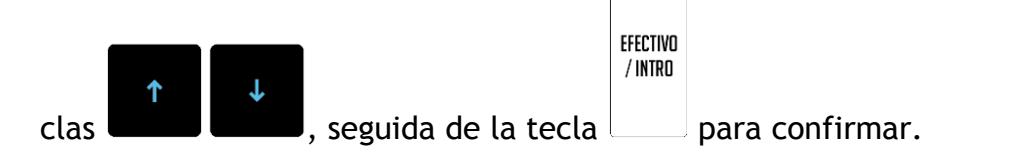

Acto seguido, deberá ingresar la fecha de fin de reporte, de la misma manera que se ingresó la fecha de inicio:

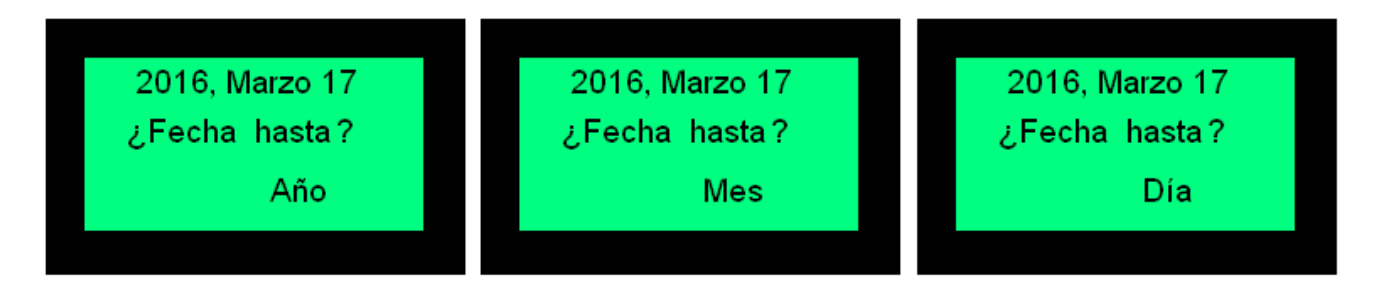

La caja pregunta si solo se quiere bajar el .pem correspondiente a la memoria fiscal, o si se quiere generar todos los .pem que prevé el reporte de AFIP.

|                               | Sólo mem. fiscal                  |                      |
|-------------------------------|-----------------------------------|----------------------|
|                               | No                                |                      |
|                               |                                   |                      |
| Para elegir entre las opcione | s "Sí" y "No", utilizar las tecla | s ↑ ↓, seguida de la |

EFECTIVO / Intro

tecla para confirmar. En el caso de seleccionar "No" se realizarán los 3 (tres) archivos .pem del reporte, mientras que seleccionando "Sí", solo se realizará el correspondiente a la memoria fiscal.

Acto seguido, se mostrará el progreso del reporte generado en el pen drive. Bajo ninguna causa retire el pen drive del puerto, ya que esto no solo hará que el reporte se grabe incorrectamente, sino que también podría causar daño tanto al pen drive como al equipo.

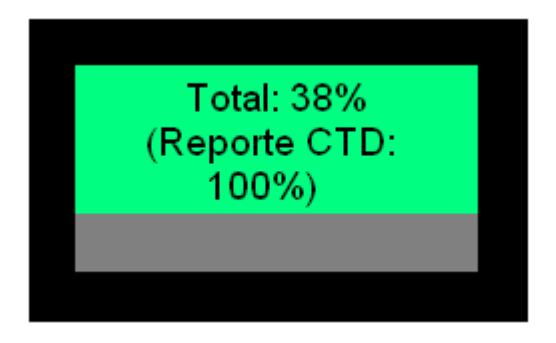

Cuando la caja finalice el reporte, mostrará el mensaje que indica que el archivo .zip se generó correctamente en el pen drive, y que puede retirar el mismo.

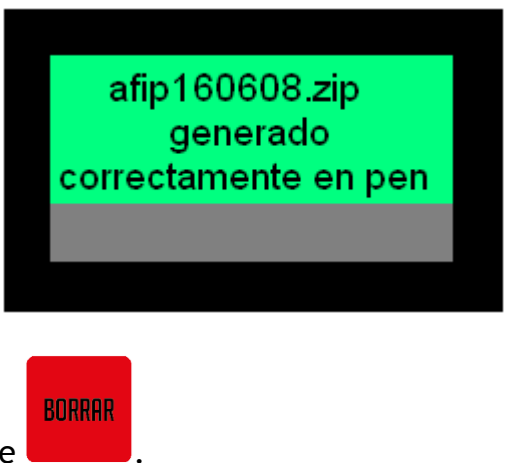

Quite el pen drive y presione

# 11.2.6 - Reporte de caja

Permite reportar las ventas, dentro de un período determinado, para un cajero, todos los cajeros, o bien para el total de los usuarios. Permite hacer un reporte configurable de familias y artículos, (si está habilitada la preferencia de acumulación de artículos) de la jornada actual o de un rango de fechas, por cajeros o por totales, impreso o en un pen drive. Si se trata de acumulados diarios, luego permite borrarlos.

Para acceder a este reporte, ingresar al menú como se explica al principio de esta sec-

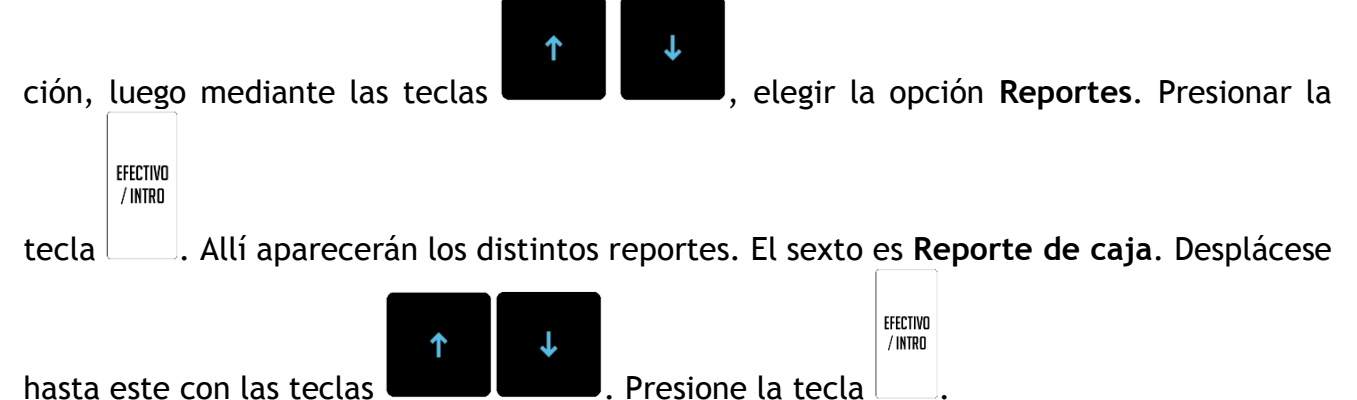

Para realizar este reporte, debe estar habilitada la opción **"Acumula artículos para reporte de caja"**, en la solapa de Configuración de la interfaz HTTP de la caja registradora fiscal R-HAS-6100-FAR.

Al ingresar a esta opción, la caja le solicitará que indique si el reporte se quiere realizar Página 44 de 104

sobre la jornada fiscal que está abierta, es decir, en curso:

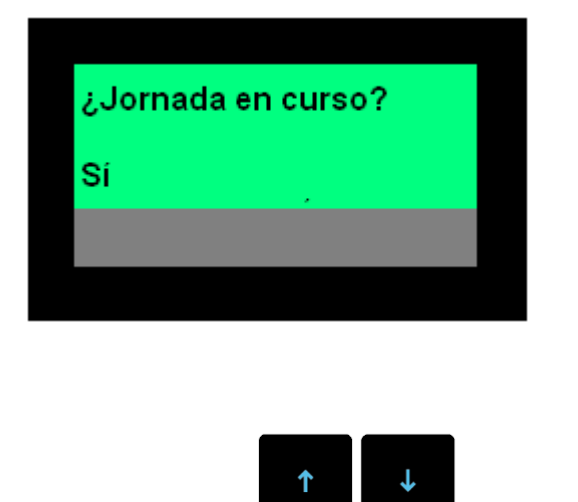

EFECTIVO / Intro

Para seleccionar Sí o No, utilizar las teclas **(1997)**, seguida de la tecla para confirmar. En caso de seleccionar Sí, se realizará el reporte solo con valores de la jornada en curso. Pase directamente a <u>Elección del tipo de reporte</u>, en la página siguiente:

En caso de seleccionar No, la caja le solicitará que ingrese la fecha de inicio del reporte:

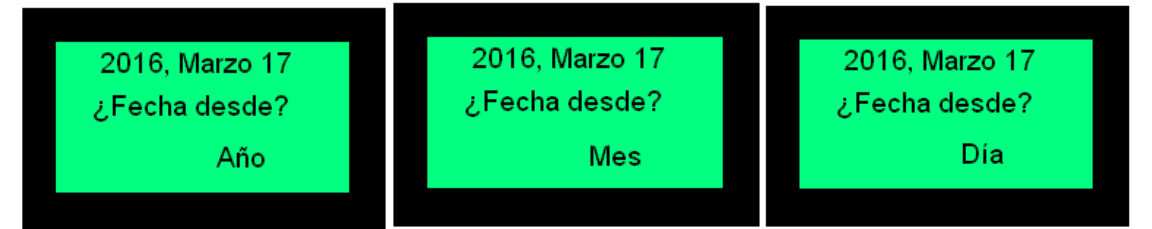

En la primera pantalla deberá seleccionar el año. Para subir y bajar el año, utilizar las te-

clas , seguida de la tecla para confirmar. Allí pasará a la pantalla si-

En la segunda pantalla deberá seleccionar el mes. Para cambiar el mes, utilizar las teclas

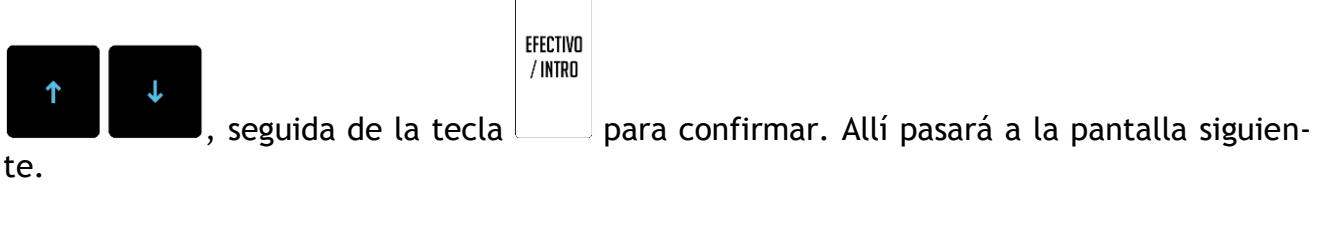

En la tercera pantalla deberá seleccionar el día. Para subir y bajar el día, utilizar las te-

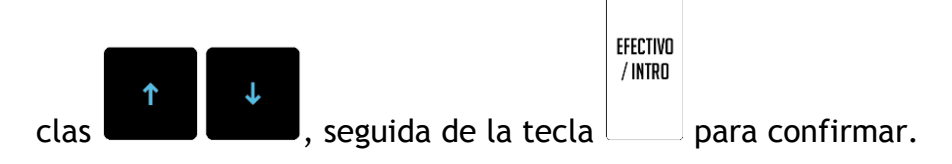

Acto seguido, deberá ingresar la fecha de fin de reporte, de la misma manera que se ingresó la fecha de inicio:

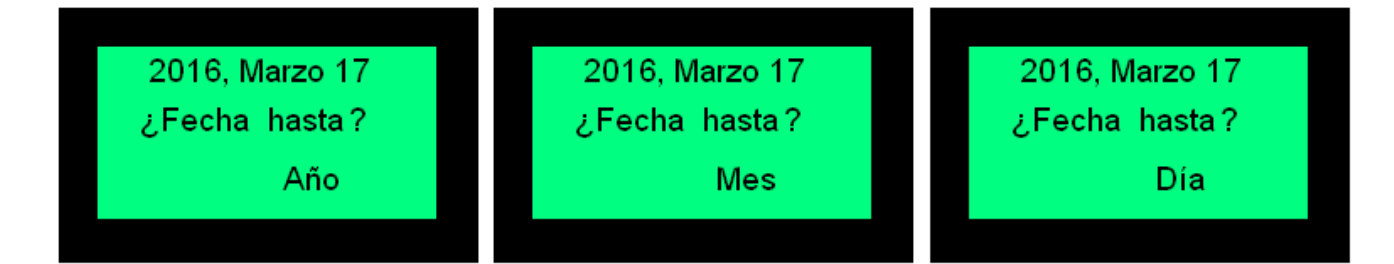

#### Elección del tipo de reporte

Posteriormente, la caja le dará la opción de realizar un Reporte de PLUs o un reporte de familias:

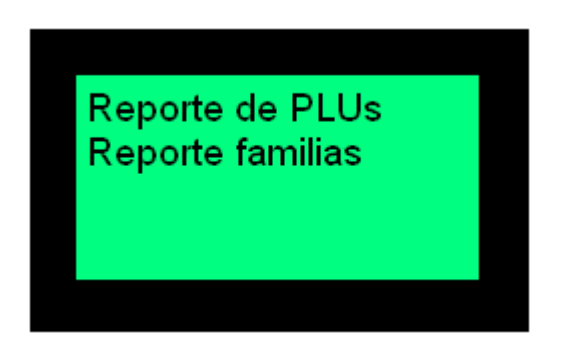

El reporte de PLUs muestra los detalles, artículo por artículo, de lo que se vendió en el rango solicitado.

El reporte de familias muestra los detalles de las ventas y los pagos de lo que se vendió en el rango solicitado.

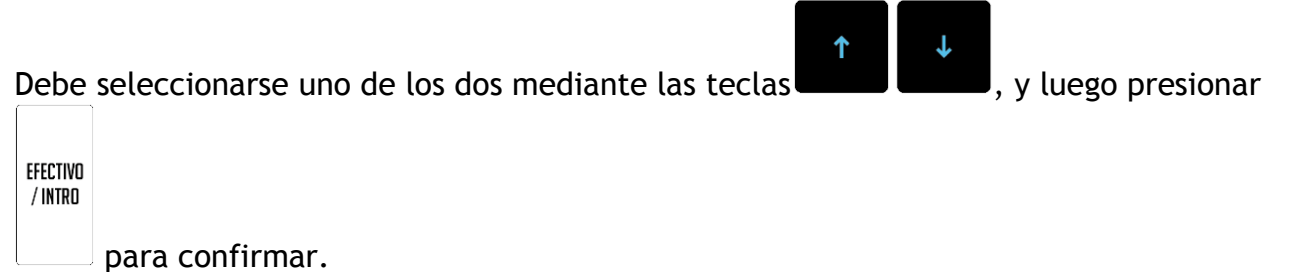

#### Reporte de PLUs

En el caso de seleccionar Reporte de PLUs, la caja registradora le dará la opción de reportar los detalles de las ventas o no hacerlo.

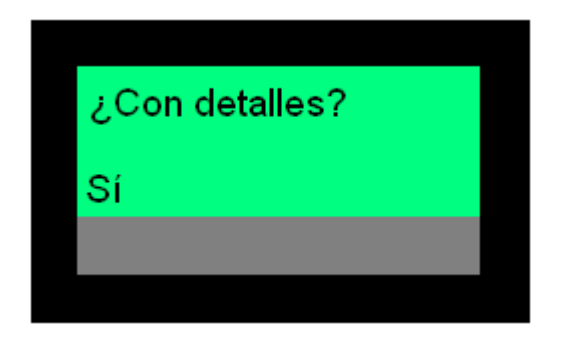

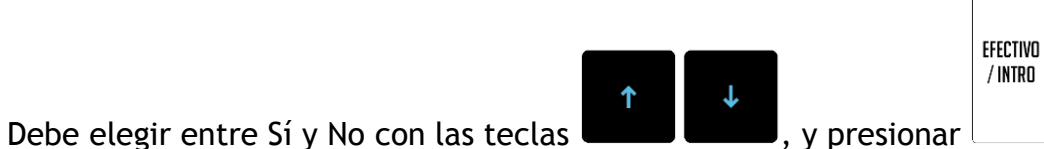

, y presionar para confirmarlo.

En el caso del reporte global, se informarán las ventas en el período solicitado en forma general.

En el caso del reporte detallado, se informarán, además, las ventas detalladas PLU por PLU, correspondientes al período solicitado.

Los reportes de PLU tienen un aspecto similar al siguiente:

Global:

\*\* DOCUMENTO NO VALIDO COMO FACTURA \*\* JUAN CARLOS BATMAN C.U.I.T. Nro.: 20174540927 Ing. Brutos: IIBB-00001 IVA Responsable Inscripto ----cód. 941 - TOTALES DE CAJA Nº 00001-000001 Fecha: 19/04/2016 Hora: 11:45:28 \*\* DOCUMENTO NO VALIDO COMO FACTURA \*\* \_\_\_\_\_ Fecha inicio : 11/04/2016 Fecha fin : 18/04/2016 -----TOTAL DE ARTICULOS Monto: 269.60 \_\_\_\_\_ CF HAMAMO000000258 V: 01.00 \*\* DOCUMENTO NO VALIDO COMO FACTURA \*\*

#### Detallado:

\*\* DOCUMENTO NO VALIDO COMO FACTURA \*\* JUAN CARLOS BATMAN C.U.I.T. Nro.: 20174540927 Ing. Brutos: IIBB-00001 IVA Responsable Inscripto cód. 941 - TOTALES DE CAJA Nº 00001-000002 Fecha: 19/04/2016 Hora: 11:46:11 \*\* DOCUMENTO NO VALIDO COMO FACTURA \*\* -----Fecha inicio : 11/04/2016 Fecha fin : 18/04/2016 ------TOTAL DE ARTICULOS Monto: 269.60 \_\_\_\_\_ Código: 1 \*\* DOCHMENTO NO VALIDO COMO FACTURA \*\* Descripción: Lavandina Clorenzi Cantidad: 158.000 Monto: 157.07 Código: 2 Descripción: Agua en polvo Cantidad: 57.000 57.00 Monto: \*\* DOCUMENTO NO VALIDO COMO FACTURA \*\* Código: 3 Descripción: Gaseosa Pin Cantidad: 270.000 Monto: 2.70 Código: 4 Descripción: Galletas Mania \*\* DOCUMENTO NO VALIDO COMO FACTURA \*\* Cantidad: 8.000 Monto: 21.00 Código: 5 Descripción: Jabón Jovi Cantidad: 14.000 Monto: 20.02

```
** DOCUMENTO NO VALIDO COMO FACTURA **
Código: 6
Descripción: Mostaza Merlo
Cantidad:
           7.000
          0.80
Monto:
Código:
           - 8
Descripción: Talco Lonia
Cantidad: 3.000
 ** DOCUMENTO NO VALIDO COMO FACTURA **
Monto:
          1.01
Código:
           -9
Descripción: Bronceador Charly Sun
Cantidad: 2.000
Monto:
          0.00
Código:
          10
  ** DOCUMENTO NO VALIDO COMO FACTURA **
Descripción: Shampoo Winnie
Cantidad: 2.000
Monto:
           10.00
Código: 11
Descripción: Amargo Rojo
Cantidad: 1.000
           0.00
Monto:
 ** DOCUMENTO NO VALIDO COMO FACTURA **
Código:
           12
Descripción: Agua Splash
Cantidad: 1.000
           0.00
Monto:
CF HAMAM0000000258
                                V: 01.00
  ** DOCUMENTO NO VALIDO COMO FACTURA **
```

#### Reporte de familias

En el caso de seleccionar Reporte de familias, la caja registradora le dará la opción de reportar los detalles de las ventas o no hacerlo.

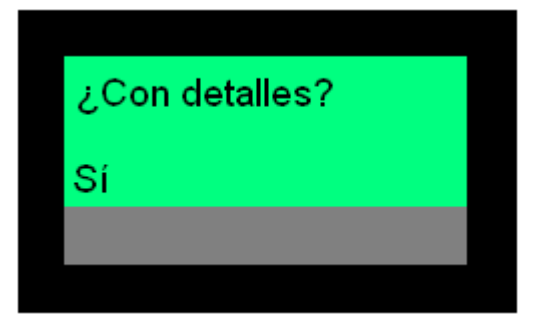

Debe elegir entre Sí y No con las teclas , y presionar para confirmarlo. Luego la caja le pedirá que elija entre:

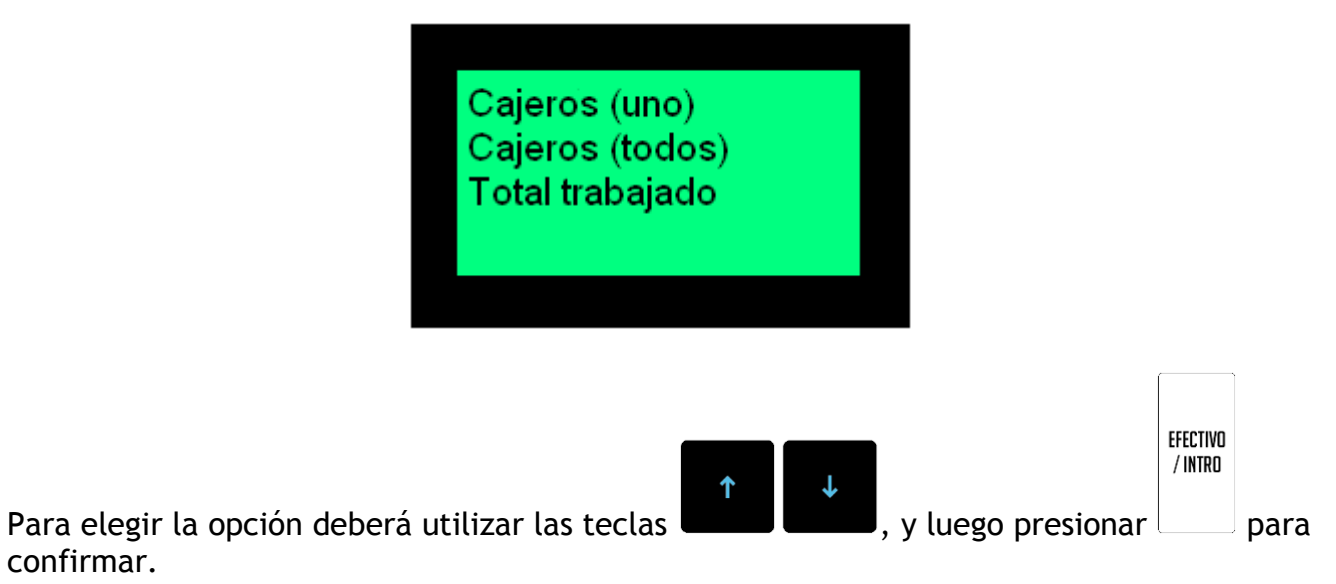

**Cajeros (uno):** realiza el reporte para todos los artículos vendidos en el período solicitado por un cajero en particular. Deberá elegir el cajero en la lista que se muestra

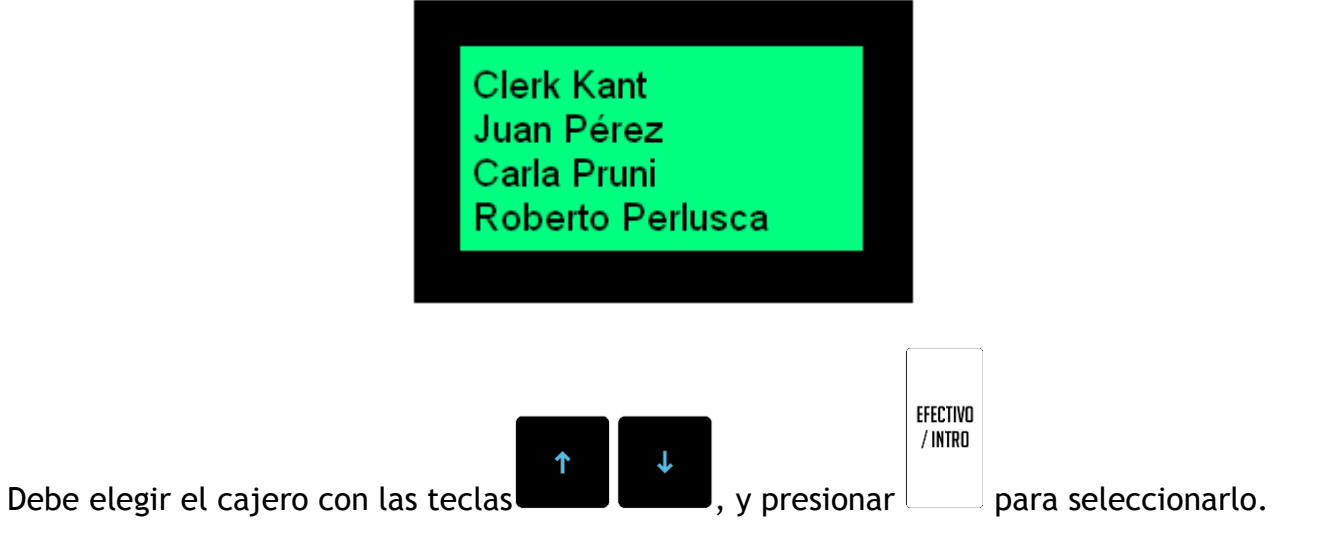

A continuación, tendrá dos opciones: imprimir un reporte o generar un archivo:

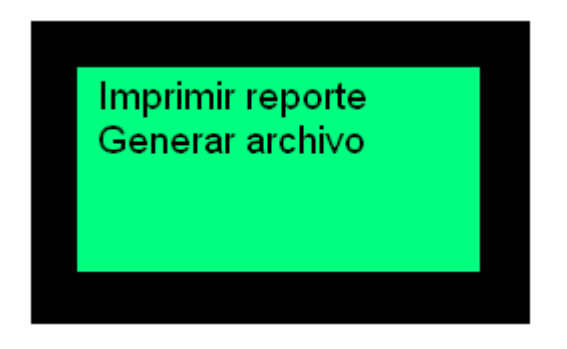

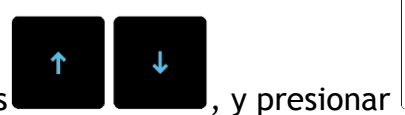

Debe elegir las opciones con las teclas

para seleccionarla.

EFECTIVO / INTRO

Si se selecciona Imprimir reporte, en ese momento, se emitirá el reporte. El mismo tiene un aspecto similar al siguiente:

```
** DOCUMENTO NO VALIDO COMO FACTURA **
** DOCUMENTO NO VALIDO COMO FACTURA **
                                             Entrada : 14/04/2016 09:17:54
JUAN CARLOS BATMAN
                                             Salida : 14/04/2016 10:21:54
C.U.I.T. Nro.: 20174540927
                                             Entrada : 14/04/2016 10:22:21
Ing. Brutos: IIBB-00001
                                             Entrada : 15/04/2016 09:40:11
IVA Responsable Inscripto
                                             Salida : 15/04/2016 09:40:31
_____
                                             Entrada : 15/04/2016 09:40:57
Cód. 941 - TOTALES DE CAJA Nº 00001-000000
                                             Entrada : 15/04/2016 10:15:16
                                             Entrada : 15/04/2016 12:27:49
Fecha: 18/04/2016
                         Hora: 14:50:08
                                               ** DOCUMENTO NO VALIDO COMO FACTURA **
  ** DOCUMENTO NO VALIDO COMO FACTURA **
                                             Salida : 15/04/2016 13:03:48
_____
                                             Entrada : 15/04/2016 13:03:56
                                             Entrada : 18/04/2016 09:12:27
_____
                                             Salida : 18/04/2016 09:15:24
Cajero
            1
Nombre: Clerk Kant
Cant. de Tiques: 63
                                             MEDIOS DE PAGO
                                             _____
Cant. de notas de crédito: 1
                                             T#TALES
Cant. de docs cancelados: 1
                                               ** DOCUMENTO NO VALIDO COMO FACTURA **
Monto de docs cancelados: 0.00
                                             Cantidad: 65.000
 ** DOCUMENTO NO VALIDO COMO FACTURA **
                                             Monto:
Entrada : 08/04/2016 16:09:00
                                                      259.66
Entrada : 11/04/2016 09:59:30
                                             GRUPOS DE ARTICULOS
Salida : 11/04/2016 09:59:41
                                             _____
Entrada : 11/04/2016 09:59:53
                                             T#TALES
Entrada : 12/04/2016 09:00:42
                                             Cantidad: 529.000
Salida : 12/04/2016 09:03:27
                                             Monto: 267.60
Entrada : 12/04/2016 09:03:35
                                               ** DOCUMENTO NO VALIDO COMO FACTURA **
Salida : 12/04/2016 09:04:29
 ** DOCUMENTO NO VALIDO COMO FACTURA **
                                             RECARGOS Y DESCUENTOS
Entrada : 12/04/2016 09:05:21
                                              _____
Entrada : 12/04/2016 11:23:03
                                             T#TALES
Entrada : 12/04/2016 12:53:51
                                             Cantidad: 40.000
Entrada : 12/04/2016 13:18:19
                                             Monto:
                                                      -7.94
Entrada : 12/04/2016 16:18:52
Entrada : 13/04/2016 09:12:27
                                             CF HAMAM0000000258
                                                                             V: 01.00
Salida : 13/04/2016 09:36:40
                                               ** DOCUMENTO NO VALIDO COMO FACTURA **
Entrada : 13/04/2016 09:37:45
```

**Cajeros (todos):** Similar al anterior, pero engloba los acumulados de todos los cajeros que operaron durante el período solicitado. Se informan, en este caso, cajero por cajero.

```
** DOCUMENTO NO VALIDO COMO FACTURA **
JUAN CARLOS BATMAN
C.U.I.T. Nro.: 20174540927
Ing. Brutos: IIBB-00001
IVA Responsable Inscripto
-----
Cód. 941 - TOTALES DE CAJA Nº 00001-000004
Fecha: 15/04/2016
                        Hora: 12:30:46
 ** DOCUMENTO NO VALIDO COMO FACTURA **
    -----
_____
Cajero
            1
Nombre: Clerk Kant
Cant. de Tiques: 7
Cant. de notas de crédito: 1
Cant. de docs cancelados: 1
Monto de docs cancelados: 0.00
 ** DOCUMENTO NO VALIDO COMO FACTURA **
Entrada : 15/04/2016 09:40:57
Entrada : 15/04/2016 10:15:16
Entrada : 15/04/2016 12:27:49
MEDIOS DE PAGO
_____
Efectivo
Cantidad: 8.000
 ** DOCUMENTO NO VALIDO COMO FACTURA **
Monto:
        7.85
T#TALES
Cantidad: 8.000
Monto:
        7.85
GRUPOS DE ARTICULOS
 ------
 ** DOCUMENTO NO VALIDO COMO FACTURA **
General
Cantidad: 285.000
Monto:
        7.85
T#TALES
Cantidad: 285.000
        7.85
Monto:
 ** DOCUMENTO NO VALIDO COMO FACTURA **
CF HAMAMO000000258
                             v: 01.00
  ** DOCUMENTO NO VALIDO COMO FACTURA **
```

Luego de emitir el reporte, la caja le dará la opción de borrar los acumulados reportados, o mantenerlos en la memoria.

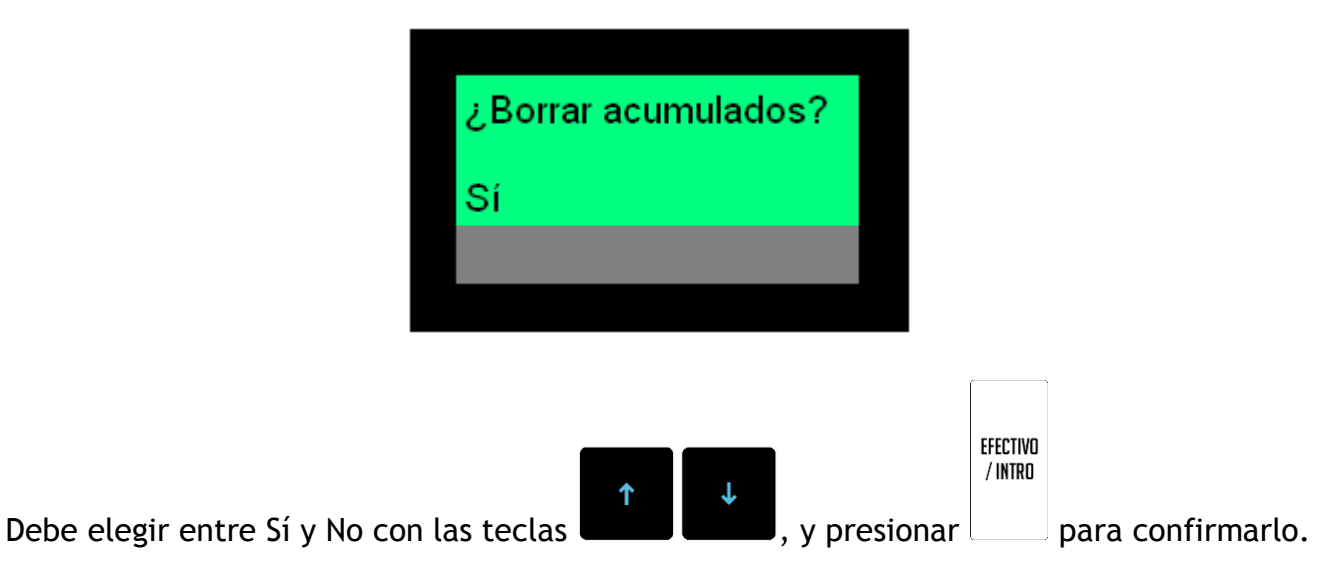

**Total trabajado:** Reporta los totales sin discriminación por cajero, es decir, realiza la suma de los totales de todos los cajeros.

Los reportes de este tipo tienen un aspecto similar al siguiente:

\*\* DOCUMENTO NO VALIDO COMO FACTURA \*\* JUAN CARLOS BATMAN C.U.I.T. Nro.: 20174540927 Ing. Brutos: IIBB-00001 IVA Responsable Inscripto cód. 941 - TOTALES DE CAJA Nº 00001-000000 Fecha: 19/04/2016 Hora: 09:05:01 \*\* DOCUMENTO NO VALIDO COMO FACTURA \*\* ------Fecha inicio : 04/04/2016 Fecha fin : 18/04/2016 \_\_\_\_\_ TOTALES DE CAJEROS Cant. de Tiques: 22 Cant. de notas de crédito: 2 Cant. de docs cancelados: 8 \*\* DOCUMENTO NO VALIDO COMO FACTURA \*\* Monto de docs cancelados: 38.03 MEDIOS DE PAGO \_\_\_\_\_ Efectivo Cantidad: 24.000 Monto: 192.81 \*\* DOCUMENTO NO VALIDO COMO FACTURA \*\* T#TAL Cantidad: 24.000 Monto: 192.81 GRUPOS DE ARTICULOS \_\_\_\_\_ General Cantidad: 0.000 \*\* DOCUMENTO NO VALIDO COMO FACTURA \*\* Monto: 0.00 Grupo2 Cantidad: 46.000 Monto: 42.70 Grupo3 Cantidad: 20.000 \*\* DOCUMENTO NO VALIDO COMO FACTURA \*\* Monto: 40.00 Grupo4 Cantidad: 39.000 Monto: 117.00 T#TAL Cantidad: 105.000 \*\* DOCUMENTO NO VALIDO COMO FACTURA \*\* Monto: 199.70 RECARGOS Y DESCUENTOS \_\_\_\_\_ Descuento Cantidad: 5.000 Monto: -6.89 \*\* DOCUMENTO NO VALIDO COMO FACTURA \*\* T# TAL Cantidad: 5.000 Monto: -6.89 CF HAMAMO000000254 V: 01.00 \*\* DOCUMENTO NO VALIDO COMO FACTURA \*\*

#### Detallado:

Cant. de Tiques: 14 \*\* DOCUMENTO NO VALIDO COMO FACTURA \*\* \*\* DOCUMENTO NO VALIDO COMO FACTURA \*\* Cant. de notas de crédito: 2 JUAN CARLOS BATMAN Cant. de docs cancelados: 5 C.U.I.T. Nro.: 20174540927 Monto de docs cancelados: 18.02 Entrada : 05/04/2016 15:44:33 Ing. Brutos: IIBB-00001 Salida : 05/04/2016 15:44:56 IVA Responsable Inscripto Entrada : 05/04/2016 15:45:23 cód. 941 - TOTALES DE CAJA Nº 00001-000000 Salida : 05/04/2016 15:45:56 Entrada : 08/04/2016 09:33:28 \*\* DOCUMENTO NO VALIDO COMO FACTURA \*\* Fecha: 19/04/2016 Hora: 09:05:54 DOCUMENTO NO VALIDO COMO FACTURA \* Salida : 08/04/2016 09:33:41 Entrada : 08/04/2016 11:39:03 Salida : 08/04/2016 14:49:00 Entrada : 08/04/2016 15:09:35 Fecha inicio : 04/04/2016 : 18/04/2016 Fecha fin Salida : 08/04/2016 15:27:15 Entrada : 08/04/2016 15:27:56 TOTALES DE CAJEROS Salida : 08/04/2016 15:28:06 Entrada : 08/04/2016 16:20:32 Cant. de Tiques: 22 Cant. de notas de crédito: 2 \*\* DOCUMENTO NO VALIDO COMO FACTURA \*\* Cant. de docs cancelados: 8 Salida : 08/04/2016 16:21:04 Entrada : 11/04/2016 16:34:38 \*\* DOCUMENTO NO VALIDO COMO FACTURA \*\* Monto de docs cancelados: 38.03 Salida : 11/04/2016 16:35:25 Entrada : 12/04/2016 16:36:48 MEDIOS DE PAGO Salida : 12/04/2016 16:37:47 Entrada : 13/04/2016 10:21:49 Salida : 13/04/2016 10:44:15 Efectivo Cantidad: 24.000 Entrada : 13/04/2016 10:47:53 \*\* DOCUMENTO NO VALIDO COMO FACTURA \*\* 192.81 Monto: Salida : 14/04/2016 10:48:04 Entrada : 14/04/2016 11:15:07 \*\* DOCUMENTO NO VALIDO COMO FACTURA \*\* Salida : 14/04/2016 11:16:04 Entrada : 15/04/2016 10:28:08 T# TAL Cantidad: 24.000 Salida : 18/04/2016 16:08:05 Monto: 192.81 Entrada : 18/04/2016 16:08:23 Entrada : 18/04/2016 16:19:57 GRUPOS DE ARTICULOS Salida : 19/04/2016 09:00:38 \*\* DOCUMENTO NO VALIDO COMO FACTURA \*\* General Cantidad: 0.000 MEDIOS DE PAGO \*\* DOCUMENTO NO VALIDO COMO FACTURA \*\* Monto: 0.00 Efectivo Cantidad: 16.000 Gr up o 2 Monto: 85.40 Cantidad: 46.000 T#TAL42.70 Monto: \*\* DOCIMENTO NO VALIDO COMO FACTURA \*\* Cantidad: 16.000 Grupo3 85 40 Monto: Cantidad: 20.000 \*\* DOCUMENTO NO VALIDO COMO FACTURA \*\* GRUPOS DE ARTICULOS 40.00 Monto: General Grupo4 Cantidad: -1.000 Cantidad: 39.000 -0.01 Monto: 117.00 Monto: \*\* DOCUMENTO NO VALIDO COMO FACTURA \*\* T#TAL Gr up o 2 Cantidad: 105.000 Cantidad: 45.000 \*\* DOCUMENTO NO VALIDO COMO FACTURA \*\* Monto: 41.70 199.70 Monto: Gr up o 3 RECARGOS Y DESCUENTOS Cantidad: 10.000 Monto: 20.00 \*\* DOCUMENTO NO VALIDO COMO FACTURA \*\* Descuento Cantidad: 5.000 Grupo4 Monto: -6.89 Cantidad: 9.000 Monto: 27.00 \*\* DOCUMENTO NO VALIDO COMO FACTURA \*\* T#TAL T#TAL Cantidad: 5.000 Cantidad: 63.000 Monto: -6.89 Monto: 88.69 \*\* DOCUMENTO NO VALIDO COMO FACTURA \*\*

Cajero 1 Nombre: Leandro

RECARGOS Y DESCUENTOS Descuento Cantidad: 4.000 Monto: -3.29\*\* DOCUMENTO NO VALIDO COMO FACTURA \*\* Cantidad: 4.000 Monto: -3.29 Cajero 2 Nombre: Edu Cant. de Tiques: 8 Cant. de notas de crédito: O \*\* DOCUMENTO NO VALIDO COMO FACTURA \*\* Cant. de docs cancelados: 3 Monto de docs cancelados: 20.01 Entrada : 04/04/2016 12:17:35 Entrada : 05/04/2016 15:46:00 Salida : 05/04/2016 15:46:21 Entrada : 08/04/2016 09:33:45 Salida : 08/04/2016 09:33:56 Entrada : 11/04/2016 16:35:28 \* DOCUMENTO NO VALIDO COMO FACTURA \*\* Salida : 11/04/2016 16:35:43 Entrada : 12/04/2016 16:47:48 Salida : 12/04/2016 16:48:24 Entrada : 13/04/2016 10:44:22 Salida : 13/04/2016 10:45:17 MEDIOS DE PAGO \*\* DOCUMENTO NO VALIDO COMO FACTURA \*\* Efectivo Cantidad: 8.000 107.41 Monto: THTAL Cantidad: 8.000 Monto: 107.41 \*\* DOCUMENTO NO VALIDO COMO FACTURA \*\* GRUPOS DE ARTICULOS General Cantidad: 1.000 Monto: 0.01 Gr up o 2 Cantidad: 1.000 \*\* DOCUMENTO NO VALIDO COMO FACTURA \*\* T#TAL Cantidad: 42.000 Monto: 111.01 RECARGOS Y DESCUENTOS \*\* DOCUMENTO NO VALIDO COMO FACTURA \*\* Descuento Cantidad: 1.000 Monto: -3.60T#TAL Cantidad: 1.000 Monto: -3.60 \*\* DOCUMENTO NO VALIDO COMO FACTURA \*\* CF HAMAM0000000254 v: 01.00 \*\* DOCUMENTO NO VALIDO COMO FACTURA \*\*

Si se elige Generar archivo, se le pedirá que inserte un pen drive en el puerto USB en la parte posterior de la caja:

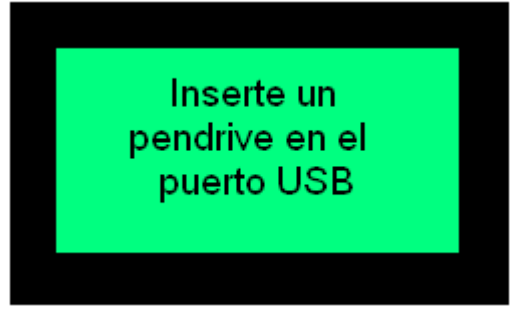

Una vez puesto el pen drive, se le dará a elegir el tipo de archivo en el que que se desea guardar la información del reporte en el pen drive. Las opciones son:

- CSV zipeado
- XML

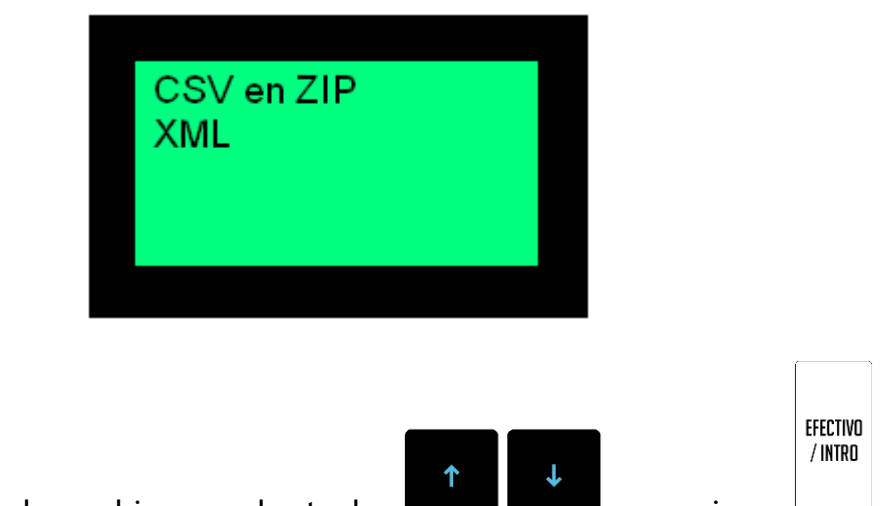

Debe elegir uno de los dos archivos con las teclas **Carrol Lando**, y presionar para confirmarlo. A continuación, se generará y grabará el archivo en el dispositivo USB. No lo saque del puerto durante este proceso, ya que de hacerlo se corre riesgo de dañar tanto el pen drive como la caja.

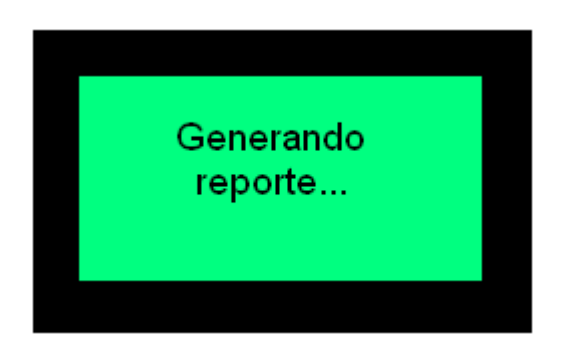

Luego de la grabación del reporte, se puede retirar el pen drive. En este momento, el display mostrará un mensaje como el siguiente:

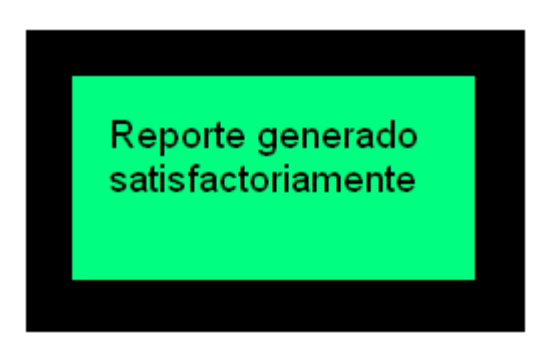

# 11.2.7 - Ventas de PLU

Permite mostrar la cantidad de una PLU determinada que se vendió en la jornada. Si hubiera habido cambios de cajero durante la jornada, se muestra el total vendido de la PLU por todos los cajeros durante la jornada en curso. Para acceder a este reporte, ingresar al menú como se explica al principio de esta sec-

L ción, luego mediante las teclas , elegir la opción **Reportes**. Presionar la EFECTIVO / INTRO . Allí aparecerán los distintos reportes. El séptimo es Ventas de PLU. Desplácetecla EFECTIVO

L

se hasta este con las teclas

Para que se efectúe la acumulación de PLUs, debe estar activa la preferencia ACUMU-LAR PLUS.

. Presione la tecla

Al ingresar a esta opción, la caja le pedirá que ingrese el código de artículo del cual quiere reportar las ventas.

Debe ingresar el número del artículo seguido de la tecla . Acto seguido, se verá en el display el nombre de la PLU, la cantidad y el monto total vendidos de esa unidad durante la jornada actual.

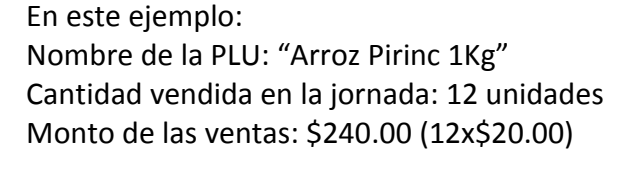

EFECTIVO / INTRO

/ INTRO

NOTA: Si se comienza la jornada con la preferencia ACUMULAR\_PLUS desactivada, y luego se la activa, al pedir los acumulados de una PLU se mostrará lo vendido a partir del momento en el que se activó la preferencia.

#### 11.3 - Configuración

Esta opción permite configurar diversos parámetros que influyen en la operatoria de la caja registradora. Estos son:

Cambio de clave Fecha y hora Configurar Red

# 11.3.1 - Cambio de clave

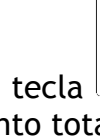

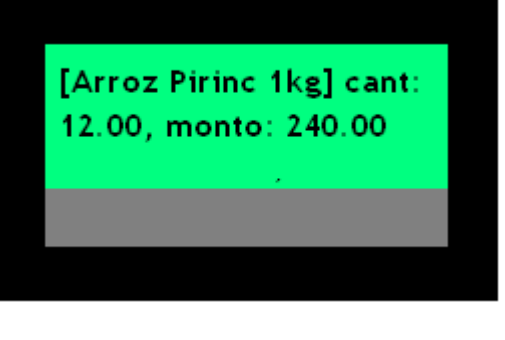

Esta opción permite cambiar la clave con la cual se accede al menú de configuración. Al seleccionar esta opción, verá en el display de cajero lo siguiente:

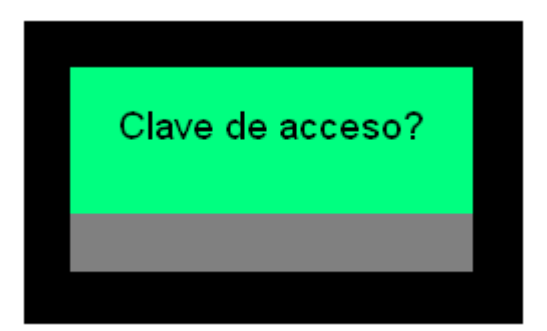

Deberá digitar la nueva clave de acceso que quiere configurar, seguida de la tecla

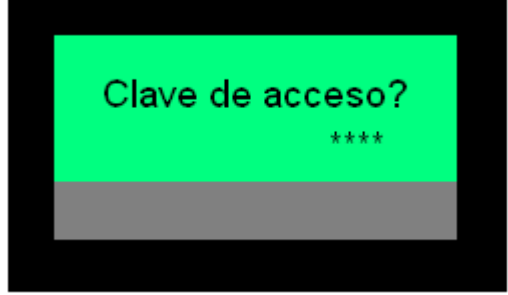

verá:

Luego, la caja le pedirá que escriba nuevamente la clave que acaba de escribir:

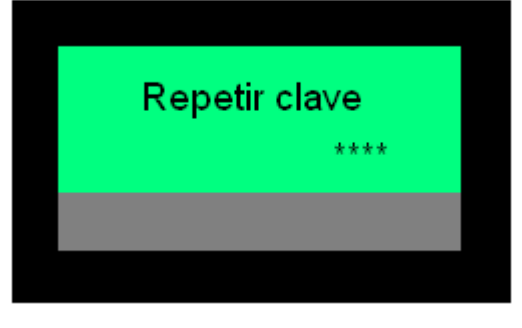

Si ambas claves ingresadas coinciden, se habrá programado como nueva clave de acceso al menú de configuración. De lo contrario, se mostrará el siguiente mensaje:

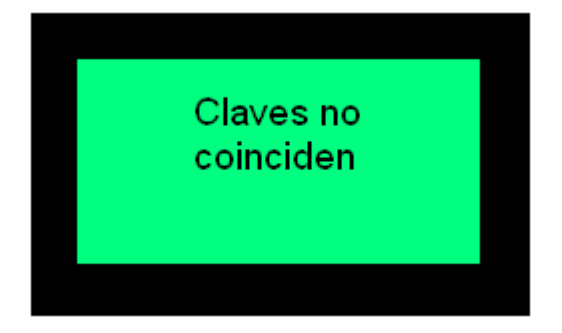

Y deberá repetirse el proceso. Para salir de esta instancia, debe presionarse la tecla

EFECTIVO / INTRO

# 11.3.2 - Fecha y hora

Esta opción permite cambiar la fecha y la hora del sistema. Debe haber realizado previamente un informe diario de cierre para acceder a la misma. Al ingresar en ella, se verá lo siguiente en el display:

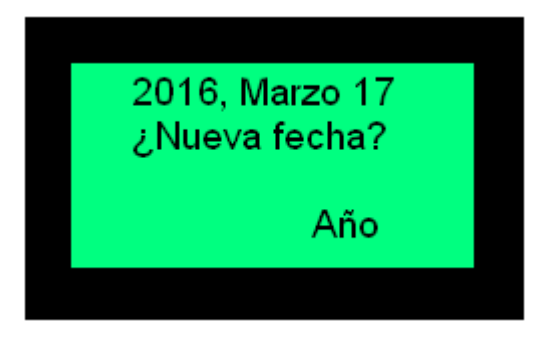

Lo primero que se puede modificar es el año de la fecha, y deberá hacerlo (si quiere cambiar el año) con las teclas

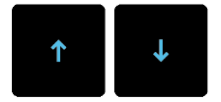

Si no desea cambiar el año, prosiga directamente por el paso siguiente.

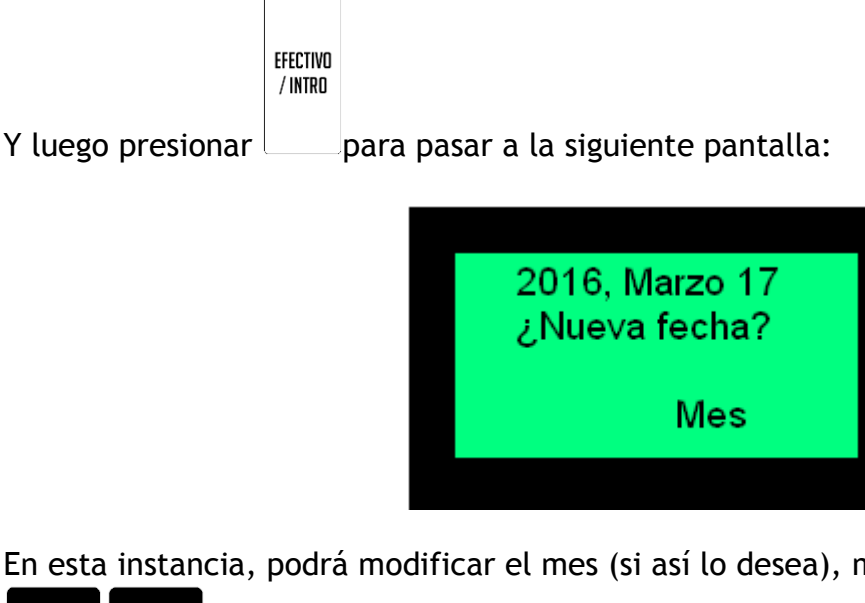

En esta instancia, podrá modificar el mes (si así lo desea), mediante las teclas

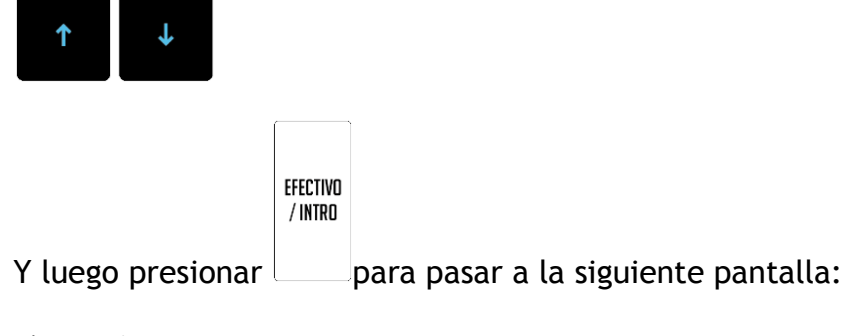

Página 58 de 104

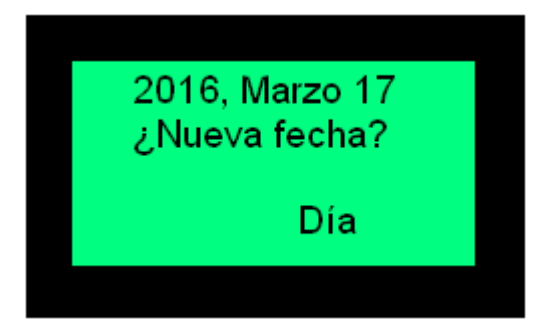

En esta instancia, podrá modificar el día (si así lo desea), mediante las teclas

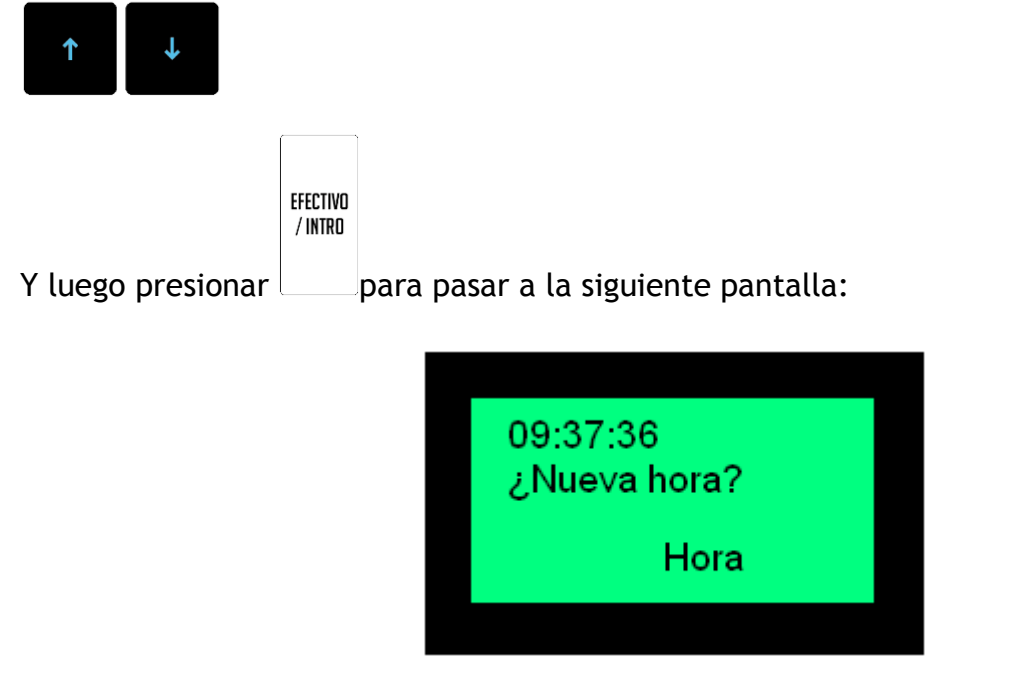

Ahora se pasa a modificar (o no) la hora del sistema.

En esta pantalla se podrá subir y bajar la hora utilizando la teclas

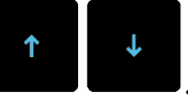

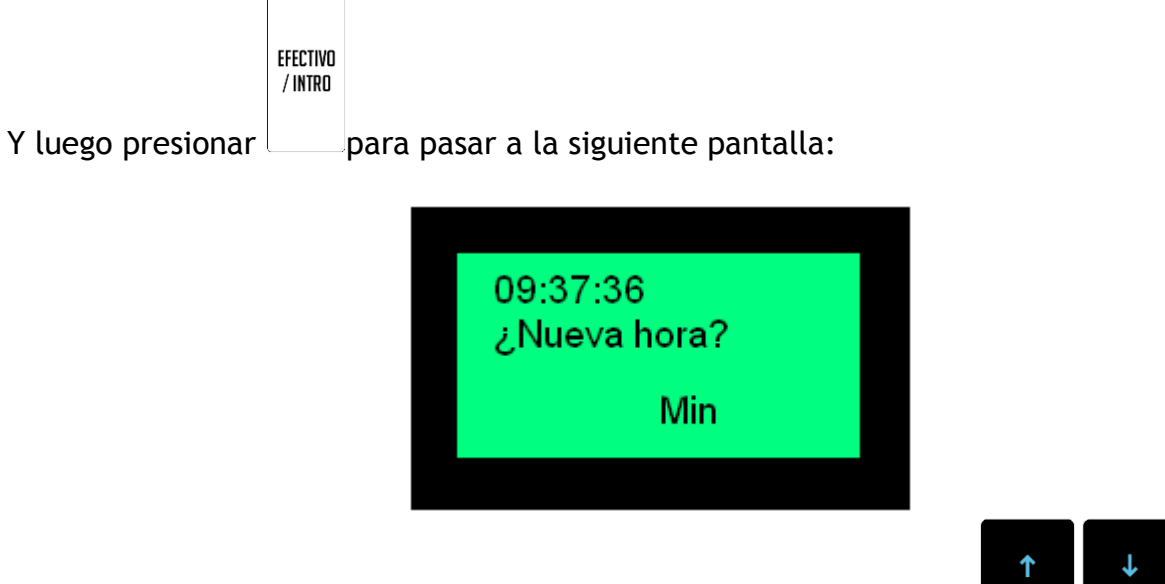

En esta pantalla se podrán cambiar los minutos utilizando la teclas

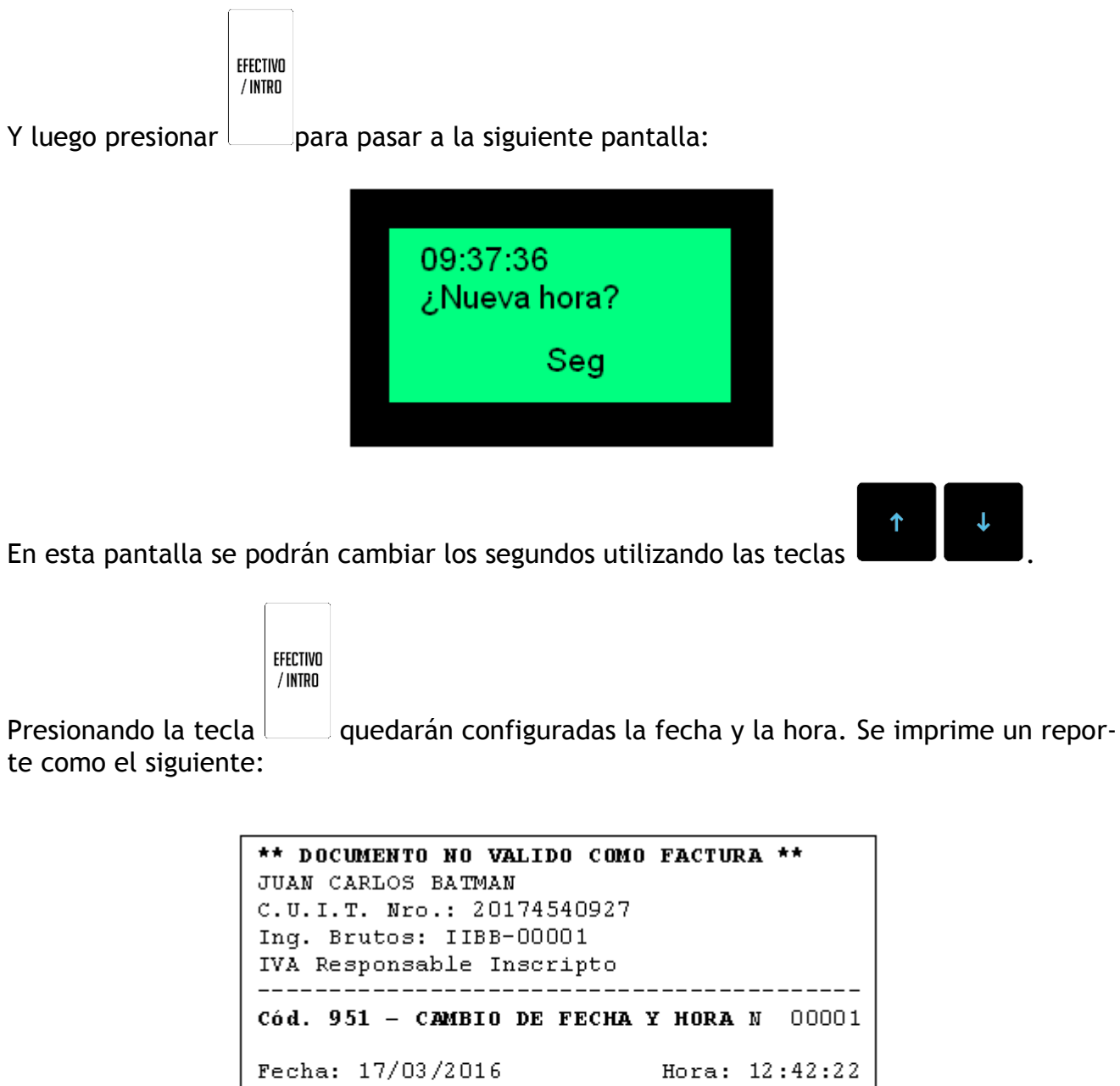

\*\* DOCUMENTO NO VALIDO COMO FACTURA \*\* Anterior: 15/03/2016 09:38:24 Actual: 17/03/2016 12:42:22 CFHAMAM00000000251 v: 01.00 \*\* DOCUMENTO NO VALIDO COMO FACTURA \*\*

# 11.3.3 - Configurar Red

Esta opción permite configurar los parámetros de conexión por red (LAN Ethernet) de la caja registradora. Al ingresar en ella, se verá lo siguiente en el display:

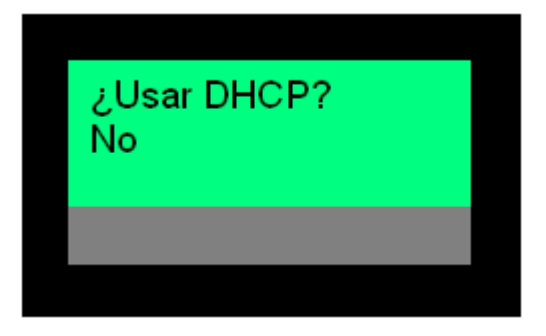

La caja pregunta si se utilizará el protocolo DHCP (Dynamic Host Configuration Protocol), es decir, protocolo de asignación dinámica de IP. El default es no.

Para cambiar la opción de "No" a "Si" y viceversa, deberá utilizar las teclas

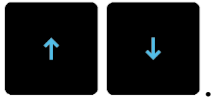

Si se selecciona "No", la siguiente pantalla será:

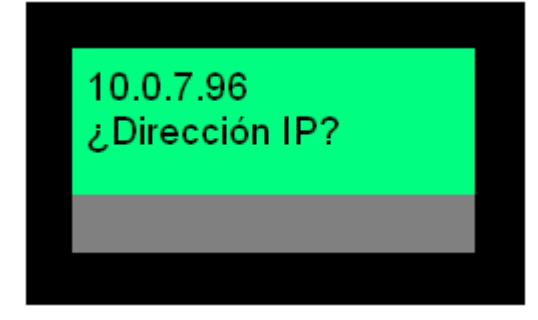

Aquí se podrá cambiar la dirección IP de la caja registradora. Para ello, podrá borrar lo

escrito con la tecla , y escribir lo que corresponda. Para pasar a la siguiente pantalla, presionar la tecla .

Aquí podrá ingresarse la máscara de red. Para ello, podrá borrar lo escrito con la tecla

X/HORA

, y escribir lo que corresponda. Para pasar a la siguiente pantalla, presionar la te-

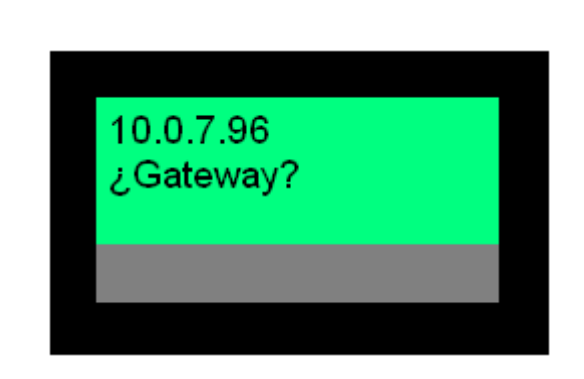

Aquí podrá ingresarse el Gateway o puerta de enlace de la red. Para ello, podrá borrar lo

| escrito con la tecla | y escribir lo que corresponda. |
|----------------------|--------------------------------|
|----------------------|--------------------------------|

EFECTIVO / Intro

En esta instancia, podrá finalizar la configuración presionando la tecla

En el caso de elegir DHCP

EFECTIVO / INTRO

cla

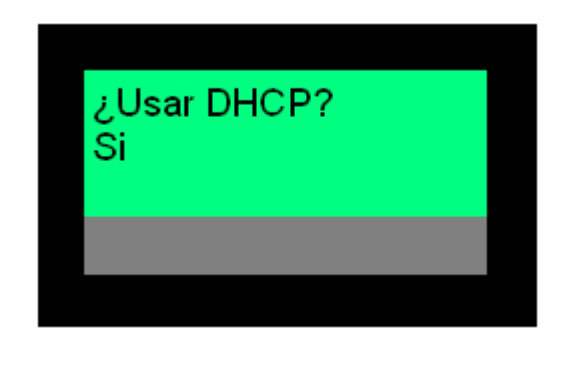

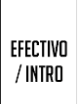

Al presionar se confirma el uso de DHCP.

En cualquier momento, se puede cancelar el cambio de configuración en curso presionan-

do la tecla

NOTA: La dirección IP con la que el equipo sale de fábrica es 192.168.1.1

# 11.4 - Base de datos

Esta opción permite configurar las bases de datos del equipo, exportar e importar la configuración.

Página 62 de 104

# 11.4.1 - Cambio de precio

Esta opción sirve para cambiar el precio de las PLUs.

Cada artículo tiene una determinada cantidad de precios posibles. Para hacer posible esta operatoria, se separan los precios en niveles. Esto quiere decir que cada artículo posee un precio default (nivel 1), un precio de nivel 2, un precio de nivel 3...

Dependiendo la situación, se decidirá operar con un determinado nivel de precios. Si se eligiera operar con nivel 2, cada vez que se venda un determinado artículo, cualquiera sea este, el precio con el cual se venderá será el que se le haya programado como "precio nivel 2". De no tener el precio del nivel en el que la caja está operando, se venderá con el precio default (nivel 1).

#### 11.4.1.1 - Programación de precios de distinto nivel

Al ingresar a la opción, la caja le pedirá que ingrese el número del artículo cuyo precio

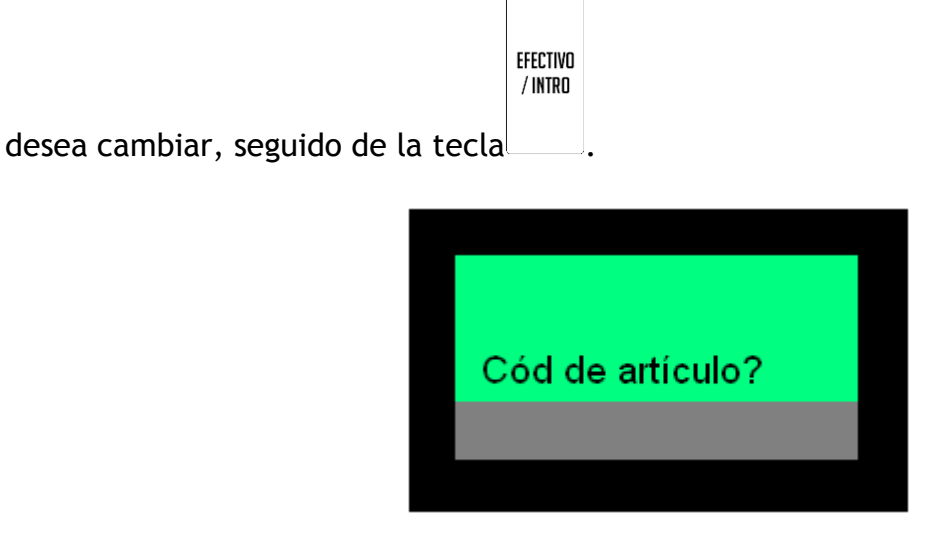

Ingresado el artículo, deberá introducir el nuevo precio.

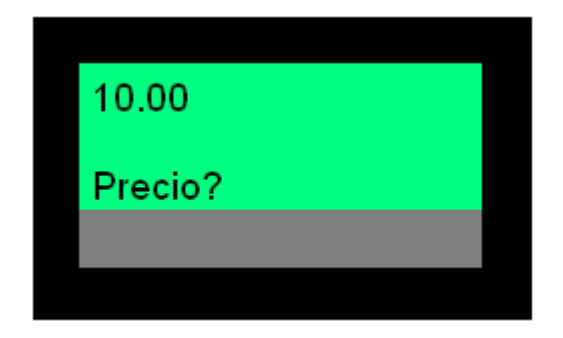

Por ejemplo, si el precio es \$10.00, teclear:

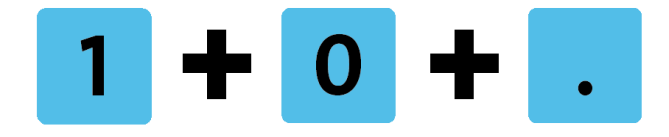

| EFECTIVO<br>/ INTRO / INTRO |
|-----------------------------|
|-----------------------------|

Luego la tecla una vez para confirmar, y de nuevo para pasar a la siguiente pantalla.

Aquí deberá elegir un precio de nivel 2 (ver Niveles de precio para mayor información), de la misma forma que se ingresó el precio default o de nivel 1

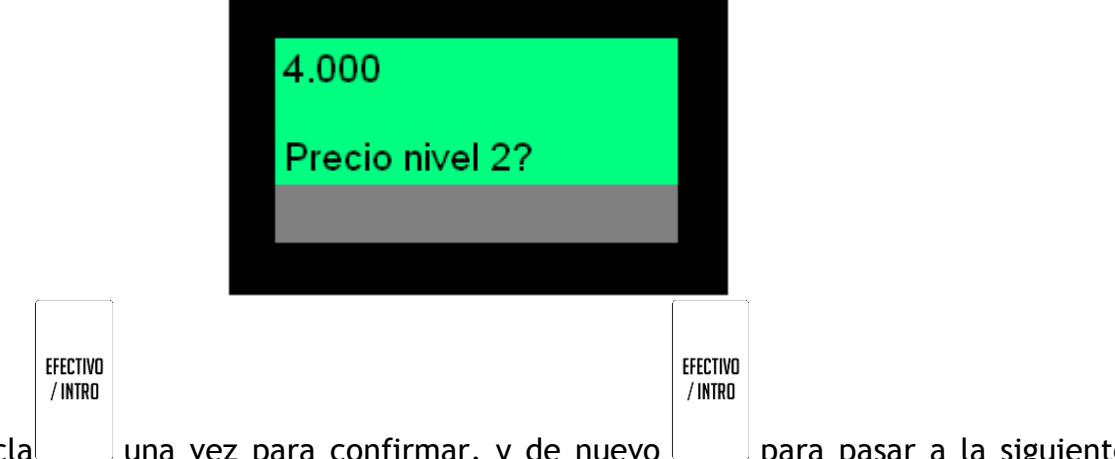

Luego la tecla una vez para confirmar, y de nuevo para pasar a la siguiente pantalla.

A continuación, análogamente con lo anteriormente visto, deberá ingresarse el precio de nivel 3 del producto.

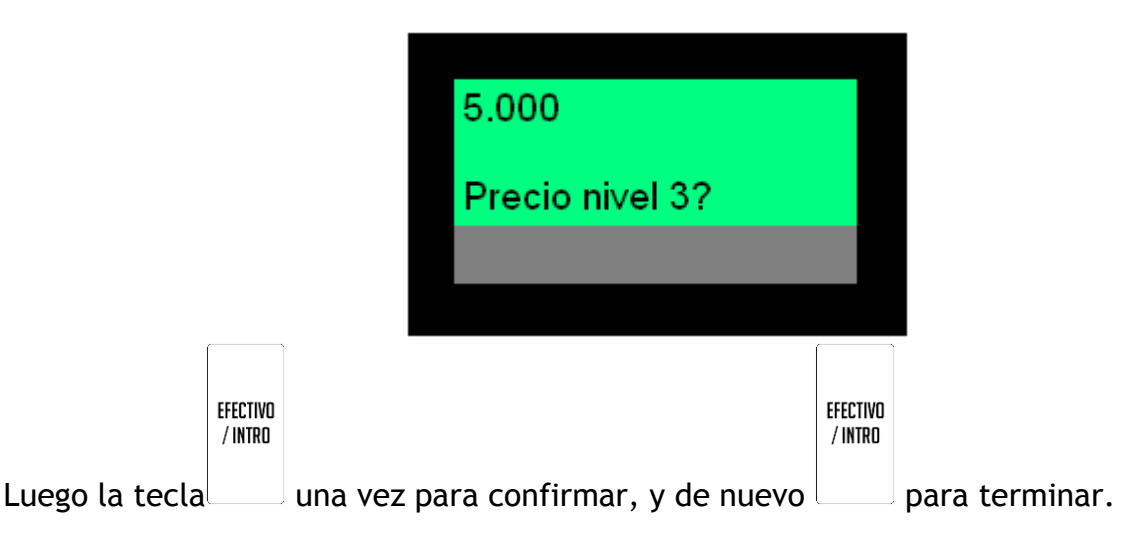

# 11.4.1.2 - Operatoria de cambio de precios

Para cambiar de nivel de precio generalizado, debe haber iniciado sesión como supervisor (R2).

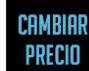

RECIO . Allí se mostrará un menú con las listas de precio En este estado, presione la tecla posibles. Cada una de ellas tiene un nombre.

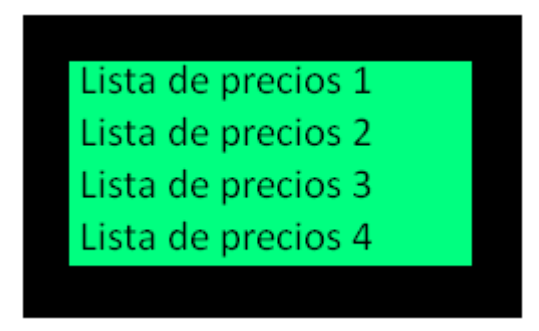

Puede efectuar esta operación dentro de un comprobante, reiteradamente.

La programación de los nombres de las listas de precios se realiza a través de la interfaz HTTP.

# 11.4.2 - Bajar a pen drive

Esta opción permite bajar la base de datos a un pen drive. Para ello, deberá insertar un pen drive en el puerto USB en la parte posterior de la caja registradora (ver sección 3 para mayor detalle).

Si no se colocó el pen drive en el puerto, la caja registradora le advertirá:

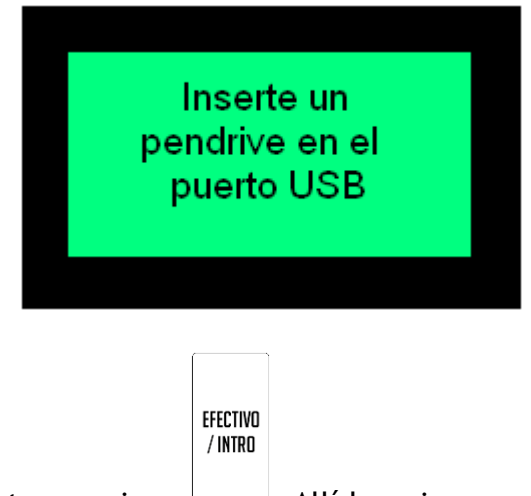

Con el pen drive en el puerto, presione . Allí la caja comenzará con la descarga de la base de datos, y mostrará el siguiente mensaje:

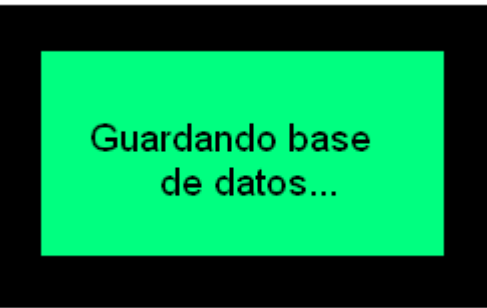

En este momento se estará guardando la base de datos en el pen drive. IMPORTANTE: Bajo ningún concepto retire el pen drive del puerto durante esta operación, ya que no solo fracasará la copia de la base de datos, sino que además se corre el riesgo de dañar tanto el pen drive como el equipo.

Al finalizar la copia de la base de datos en el pen drive, la caja mostrará el siguiente men-

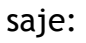

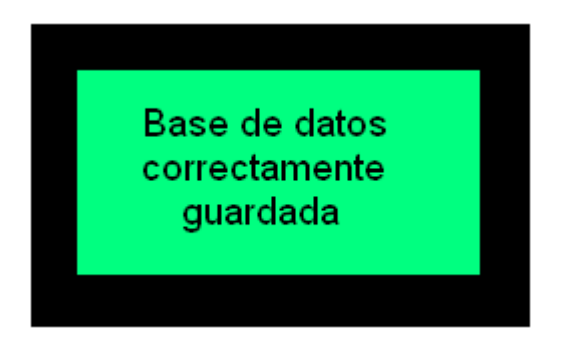

# 11.4.3 - Leer de pen drive

Esta opción permite cargar desde un pen drive una base de datos que fue grabada por la misma o por otra caja registradora R-HAS-6100-FAR.

Para ello, deberá insertar un pen drive con la base de datos en el puerto USB en la parte posterior de la caja registradora (ver sección 3 para mayor detalle).

Si no se colocó el pen drive en el puerto, la caja registradora le advertirá:

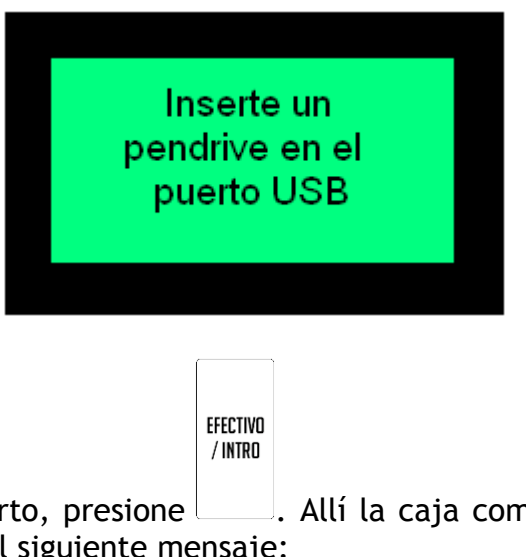

Con el pen drive en el puerto, presione . Allí la caja comenzará con la carga de la base de datos, y mostrará el siguiente mensaje:

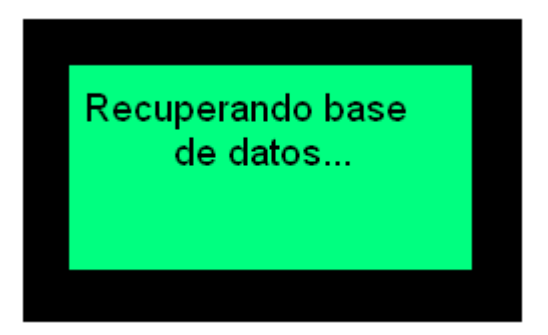

En este momento se estará guardando la base de datos en el pen drive. IMPORTANTE: Bajo ningún concepto retire el pen drive del puerto durante esta operación, ya que no solo fracasará la copia de la base de datos, sino que además se corre el riesgo de dañar tanto el pen drive como el equipo.

Al finalizar la carga de la base de datos desde el pen drive, la caja mostrará el siguiente Página 66 de 104

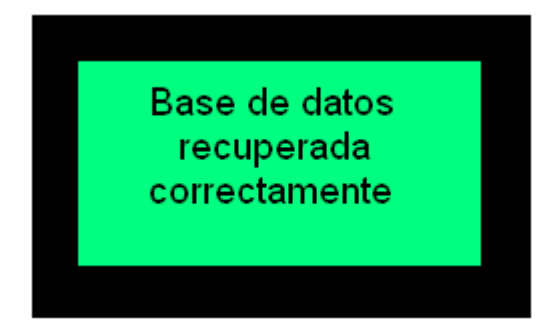

# 11.5 - Periféricos

#### 11.5.1 - Probar hardware

Esta opción se utiliza para probar que el teclado esté funcionando correctamente. Al ingresar a la misma cada vez que presione una tecla, se mostrarán los datos de esa tecla (nombre y función asociada) en el display de cajero. Si así no lo hiciere, indica que la tecla en cuestión no está funcionando correctamente.

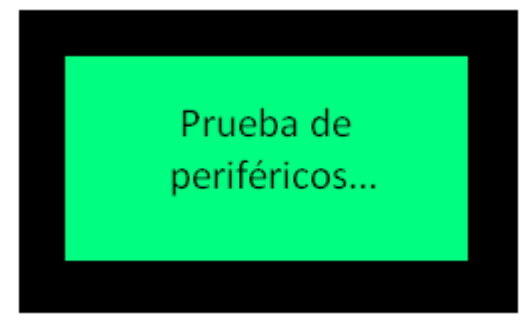

Por ejemplo, si presiona la tecla PLU debería verse en el display de cajero:

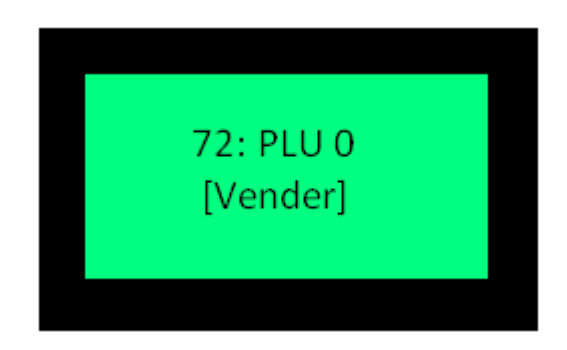

A su vez, se imprimirá un reporte al que se le agregará la descripción de cada tecla que se presione.

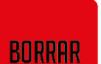

Para salir de esta opción, debe presionar la tecla . La caja saldrá de la opción y finalizará el reporte impreso.

#### 11.5.2 - Probar red

Esta opción se utiliza para probar la comunicación de la caja registradora en la red LAN

Ethernet, similar a hacer un "ping" en una computadora.

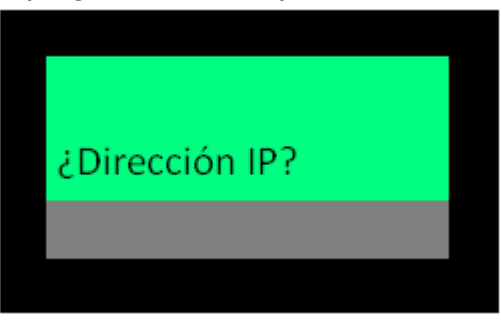

Al ingresar a esta opción, se le pedirá que ingrese una dirección IP con la cual probar el

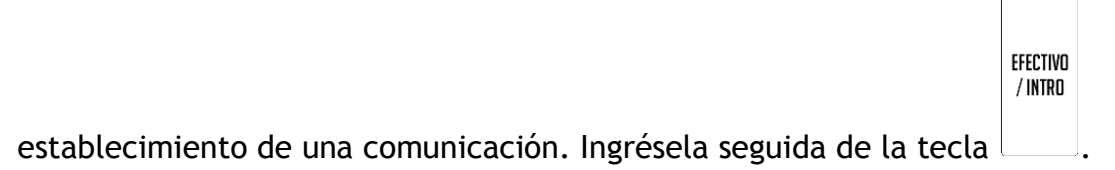

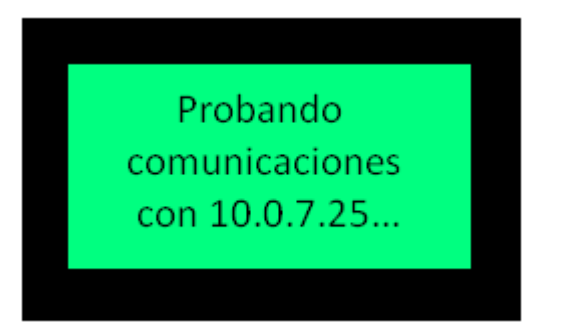

Posteriormente, la caja inicia las pruebas de conectividad. Esto puede tardar algunos segundos.

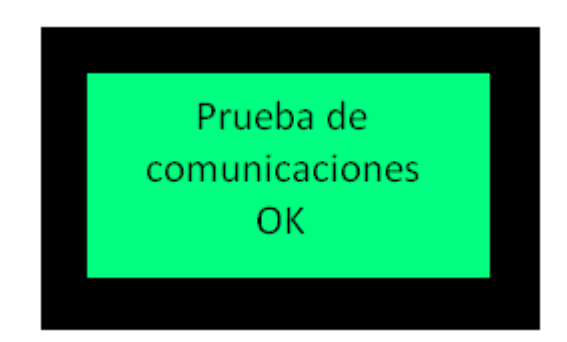

En el caso en que la prueba haya resultado satisfactoria, la caja muestra un mensaje como el anterior.

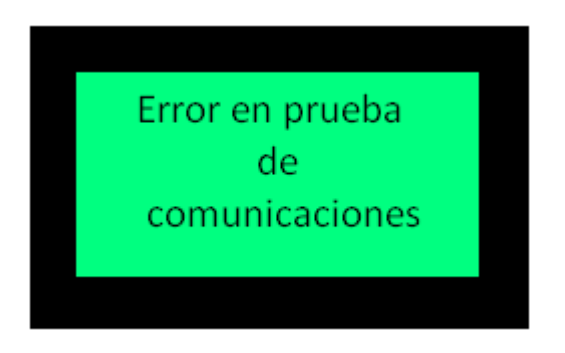

En el caso en que la prueba haya fallado, la caja muestra un mensaje de error.

# 11.6 - Uso rápido del menú de operaciones

Existen dos formas de utilizar el menú sin acceder a él directamente, es decir, utilizando atajos de teclas para realizar las funciones presentes en el menú de programación. Para realizar eso, cada menú y cada submenú tienen un número que los identifica, que se listan a continuación:

| Menú          | Índice | Submenú           | Índice |
|---------------|--------|-------------------|--------|
| Modo de caja  | 1      | R1                | 1      |
|               |        | R2                | 2      |
|               |        | R2T               | 3      |
| Reportes      | 2      | Cierre diario     | 1      |
|               |        | Cerrar cajero     | 2      |
|               |        | Auditoría por Z   | 3      |
|               |        | Audit. por fecha  | 4      |
|               |        | Reporte de AFIP   | 5      |
|               |        | Reporte de caja   | 6      |
| Configuración | 3      | Cambio de clave   | 1      |
|               |        | Fecha y hora      | 2      |
|               |        | Configurar red    | 3      |
| Base de datos | 4      | Cambio de precio  | 1      |
|               |        | Bajar a pen drive | 2      |
|               |        | Leer de pen drive | 3      |
| Periféricos   | 5      | Probar hardware   | 1      |
|               |        | Probar red        | 2      |

# 11.6.1 - Fuera del menú de operaciones

Estando fuera del menú de operaciones, basta con teclear el número del menú, seguido

del número de submenú, y luego la tecla . Por ejemplo, para realizar un Informe diario de cierre, dado que este está ubicado en el menú 2, submenú 1, debe teclearse:

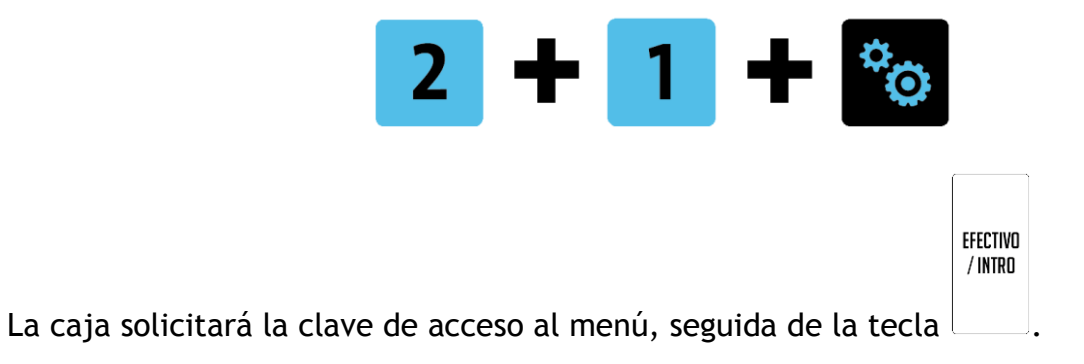

11.6.2 - Dentro del menú de operaciones

En el caso de ya estar dentro del menú de operaciones, lo único que debe teclearse es el número de menú seguido del número de submenú de la función que se desea realizar. Por ejemplo, si se quisiera realizar un Informe diario de cierre, que está situado en el menú 2, submenú 1, debe ingresarse.

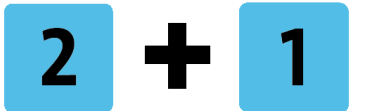

Y la caja emitirá el reporte.

#### 11.7 - Menú de operaciones en modo entrenamiento

En modo entrenamiento, las posibilidades del menú de operaciones son reducidas. Se listan a continuación las opciones disponibles en este modo:

| Menú          | Índice | Submenú         | Índice |
|---------------|--------|-----------------|--------|
| Configuración | 1      | Cambio de clave | 1      |
|               |        | Fecha y hora    | 2      |
|               |        | Configurar red  | 3      |
| Periféricos   | 2      | Probar red      | 1      |

El funcionamiento de cada una de ellas es el que esta descripto anteriormente.

# 12 - Artículos pesables

Existen dos tipos de artículos pesables:

- Los que son programados como pesables en la base de datos de la caja registradora
- Los que poseen un código de barras con el prefijo que identifica que son pesables.

#### 12.1 - Artículos programados como pesables

Estos artículos son identificados como pesables en el momento de programarlo en la base de datos de la caja registradora. Se dispone de una bandera o flag que lo identifica como pesable. Para mayores detalles, vea Carga de artículos.

El prefijo que indica que un artículo es un pesable se programa en la caja registradora. El valor por defecto es "23". Esto significa que cuando un código de barras comienza con este prefijo (sea 23 o el que esté programado como tal), la caja registradora lo identifica como pesable. Si el artículo fuera programado como pesable, pero su prefijo no coincide con el programado para identificar pesables, la caja pide que se ingrese un peso en gramos. Ese peso se puede ingresar a través de una balanza USB, serie o bien ingresarse por teclado.

# 12.2 - Artículos cuyo código de barras contiene prefijo que indica que es un pesable

El prefijo que indica que un artículo es un pesable se programa en la caja registradora. El valor por defecto es "23". Esto significa que cuando un código de barras comienza con este prefijo (sea 23 o el que esté programado como tal), la caja registradora procede a analizar el código de la siguiente manera: Estos códigos poseen 12 dígitos. Los dos primeros corresponden al prefijo. Los cinco siguientes al código del artículo, y los últimos cinco al peso o precio del producto (será peso o precio según como esté programado en la caja registradora).

Veamos el siguiente ejemplo para comprender la mecánica de este sistema:

Supongamos que llega el código 237945212345. Podemos separar el código de esta manera:

#### 23 79452 12345

23: indica que se trata de un pesable (si ese fuera el valor programado en la caja como indicador de pesables)

79452: indica el artículo en sí mismo. Lo que hace la caja para buscar el código es anteponerle los dos primeros dígitos y reemplazar los últimos cinco dígitos con ceros, lo que quedaría, ara este ejemplo como 237945200000. Si el artículo no fuese encontrado en la base de datos de la registradora, se mostrará en el display la leyenda:

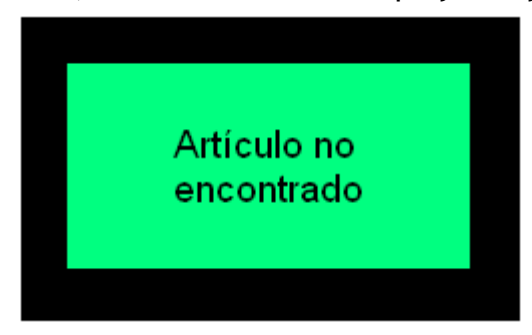

12345: Si la caja estuviera programada para interpretar peso en etiqueta, se interpretaría como 12345 gramos, o bien 12.345 kg. Si la caja estuviera programada para interpretar precio en etiqueta, se interpretaría como \$123.45. Siempre los últimos dos dígitos corresponden a los centavos y los tres primeros a los pesos.

# 13 - Artículos de precio abierto

#### 13.1 - Artículos de precio abierto de la base de datos

Los artículos pueden ser programados como de precio abierto. En el caso de vender estos artículos, la caja pedirá el precio en el momento de la venta. Se ofrecerá, en primera instancia, vender el artículo con el precio que tiene programado. Para hacer esto, solo

| EFECTIVO |
|----------|
| / INTRO  |
| ,        |

debe presionarse

De querer cambiarse el precio, debe ingresarse el precio por teclado, seguido de la tecla

EFECTIVO / INTRO

# 13.2 - Artículos de precio abierto en tecla

Si el artículo de precio abierto está programado en una tecla, puede ingresarse el precio deseado para el artículo, seguido de la tecla correspondiente al artículo. Por ejemplo, si la PLU 6 estuviera programada como de precio abierto, y se quisiera vender dicha PLU con un precio de \$9.50, debería ingresarse:

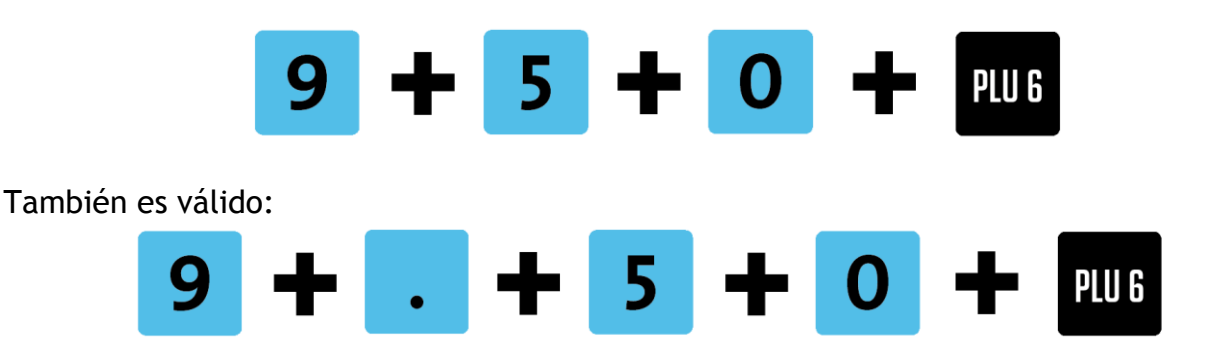

Se puede vender múltiples unidades de un artículo de precio abierto, utilizando la tecla de multiplicación, junto con la operatoria recién vista. Por ejemplo, si se quisiera vender 2 artículos PLU 6, de precio abierto, debería ingresarse:

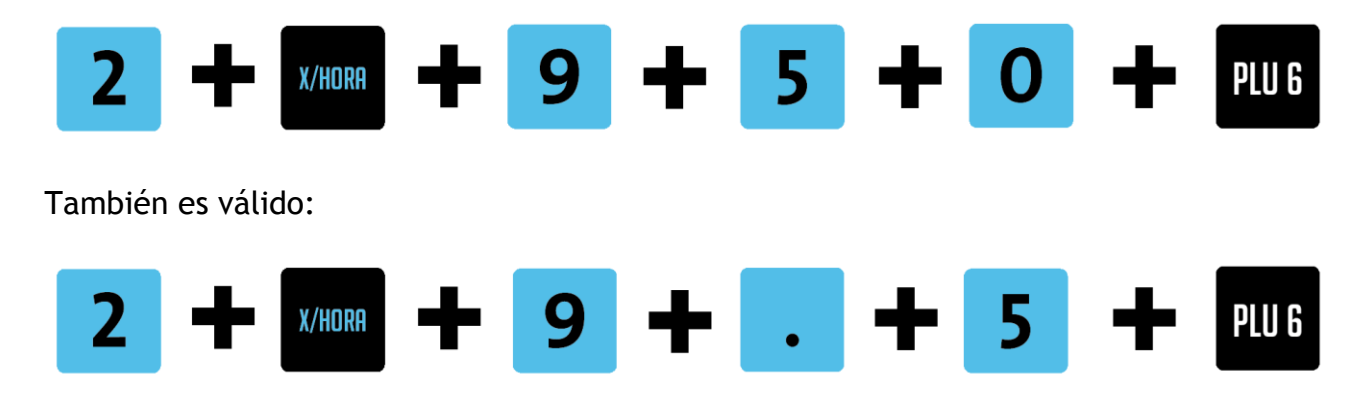

# 14 - Selección del nivel de precios

Como se dijo en la sección "Cambio de precios", cada artículo tiene distintos niveles de precios. Existen en total 9 niveles de precios. A cada artículo se le puede programar un precio para cada nivel. Veamos el siguiente ejemplo:

|         | Artículo 1 | Artículo 2 | Artículo 3 |
|---------|------------|------------|------------|
| Nivel 1 | \$10.00    | \$20.00    | \$30.00    |
| Nivel 2 | \$11.00    | \$21.00    | \$31.00    |
| Nivel 3 | \$12.00    | \$22.00    | \$32.00    |
| Nivel 4 | \$13.00    | \$23.00    | \$33.00    |
| Nivel 5 | \$14.00    | \$24.00    | \$34.00    |
| Nivel 6 | \$15.00    | \$25.00    | \$35.00    |
| Nivel 7 | \$16.00    | \$26.00    | \$36.00    |
| Nivel 8 | \$17.00    | \$27.00    | \$37.00    |
| Nivel 9 | \$18.00    | \$28.00    | \$38.00    |
Supongamos que la tabla anterior representa la programación de los tres primeros artículos de la base de datos.

Se puede decirle a la caja registradora que trabaje con determinado nivel de precios, pero no se puede vender simultáneamente artículos con distintos niveles de precio. Por ejemplo, si se selecciona que la caja trabaje en Nivel 1, al vender el Artículo 1 su precio será de \$10, el del Artículo 2 será \$20 y el del Artículo 3, \$30.

Si se cambiara al Nivel 4, por ejemplo, al vender el Artículo 1 su precio será de \$13, el del Artículo 2 será \$23 y el del Artículo 3, \$33. No puedo, teniendo en cuenta la programación de la tabla, vender simultáneamente Artículo 1 a \$10, Artículo 2 a \$23 y Artículo 3 a \$35.

Para elegir en qué nivel de precios trabaja la caja registradora, debe tener permiso de supervisor (modo R2). Para mayor información ver "*Modo de caja*".

CAMBIAR Precio

El ingreso al menú de selección del nivel de precio se realiza mediante la tecla ingresar, se verá en el display:

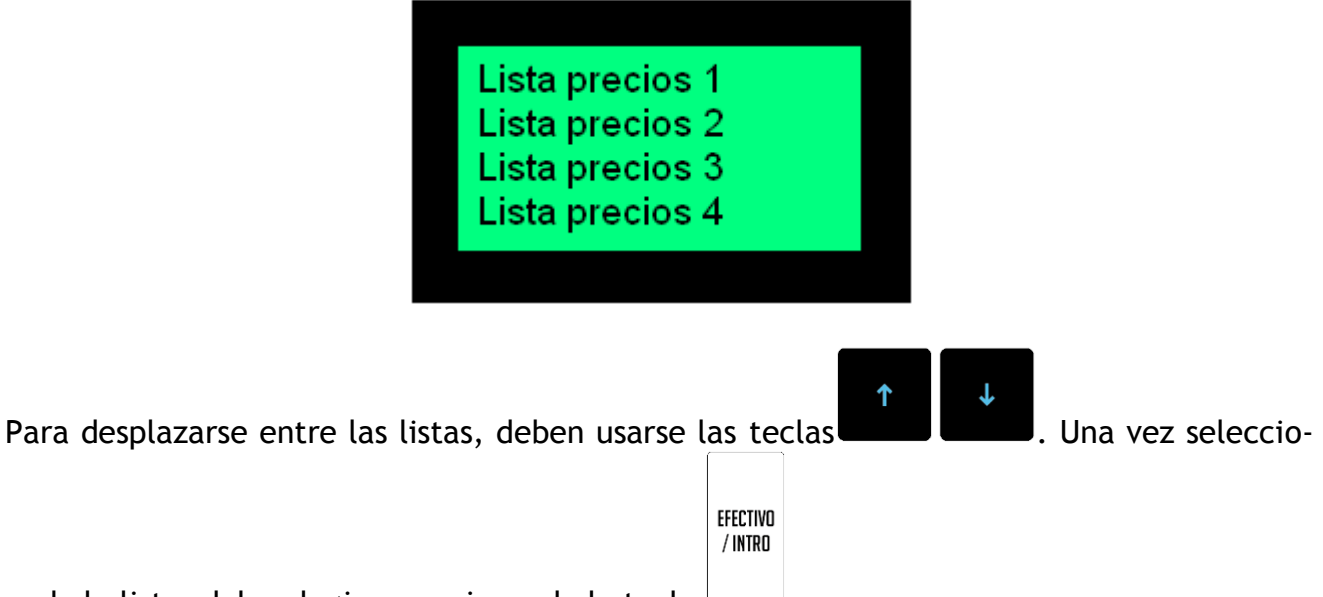

nada la lista, debe elegirse presionando la tecla

La lista de precio seleccionada puede verse, luego, en el display. En su parte inferior muestra la leyenda "Pn", donde "n" representa la lista de precios seleccionada. Por ejemplo, si se hubiera seleccionado la lista de precios 4, en el display se vería:

| R-HAS-6100-FAR<br>∨1.00 |  |
|-------------------------|--|
| P4 R1                   |  |
|                         |  |

Si en el momento de la venta del artículo, este no tuviera un precio cargado en la lista de precios seleccionada, este se venderá con el precio default, es decir, con el de nivel 1.

## 15 - Consultas de precio

### 15.1 - Realizar consultas dentro del modo consulta

Existe un modo llamado "Consulta". En este modo, al realizar la operatoria de venta de una PLU, esta no se vende realmente, sino que se muestra su precio en el display.

CONSULTAR

Para activar este modo, debe presionarse la tecla **esta de la la presionarse de la presionarse de la p** 

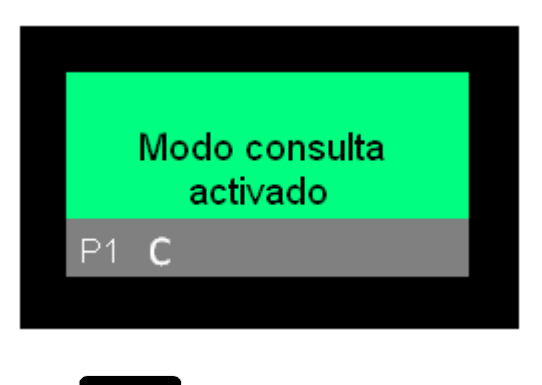

#### CONSULTAR

De igual modo, la misma tecla desactiva el modo consulta. Al presionarla por segunda vez, se verá en el display:

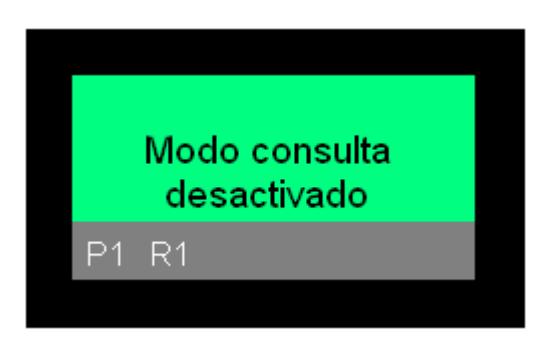

En modo consulta, al realizar la operatoria de venta de una PLU, solo se verá información relativa al producto en el display de la caja registradora. Por ejemplo, si se realiza la venta de la PLU 1:

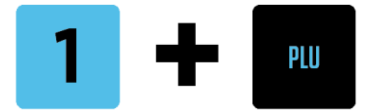

Se verá en el display algo similar a lo siguiente:

| Pan Flauta<br>1.000 x<br>10.0000 |            |         |
|----------------------------------|------------|---------|
| 1.000 x<br>10.0000               | Pan Flauta |         |
| 10.0000                          |            | 1.000 x |
| D4 0                             |            | 10.0000 |
| PTC                              | P1 C       |         |

Se muestra la cantidad y el monto de la venta hipotética.

En el caso en el que se vendiera por cantidad, se mostrará, además del precio unitario, el precio total de la hipotética venta. Por ejemplo:

Arrojará en el display lo siguiente:

| Pan Flauta |         |
|------------|---------|
|            | 5.000 x |
|            | 10.0000 |
| 05         | 50.00   |

Si luego de mirar el precio se desea efectivamente vender el artículo, bastará con volver a

presionar la tecla . La venta del primer artículo abrirá el comprobante. Para los siguientes ítems seguirá activado el modo consulta, contando también con la po-

sibilidad de vender los ítems con una segunda presión de la tecla. Al cerrar el comprobante, se saldrá automáticamente del modo consulta.

### 15.2 - Realizar consultas fuera del modo consulta

Existe la posibilidad de consultar el precio de un artículo (PLU) estando el modo consulta desactivado. Para ello, debe ingresarse el número de la PLU seguido de la tecla

inmediatamente después de la consulta se presiona la tecla **(1990)**, se realizará efectivamente la venta de la PLU.

Por ejemplo, para consultar el precio de la PLU 1, deberá ingresarse:

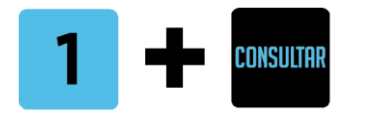

Se verá en el display:

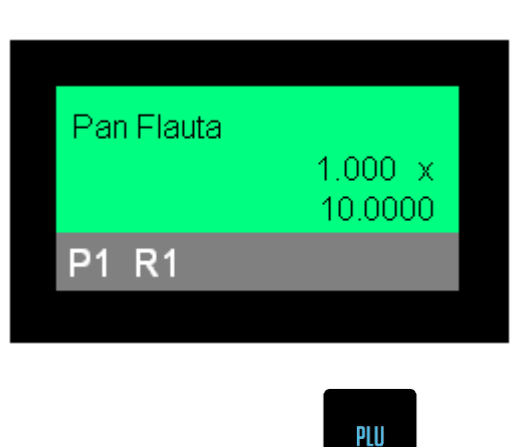

Y si luego quiero venderlo, bastará con presionar

En el caso de hacer consulta por múltiples artículos iguales, se mostrará, además, el precio de la hipotética venta. Por ejemplo:

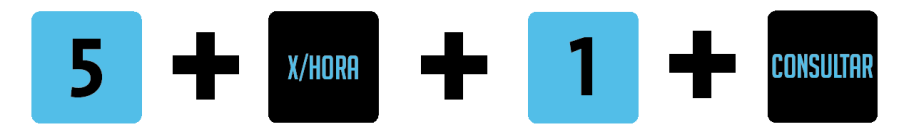

Arrojaría en el display:

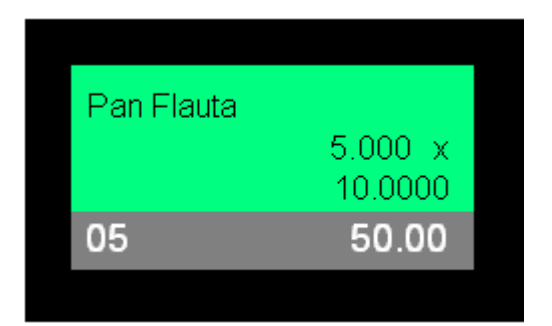

# 16 - Inicialización

La caja registradora sale de fábrica en modo entrenamiento. En este estado, cada vez que la registradora se enciende, cancela, de existir, el documento en curso, y queda a la espera del ingreso de un cajero (ver *Ingreso de cajero*). En este estado se pueden realizar algunas tareas de configuración.

Ver manual de servicio para mayor información.

# 17 - Modos de operación (normal y supervisor)

La caja registradora tiene tres modos de operación:

- Normal (R1)
- Supervisor permanente (R2)
- Supervisor temporario (R2T)

El modo normal no tiene privilegios, está pensado para el uso del equipo de parte de un cajero convencional.

Para operaciones más sensibles, como la devolución de ítems, debe tenerse permiso de supervisor.

El modo supervisor permanente permite operar el equipo con permiso de supervisor todo el tiempo en el que se esté en este modo.

El modo supervisor temporario permite realizar una operación con permiso de supervisor, y luego retorna al modo anterior.

## 18 - Uso de la interfaz HTTP (Ethernet)

Gran parte de la funcionalidad de la caja registradora se obtiene a través de una interfaz web que funciona dentro del equipo. Para acceder a esta, deberá conectar, mediante la interfaz Ethernet, la caja a una red local, o bien punto a punto con una PC.

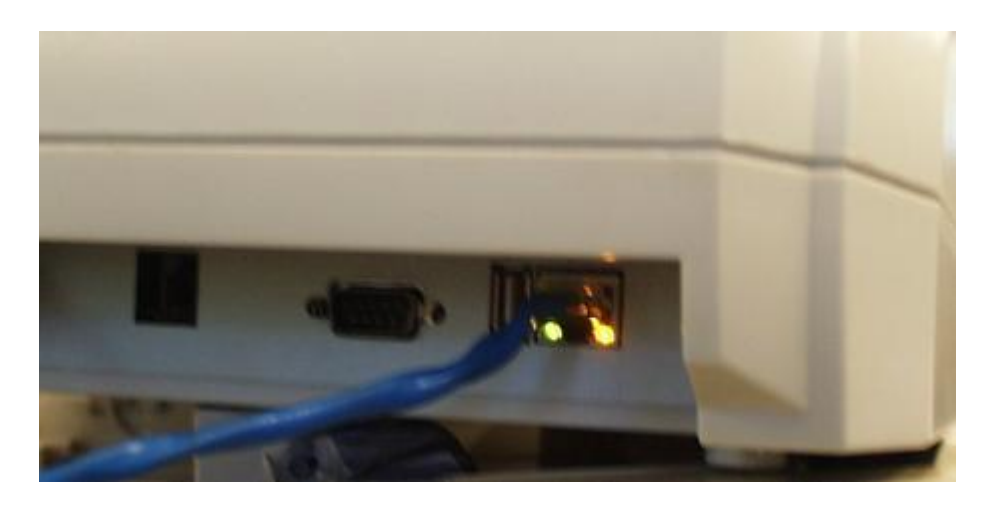

Sea cual sea la conexión, debe abrir un navegador (browser) de internet en la PC, y escribir en la barra de direcciones la dirección IP de la caja registradora. Esta dirección es configurable (ver 11.3 - Configuración). Al presionar Enter, verá la interfaz de la caja registradora, la cual tendrá un aspecto similar al siguiente:

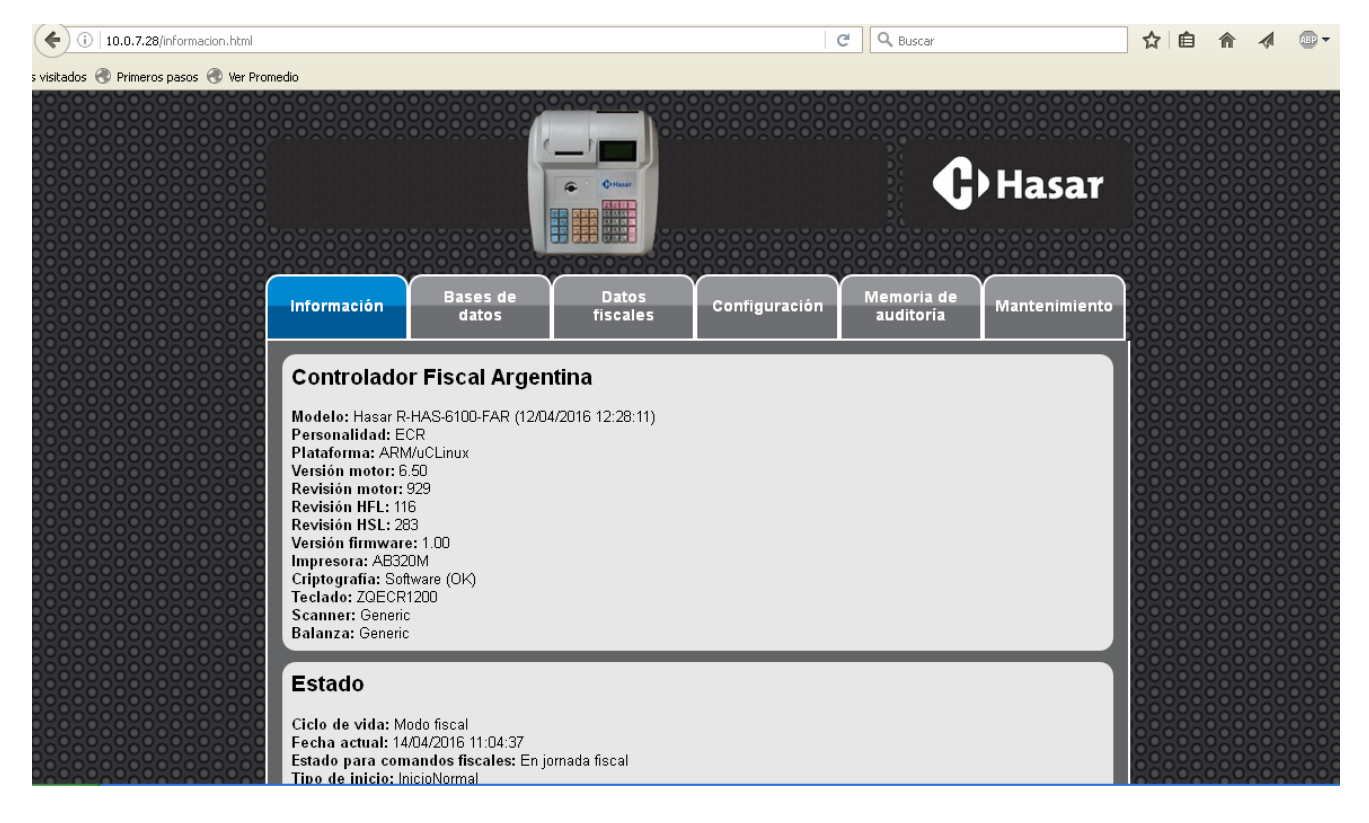

En el momento en que la caja pida una contraseña, deberá ingresarse una clave numérica. La contraseña default es "9999".

En la solapa "*Información*" podrá encontrarse información general relacionada con el uso de la registradora.

En la solapa "*Bases de datos*" podrá accederse a la programación de la caja (PLUs, tasas de IVA, cajeros, etc), descargar información en XML y ejecutar comandos en XML.

En la solapa "*Datos fiscales*" podrá, en el caso en que la caja no esté inicializada, dar de alta el equipo. En el caso en el que ya haya sido dada de alta (inicializada), podrá accederse a los datos fiscales a través de esta parte de la interfaz. También se puede acceder a información relativa a los certificados criptográficos.

La solapa "*Configuración*" quizás sea una de las más utilizadas, ya que a través de la misma pueden configurarse diversos parámetros que hacen al funcionamiento de la caja registradora, por ejemplo: parámetros de red, corte de papel, reimpresión de comprobantes si hay corte de energía, cajero flotante, etc.

En la solapa "*Memoria de auditoría*" podrán obtenerse comprobantes e informes de auditoría realizados en el equipo, tanto en formato físico (copia digital) como XML. También se podrá descargar la memoria de auditoría completa en formato zip.

En la solapa "*Mantenimiento*" podrá obtenerse un registro de los eventos principales que acontecieron en el funcionamiento del equipo, un registro de los bloqueos que sufrió el equipo, cerrar la jornada fiscal en curso, o configurar el MAC (Memory All Clear).

Lo que se informa en este manual es una breve reseña sobre el funcionamiento de esta interfaz. Para mayor información acerca de la interfaz web de la caja registradora, vea el manual "Interfaz web".

#### 18.1 - Solapa "Información"

La solapa '*Información*' es la que se muestra activa cuando se accede a la Impresora Fiscal HASAR vía protocolo HTTP.

Saltando entre las distintas solapas de la interfaz de usuario es posible: Consultar características de la Impresora Fiscal HASAR con la cual se está conectado; además del estado general en que se encuentra.

□ Si la Registradora Fiscal HASAR se encuentra operando en *Modo Fiscal*, consultar los datos fiscales del emisor de los comprobantes (grabados en la memoria fiscal del producto).

• Consultar y/o modificar parámetros de configuración de la Impresora Fiscal HASAR.

 Acceder a información almacenada en la CTD (Cinta Testigo Digital) -memoria de auditoría- de la Registradora Fiscal HASAR.

De ser necesario, acceder a funciones de mantenimiento por software de la Impresora Fiscal HASAR.

| Se requiere auten  | ticación                                                                      | ×  |
|--------------------|-------------------------------------------------------------------------------|----|
| ?                  | Usuario y contraseña son solicitados por http://10.0.7.28. El sitio dice: "HS | L" |
| Nombre de usuario: |                                                                               |    |
| Contraseña:        |                                                                               |    |
|                    | Aceptar Cancelar                                                              |    |

Es posible que al saltar hacia una solapa distinta de '*Información*', en el primer salto se muestre una ventana de identificación de usuario antes de brindar acceso a la información disponible (ver imagen en la página anterior). El usuario deberá identificarse ingresando un nombre de usuario y una clave de acceso. Por defecto, a la salida de fábrica se puede omitir el nombre de usuario, y la clave de acceso es '9999'.

La tabla siguiente describe resumidamente las secciones asociadas a la solapa '*Información*' cuando ésta se encuentra activa.

| Información          | Bases de<br>datos | Datos<br>fiscales | Configuración                                                                                                    | Memoria de<br>auditoría                                                                                                    | Mantenimiento                                                                  |
|----------------------|-------------------|-------------------|----------------------------------------------------------------------------------------------------|----------------------------------------------------------------------------------------------------|--------------------------------------------------------------------------------|
| Controlador Fiscal , | Argentina         |                   | El nombre identifi<br>cal HASAR. 'Argen<br>cal de que país, el<br>Esta sección perm<br>delo y versión de f<br>que se ha establec | ica al modelo de re<br>tina' indica bajo la<br>producto va a ope<br>ite identificar clara<br>Registradora Fiscal<br>ido conexión. | egistradora Fis-<br>normativa fis-<br>erar.<br>amente el mo-<br>l HASAR con la |
| Estado               |                   |                   | Esta sección perm<br>ciclo de vida por e<br>ra Fiscal HASAR.                                                                     | ite conocer el esta<br>l que está pasando                                                                                         | ndo actual del<br>o la Registrado-                                             |
| Memoria Fiscal       |                   |                   | Esta sección inforr<br>de la memoria fisc<br>SAR.                                                                                | na el estado actua<br>al de la Registrado                                                                                         | ll y capacidad<br>ora Fiscal HA-                                               |

| Memoria de auditoría            | Esta sección informa el estado actual de CTD (Cinta  |  |  |
|---------------------------------|------------------------------------------------------|--|--|
|                                 | Testigo Digital) de la Impresora Fiscal HASAR.       |  |  |
| Impresora                       | Esta sección informa el estado actual y la vida útil |  |  |
|                                 | de ciertos elementos que componen la Impresora       |  |  |
|                                 | de la Registradora Fiscal HASAR.                     |  |  |
| Almacenamiento y uso de memoria | En esta sección se informa el estado de la capaci-   |  |  |
|                                 | dad de las unidades de almacenamiento interno de     |  |  |
|                                 | la Impresora Fiscal HASAR.                           |  |  |

## 18.1.1 - Información/Sección: Controlador Fiscal Argentina

#### Controlador Fiscal Argentina Modelo: Hasar R-HAS-6100-FAR (04/05/2016 15:45:41) Personalidad: ECR Plataforma: ARM/uCLinux Versión motor: 962 Revisión motor: 962 Revisión HFL: 116 Revisión HSL: 287 Versión firmware: 1.00 Impresora: AB320M Criptografía: Software (OK) Teclado: ZQECR1200 Scanner: Generic Balanza: Generic

| Modelo           | Informa marca y modelo de la Registradora Fiscal       |  |  |
|------------------|--------------------------------------------------------|--|--|
|                  | HASAR homologada. Entre paréntesis se muestra la       |  |  |
|                  | fecha y hora de creación de la versión de firmware     |  |  |
|                  | fiscal que posee la Impresora Fiscal HASAR.            |  |  |
| Personalidad     | Informa la singularidad operativa del equipo Fiscal    |  |  |
|                  | HASAR. Las personalidades posibles son:                |  |  |
|                  | * Impresora Fiscal HASAR                               |  |  |
|                  | * POS Fiscal HASAR                                     |  |  |
|                  | * ECR                                                  |  |  |
| Plataforma       | Informa el sistema operativo sobre el cual está co-    |  |  |
|                  | rriendo el firmware fiscal.                            |  |  |
| Versión motor    | Informa la versión interna de desarrollo del firmwa-   |  |  |
|                  | re fiscal. No tiene porque coincidir con la versión de |  |  |
|                  | firmware fiscal homologada. El motor forma parte       |  |  |
|                  | del firmware fiscal homologado.                        |  |  |
| Revisión HFL     | Indica el número de revisión de la s librerías HFL.    |  |  |
| Revisión HSL     | Indica el número de revisión de las librerías HSL.     |  |  |
| Versión firmware | Informa la versión de firmware fiscal homologada.      |  |  |
| Impresora        | Informa el modelo de impresora original utilizada      |  |  |
|                  | como parte integrante de la Registradora Fiscal HA-    |  |  |
|                  | SAR.                                                   |  |  |
| Criptografía     | Informa si la placa fiscal cuenta con chip de encrip-  |  |  |
|                  | tación.                                                |  |  |
| Teclado          | Indica el modelo de teclado que posee el equipo.       |  |  |
| Scanner          | Indica el/los modelos de scanner que soporta el        |  |  |
|                  | equipo.                                                |  |  |
| Balanza          | Indica el/los modelos de balanza que soporta el        |  |  |
|                  | equipo.                                                |  |  |
| h                |                                                        |  |  |

Página **80** de **104** 

## 18.1.2 - Información/Sección: Estado

#### Estado

Ciclo de vida: Modo fiscal Fecha actual: 23/12/2016 12:14:18 Estado para comandos fiscales: En jornada fiscal Tipo de inicio: InicioNormal Monitoreo de corte de corriente: Ausente Cantidad total de bloqueos: 1 Cajero actual: 1 (Clerk Kant)

| Ciclo de vida                 | Informa en que ciclo de su vida se encuentra ope-    |
|-------------------------------|------------------------------------------------------|
|                               | rando actualmente la Registradora Fiscal HASAR.      |
|                               | Los ciclos de vida posibles son:                     |
|                               | * Incierto                                           |
|                               | * No inicializado                                    |
|                               | * Modo entrenamiento                                 |
|                               | * Modo fiscal                                        |
|                               | * Memoria fiscal llena                               |
|                               | * Memoria de auditoria completa                      |
|                               | * Memoria de auditoría cerrada                       |
|                               | * Baia                                               |
| Fecha actual                  | Informa la fecha y hora actual de la Registradora    |
|                               | Fiscal HASAR                                         |
|                               |                                                      |
| Estado para comandos fiscales | Informa el estado del parser interno de la Registra- |
|                               | dora Fiscal HASAR. Los valores posibles son:         |
|                               | * No inicializado                                    |
|                               | * Inicio iornada fiscal                              |
|                               | * En jornada fiscal                                  |
|                               | * Memoria de auditoría completa, esperando últi-     |
|                               | mo informe diario de cierre                          |
|                               | * Momoria de auditoría completa                      |
|                               | * Esporando dar do baja                              |
|                               |                                                      |
|                               | * Controlodor ficcol blogueodo                       |
|                               |                                                      |
|                               | * Inicializando el controlador liscal                |
|                               | * Dando de baja el controlador físcal                |
|                               | * Imprimiendo reporte                                |
|                               | * Realizando informe diario de cierre                |
|                               | * Realizando informe de ventas                       |
|                               | * Estado 1 previo a cierre                           |
|                               | * Estado 2 previo a cierre                           |
|                               | * Estado 3 previo a cierre                           |
|                               | * Cerrando un documento                              |
|                               | * Cancelando documento                               |
|                               | * Cerrando un documento no fiscal                    |
|                               | * Realizando auditoría                               |
|                               | * Cambiando parámetros de red                        |
|                               | * Documento abierto, vendiendo ítems                 |
|                               | * Documento abierto, imprimiendo texto fiscal        |
|                               | * Documento abierto, se realizó una operación glo-   |
|                               | bal sobre IVA                                        |

|                                 | <ul> <li>* Documento abierto, se realizó un ajuste</li> <li>* Documento abierto, se realizó un anticipo</li> <li>* Documento abierto, se emitió el comando de<br/>otros tributos</li> <li>* Documento abierto, pagando</li> <li>* Recuperando documento, paso 1</li> <li>* Recuperando documento, paso 2</li> <li>* Recuperando documento, paso 3</li> <li>* Estado desconocido</li> </ul> |
|---------------------------------|----------------------------------------------------------------------------------------------------|
| Tipo de inicio                  | Informa el estado del último arranque de la Regis-<br>tradora Fiscal HASAR. Las variantes posibles son:<br>* InicioNoespecificado                                                                                                    |
|                                 | El arranque de la Registradora Fiscal HASAR es pos-                                                                                                    |
|                                 | terior a una operación de MAC.                                                                                                    |
|                                 | * InicioNormal                                                                                                    |
|                                 | Se trata de un arranque habitual de la Registradora                                                                                                    |
|                                 | Fiscal HASAR. No es posterior a ningún incidente.                                                                                                    |
|                                 | * CancelaDocumentoActual                                                                                                    |
|                                 | El arranque de la Impresora Fiscal HASAR es poste-                                                                                                    |
|                                 | rior a una operación de MAC por software (ver so-                                                                                                    |
|                                 | lapa 'Mantenimiento').                                                                                                    |
|                                 | * ReiniciaEstado                                                                                                    |
|                                 | * ReiniciaSistema                                                                                                    |
|                                 | * ReiniciaMemoriaTrabajo                                                                                                    |
|                                 | * RecuperaBasesDatos                                                                                                    |
|                                 | * ReiniciaBasesDatos                                                                                                    |
| Monitoreo de corte de corriente | Informa si la Registradora Fiscal HASAR cuenta con                                                                                                    |
|                                 | naruware de monitoreo de corte de corriente. Los                                                                                                    |
|                                 | * Ausente                                                                                                    |
|                                 | * Monitoreo de corte de corriente                                                                                                    |
|                                 | * Funcionando                                                                                                    |

## 18.1.3 - Información/Sección: Memoria fiscal

| Memoria fiscal                                                                                                    |                                                                                                    |
|----------------------------------------------------------------------------------------------------|----------------------------------------------------------------------------------------------------|
| Modo: Inicializado<br>Revisión actual: 1.00 (07/12/2000)<br>Jornada actual: 42<br>Jornadas restantes: 3609<br>Digestos AFIP: 0 grabados; 41046 disponibles<br>No hay jornadas fiscales bajadas |                                                                                                    |
| Modo                                                                                                    | Informa el modo de operación en el que se encuen-<br>tra la Registradora Fiscal HASAR. Los valores posi-<br>bles son: |

|                    | * Fiscal                                               |
|--------------------|--------------------------------------------------------|
|                    | * Invalido                                             |
|                    |                                                        |
| Revisión actual    | Informa la versión de firmware fiscal actual que po-   |
|                    | see la Registradora Fiscal HASAR. También informa      |
|                    | la fecha a partir de la cual dicha versión se encuen-  |
|                    | tra en ejecución.                                      |
| Jornada actual     | Informa cual es el número de jornada fiscal actual     |
|                    | de la Registradora Fiscal HASAR, y que aún no ha       |
|                    | sido cerrada.                                          |
| Jornadas restantes | Informa la cantidad de Cierres Diarios 'Z' disponi-    |
|                    | bles y posibles de realizar en el futuro, en la Regis- |
|                    | tradora Fiscal HASAR. La capacidad total de alma-      |
|                    | cenamiento en memoria fiscal es actualmente de         |
|                    | aproximadamente 3650 Informes diarios de cierre        |
|                    | (para el primer emisor de los comprobantes).           |

## 18.1.4 - Información/Sección: Memoria de auditoría

| Memoria de auditoría      |  |
|---------------------------|--|
| Jornadas en memoria: 1-42 |  |

| Jornadas en memoria | Informa el rango de jornadas fiscales almacenadas    |
|---------------------|------------------------------------------------------|
|                     | en la CTD (Cinta Testigo Digital) de la Registradora |
|                     | Fiscal HASAR.                                        |

## 18.1.5 - Información/Sección: Impresora

| Impresora           |            |           |               |               |
|---------------------|------------|-----------|---------------|---------------|
| Estado: OK          |            |           |               |               |
|                     | Uso actual | Acumulado | Vida útil     | Puesta a cero |
| Líneas impresas     | 60.92m     | 60.92m    | 40km          |               |
| Cuchilla            | 0 cortes   |           | 300000 cortes |               |
| Tiempo de operación | 84 horas   | 84 horas  |               |               |

| Estado | <ul> <li>Informa el estado de la impresora original que forma parte de la Impresora Fiscal HASAR. Los valores posibles son:</li> <li>* OK</li> <li>* La tapa está abierta, falta de papel, error de impresora</li> </ul> |
|--------|----------------------------------------------------------------------------------------------------|

La tabla que está por debajo de la descripción de estado de la impresora original y el cajón de dinero contienen información relativa al estado de la vida útil de determinados elementos que componen la impresora original.

### Almacenamiento y uso de memoria

Memoria dinámica usada: 547.48KB Memoria dinámica libre: 15.74MB Tamaño de almacenamiento principal: 121.88MB Almacenamiento principal libre: 114.29MB (93.8%)

| Memoria dinámica usada             | Informa el espacio de memoria de trabajo (memo-       |
|------------------------------------|-------------------------------------------------------|
|                                    | ria RAM) ocupada hasta el momento en la Registra-     |
|                                    | dora Fiscal HASAR.                                    |
| Memoria dinámica libre             | Informa el espacio de memoria de trabajo (memo-       |
|                                    | ria RAM) que queda libre de uso hasta el momento      |
|                                    | en la Registradora Fiscal HASAR.                      |
| Tamaño de almacenamiento principal | Informa la capacidad de almacenamiento en la CTD      |
|                                    | (Cinta testigo Digital)                               |
|                                    | de la Registradora Fiscal HASAR.                      |
| Almacenamiento principal libre     | Informa el espacio de almacenamiento en la CTD        |
|                                    | (Cinta testigo Digital) de la Registradora Fiscal HA- |
|                                    | SAR.                                                  |

### 18.2 - Solapa "Bases de datos"

La tabla siguiente describe resumidamente las secciones asociadas a la solapa '*Bases de datos*' cuando ésta se encuentra activa.

| Información                       | Bases de<br>datos | Datos del<br>emisor                                             | Configuración                                                                                                    | Memoria de<br>auditoría                                                                                                    | Mantenimiento                                                                                                 |
|-----------------------------------|-------------------|-----------------------------------------------------------------|----------------------------------------------------------------------------------------------------|----------------------------------------------------------------------------------------------------|----------------------------------------------------------------------------------------------------|
| Bases de datos                    |                   |                                                                 | Permite consultar<br>aloja internamente<br>información se mu<br>cada fila correspor<br>cular, y las column<br>versión interna de<br>gistros utilizados y | las distintas bases<br>e la Registradora Fi<br>estra en forma de<br>nde a una base de o<br>as reportan (para o<br>la base de datos, o<br>el espacio ocupad | de datos que<br>iscal HASAR. La<br>tabla, donde<br>datos en parti-<br>cada fila), la<br>cantidad de re-<br>o. |
| Ejecutar comandos a través de XML |                   | En esta sección se<br>gistradora Fiscal H.<br>XML (de tamaño li | permite la carga y<br>ASAR de archivos e<br>mitado).                                                                                                    | envío a la Re-<br>en formato                                                                                                    |                                                                                                    |

## 18.2.1 - Bases de datos/Sección: Base de datos

#### Base de datos

La opción de re

Haga clic en el nombre de una base de datos para ver sus datos, o en la cantidad de registros para bajarlos en formato XML.

|                                          | Versión | Registros | Tamaño   |
|------------------------------------------|---------|-----------|----------|
| Artículos                                | 1       | 14        | 1.89K    |
| Lista de precios alternativos            | 1       | 3         | 560 byte |
| Nombres de lista de precios alternativos | 1       | 2         | 656 byte |
| Tabla de IVA                             | 1       | 2         | 536 byte |
| Líneas de usuario                        | 2       | 6         | 1.46K    |
| Agrupación de artículos                  | 1       | 4         | 804 byte |
| Tabla de cajeros                         | 1       | 1         | 549 byte |
| Medios de pago                           | 1       | 2         | 704 byte |
| Artículos en tecla                       | 1       | 12        | 728 byte |
| Recargos y descuentos                    | 1       | 1         | 626 byte |
| Documentos por e-mail                    | 1       | 0         | 13 byte  |
| Preferencias                             | 1       | 63        | 5.74K    |
| Programación de teclado                  | 2       | 41        | 1.23K    |

En la primera columna de la tabla se muestran los identificadores de las distintas bases de datos soportadas. Haciendo clic en el identificador de cualquiera de ellas se visualizará la información almacenada, en forma de tabla. Esta información puede ser descargada como un archivo en formato XML.

En la segunda columna de la tabla se muestra la versión interna del motor para esa base de datos.

En la tercera columna de la tabla se muestra la cantidad de registros utilizados, seguido de la cantidad total de registros disponibles en la base de datos; ambos valores separados por la barra invertida. Haciendo clic en las celdas de la columna *Registros* se visualizará en la ventana del navegador el contenido de la base datos en formato XML.

En la cuarta columna de la tabla se muestra el tamaño ocupado por la base de datos en su espacio de almacenamiento.

#### 18.2.2 - Bases de datos/Sección: Ejecutar comandos a través de XML

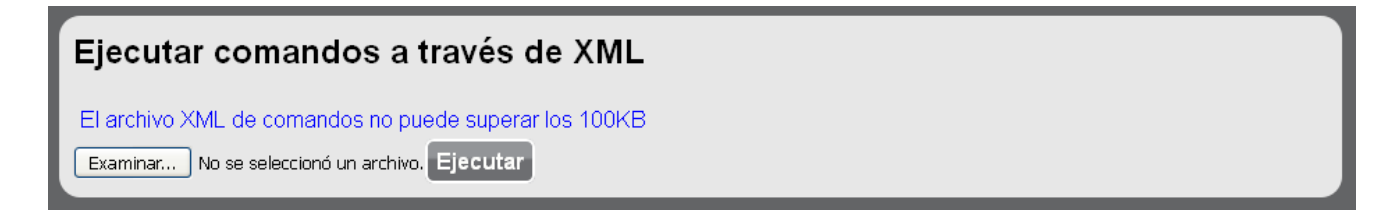

Accediendo a esta sección de la interfaz de usuario es posible enviar un comando a la Registradora Fiscal HASAR. El comando debe estar contenido en un archivo en formato XML. Como respuesta al envío del comando, la Registradora Fiscal HASAR entrega un archivo en formato XML, cuyo contenido es visualizado en la ventana del navegador.

### 18.3 - Solapa: Datos fiscales

La tabla siguiente describe resumidamente las secciones asociadas a la solapa '*Datos fiscales*' cuando ésta se encuentra activa.

| Información         | Bases de<br>datos | Datos<br>fiscales | Configuración                                                              | Memoria de<br>auditoría                                          | Mantenimiento                                     |
|---------------------|-------------------|-------------------|----------------------------------------------------------------------------|------------------------------------------------------------------|---------------------------------------------------|
| Datos de inicializa | ción              |                   | Informa los datos<br>probantes, permiti<br>de ellos.                       | fiscales del emisor<br>iendo la modificac                        | de los com-<br>ión de algunos                     |
| Certificados        |                   |                   | Informa la fecha de<br>digitales y la de su<br>bién permite la rer<br>dos. | e vencimiento de l<br>s cadenas de verifi<br>novación de certifi | los certificados<br>icación. Tam-<br>cados venci- |

## 18.3.1 - Datos fiscales/Sección: Datos de inicialización

| Datos de inicialización                                          |                                                      |
|------------------------------------------------------------------|------------------------------------------------------|
| CUIT                                                             | 20174540927                                          |
| Razón social                                                     | SABAJ EDUARDO SALVADOR                               |
| Registro                                                         | HAMAM0000000258                                      |
| Punto de venta                                                   | 00001                                                |
| Código QR                                                        |                                                      |
| Responsabilidad IVA                                              | Responsable inscripto                                |
| Fecha de inicio de actividades (AAMMDD)                          | 140101                                               |
| Ingresos brutos                                                  | IIBB0001                                             |
| Recuerde que para inicializar el controlador no<br>Cambiar datos | debe estar operando y la jornada debe estar cerrada. |

Sólo los tres últimos datos fiscales del emisor de los comprobantes pueden ser modificados mediante el botón '*Cambiar datos*'.

#### 18.3.2 - Datos fiscales/Sección: Líneas de datos fiscales

En esta sección el usuario podrá configurar o cambiar las líneas del nombre de fantasía y domicilio fiscal, que se imprimen en los comprobantes.

| Líneas de datos fiscales |   |
|--------------------------|---|
| Nombre de fantasía       | I |
| Domicilio fiscal         | I |
| Cambiar                  |   |

Haciendo clic en el botón "Cambiar" podrá escribir las líneas correspondientes. En la caja registradora R-HAS-6100-FAR se tiene dos (2) líneas de fantasía y tres (3) líneas de domicilio fiscal.

| Líneas de dato     | s fiscales |
|--------------------|------------|
| Nombre de fantasía |            |
|                    |            |
| Domicilio fiscal   |            |
|                    |            |
|                    |            |
|                    |            |
| Confirmar Cancela  | 3          |

Puede escribir el texto de las líneas en los casilleros y luego hacer clic en el botón "Confirmar", o en "Cancelar" para deshacer la acción.

## 18.3.3 - Datos fiscales/Sección: Certificados

| Certificados               |                              |
|----------------------------|------------------------------|
| Certificado (CRT)          |                              |
| Instancia de certificación | 1                            |
| Identificación             | HAMAM0000000258              |
| Fecha de vencimiento       | 09/04/2018 15:54:20          |
| Válido                     | Sí                           |
| Verificado                 | Sí                           |
| Cadena de certificación    |                              |
| Indice                     | 1                            |
| Identificación             | AC Raiz Test                 |
| Fecha de vencimiento       | 05/06/2034 21:00:00          |
| Válido                     | Sí                           |
| Indice                     | 2                            |
| Identificación             | Controaldores Fiscales Test  |
| Fecha de vencimiento       | 05/06/2022 21:00:00          |
| Válido                     | Sí                           |
| Ver certificados           |                              |
| Renovar certificado        |                              |
| Certificados Examinar      | No se seleccionó un archivo. |
| Cargar certificado         |                              |

El certificado digital CRT y sus cadenas de verificación son cargados en la Registradora Fiscal HASAR por el *servicio técnico fiscal autorizado* al realizar el proceso de *inicialización criptográfica*. Este procedimiento no puede ser llevado a cabo por el emisor de los comprobantes. La vigencia de los certificados digitales es de vital importancia para poder descargar de la Registradora Fiscal HASAR los reportes electrónicos semanales exigidos por AFIP; según la normativa fiscal vigente.

La renovación de certificados digitales vencidos debe ser realizada por el *servicio técnico fiscal autorizado*. Este procedimiento no puede ser llevado a cabo por el emisor de los comprobantes.

### 18.4 - Solapa: Configuración

La tabla siguiente describe resumidamente las secciones asociadas a la solapa '*Configura-ción*' cuando ésta se encuentra activa.

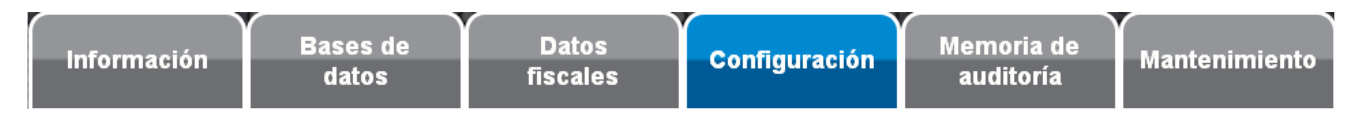

## 18.4.1 - Configuración/Sección: Parámetros de red

En esta opción podrá configurar los parámetros de conexión de red de la caja registradora

#### Parámetros de red

Para cambiar alguno o todos los parámetros, haga clic en "Cambiar", y verá que aparece la opción para cambiar los campos:

| Parámetros c       | Parámetros de red |  |  |
|--------------------|-------------------|--|--|
| Dirección de MAC   | DE:DE:01:01:01    |  |  |
| Usar DHCP          |                   |  |  |
| Dirección de IP    | 10.0.7.28         |  |  |
| Máscara de red     | 255.255.0.0       |  |  |
| Puerta de enlace   | 10.0.7.28         |  |  |
| Confirmar Cancelar |                   |  |  |

Luego de escribir los nuevos parámetros, para efectivizar el cambio, haga clic en "Confirmar", o bien en "Cancelar" si no se desea realizar el cambio.

## 18.4.2 - Configuración/Sección: Parámetros generales

La mayoría de los parámetros configurables de la caja registradora se encuentran en esta opción.

#### Parámetros generales

| Clave de acceso a programación                           | 9999                    |
|----------------------------------------------------------|-------------------------|
| Apariencia web alternativa                               | No                      |
| Formato preferido de intercambio de datos                | XML                     |
| Generar XML/JSON con compresión de espacios en blanco    | Sí                      |
| Borrar memoria de auditoría por demanda                  | Sí                      |
| Impresión de leyendas opcionales                         | No                      |
| Corte de papel                                           | Sí                      |
| Corte parcial de papel                                   | Sí                      |
| Impresión de códigos de artículos                        | Sólo los códigos Mátrix |
| Prefijo de código impreso                                | 23                      |
| Imprimir unidades de medida                              | Sí                      |
| Impresión de código QR de AFIP                           | No                      |
| Habilitar envío de memoria de auditoría por red          | No                      |
| Envío de datos completos por red                         | Sí                      |
| Servidor correo saliente                                 |                         |
| Puerto correo saliente                                   | 25                      |
| Dirección de mail de respuesta a correo saliente         |                         |
| Tiempo de espera de cierre de conexión de red (segundos) | 20                      |
| Respaldar base de datos al inicio                        | Sí                      |
| Display de cliente                                       | Sí                      |
| Cajero flotante                                          | No                      |
| Aviso de falta de papel                                  | Sí                      |
| Acumula artículos para reporte de caja                   | No                      |
| Cantidad de copias de talones de caja                    | 1                       |
| Descripción de anulación impresa                         |                         |
| Cambiar                                                  |                         |

### 18.4.2.1 - Descripción de los parámetros generales

**Clave de acceso a programación:** es la clave que se debe ingresar para ingresar tanto en el menú de configuración por HTTP como en el menú. Es de 4 dígitos es decir que los valores posibles van de 0000 a 9999.

**Apariencia web alternativa**: Habilita otra opción gráfica de la interfaz HTTP. En caso de estar habilitada, la apariencia sería la siguiente:

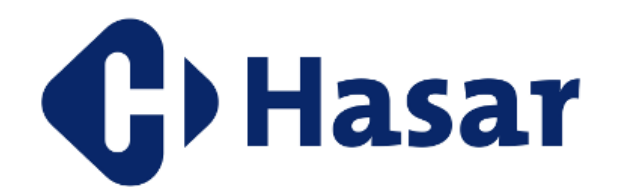

| Informacion                                         | Bases de datos            | Datos fiscales      | Configuración | Memoria de<br>auditoría | Mantenimiento |
|-----------------------------------------------------|---------------------------|---------------------|---------------|-------------------------|---------------|
| Controlad                                           | or Fiscal Ar              | gentina             |               |                         |               |
| Modelo: Hasar (                                     | R-HAS-6100-FAR (18        | 3/04/2016 15:55:36) | )             |                         |               |
| Personalidad: 8<br>Plataforma: AR<br>Versión meter: | ECR<br>M/uCLinux          |                     |               |                         |               |
| Revisión motor                                      | : 935                     |                     |               |                         |               |
| Revisión HSL: 2                                     | 283                       |                     |               |                         |               |
| Versión firmwa<br>Impresora : 483                   | I <b>re:</b> 1.00<br>320M |                     |               |                         |               |
| Criptografía: S                                     | oftware (OK)              |                     |               |                         |               |
| Teclado: ZQECF                                      | 1200                      |                     |               |                         |               |
| Scanner: Gener                                      | ic                        |                     |               |                         |               |
|                                                     | in                        |                     |               |                         |               |

**Formato preferido de intercambio de datos:** XML/JSON. Especifica cuál de estos dos formatos se utilizará para el intercambio de información entre la PC y la caja, tanto para enviarle comandos como para recibir información.

Generar XML/JSON con compresión de espacios en blanco: Existen dos formas de generar un archivo JSON o XML, con espacios o no. La primera es más costosa en cuanto a espacio de memoria, y no es necesario hacerlo de esa forma si lo que va a interpretar dicho archivo es una máquina. Distinto es si alguien leerá el archivo para analizarlo. Dependiendo del caso, se puede seleccionar enviar los espacios en blanco o no mediante esta opción.

**Borrar memoria de auditoría por demanda**: Si se habilita esta opción, se le permitirá a la impresora que borre automáticamente registros de la memoria de auditoría si necesita espacio.

**Impresión de leyendas opcionales:** Si se habilita esta opción se imprimen en los comprobantes, de estar programadas, las leyendas opcionales. Un ejemplo de leyenda opcional es el número de ingresos brutos. Si no se habilita esta opción, no se imprime ninguna línea opcional.

**Reimprimir documentos cancelados por corte de energía**: indica si, en el caso de cancelarse un documento por interrupción del suministro eléctrico, al volver se reimprime el documento hasta donde se había realizado o si se descarta.

**Impresión de códigos de artículos:** Esta opción habilita la impresión de los códigos de los artículos vendidos, en distintos niveles. Las opciones son:

No imprimir códigos: no imprime ningún código de los artículos que se vendan.

*Sólo los códigos pesables*: Solo imprime los códigos de aquellos artículos cuyo código programado corresponda a un pesable.

*Sólo los códigos Mátrix*: Solo imprime los códigos de aquellos artículos cuyo código programado corresponda a un código Mátrix.

*Sólo los códigos internos*: Solo imprime los códigos de aquellos artículos cuyo código programado corresponda a un código interno.

Preferentemente los códigos Mátrix: le da prioridad a la impresión del código mátrix. Si el artículo no tiene código mátrix, pero tiene otro tipo de código, imprime el otro.

*Preferentemente los códigos internos*: le da prioridad a la impresión del código interno. Si el artículo no tiene código interno, pero tiene otro tipo de código, imprime el otro.

**Prefijo de código impreso:** Esta opción permite ingresar un prefijo numérico que se imprimirá delante del código del artículo, en el caso en el que se imprima este último en el comprobante.

**Imprimir unidades de medida:** En el caso en el que la unidad no sea la default (unidad), se puede elegir, mediante esta opción, si se imprime en el comprobante o no. Por ejemplo, si la unidad fuera "kg", una venta de 2kg de un artículo cuy precio por kg es \$20 se vería como "2.000x20.0000" con esta opción desactivada, y "2.000Kgx20.0000" con esta opción activada.

**Impresión de código QR de AFIP:** El código QR que identifica al contribuyente (el dueño del controlador fiscal) se puede imprimir solo en comprobantes a consumidor final. Si embargo, esta impresión es opcional (dependiendo de si el código está preimpreso al dorso del comprobante). Es por esto que la impresión del código QR es configurable, mediante esta opción.

Habilitar envío de memoria de auditoría por red: si se habilita esta opción, se tiene un servidor en el socket 10073. Al conectarse desde allí con una PC, cada vez que la memoria de auditoría crece en un ítem, envía este cambio por el socket, en JSON o XML.

**Envío de datos completos por red:** la impresora puede enviar los datos de un ítem a través de la interfaz http de dos maneras: resumen o detalle completo. Si esta opción se deshabilita, se envía un resumen del ítem que contiene número de jornada fiscal, índice del documento dentro de la jornada e índice del ítem dentro del documento. En caso de habilitarse esta opción, se envían los datos completos.

**Servidor correo saliente:** En este campo debe especificarse cuál es el servidor de correo saliente. Por ejemplo "smtp.hasar".

**Puerto correo saliente:** Debe indicarse el número de puerto por el que saldrán los correos que se envíen desde el controlador.

**Dirección de mail de respuesta a correo saliente:** En caso de querer responder un correo enviado por el controlador, debe especificarse una dirección a donde hacerlo, en esta opción.

**Tiempo de espera de cierre de conexión de red (segundos):** ante la ausencia de respuesta de conexión de red, establece cuánto tiempo el equipo esperará para declarar la ausencia de conexión. Al establecer una conexión con la caja, para enviarle comandos por HTTP, o para realizar descargas en XML o JSON, de forma transparente al usuario se chequea la conexión constantemente. En una red local las respuestas suelen ser rápidas, por lo que no es necesario establecer un tiempo prolongado, pero en una red más grande (por ejemplo, el equipo conectado a internet), las respuestas suelen tardar más en llegar, dando la necesidad de establecer tiempos mayores.

**Respaldar base de datos al inicio:** de estar activa esta opción, en el arranque de la caja registradora se realizará una copia de seguridad de la base de datos. En el caso eventual de que la base de datos se corrompa (algún archivo resulte dañado), y esto sea detectado por la caja, se reemplaza el archivo en cuestión por su última copia.

La activación de esta opción proporciona mayor seguridad para la integridad de los datos, aunque con bases de datos extensas provoca que el arranque sea más lento.

**Display de cliente**: esta opción permite habilitar (o deshabilitar) el display de cliente. En caso de estar deshabilitado, no se mostrarán los montos en este display. El propósito de hacer esto es optimizar la velocidad de funcionamiento.

**Cajero flotante**: en cierto tipo de negocios, donde existe una caja registradora para varios vendedores, es de utilidad utilizar el cajero flotante, es decir, que el cajero inicia sesión, y luego de realizar un comprobante, la caja termina su sesión automáticamente, solicitando el ingreso de un nuevo cajero. Esta opción permite habilitar este funcionamiento.

Aviso de cajón abierto: De estar activada esta opción, la caja avisará mediante una leyenda en el display cuando el cajón de dinero se encuentre abierto.

Aviso de falta de papel: De estar activada esta opción, la caja avisará mediante una leyenda en el display cuando se esté por terminar el rollo de papel.

Acumula artículos para reporte de caja: De estar activada esta opción, se puede pedir un reporte de artículos, en el que se informa cuántos artículos se vendieron de cada uno. El uso de esta opción consume tiempo de procesamiento, por lo que se recomienda desactivarla si no se piensa utilizarla.

**Descripción de anulación impresa:** permite programar la leyenda que se imprime luego de una anulación en un comprobante.

Para cambiar alguno o todos los parámetros, haga clic en "Cambiar", y verá que aparece la opción para cambiar los campos:

#### Parámetros generales

| Clave de acceso a programación                           | 0000                    |
|----------------------------------------------------------|-------------------------|
| An extension were allowed by                             |                         |
| Apariencia web alternativa                               |                         |
| Formato preferido de intercambio de datos                |                         |
| Generar XML/JSON con compresión de espacios en blanco    |                         |
| Borrar memoria de auditoría por demanda                  |                         |
| Impresión de leyendas opcionales                         |                         |
| Corte de papel                                           |                         |
| Corte parcial de papel                                   |                         |
| Impresión de códigos de artículos                        | Sólo los códigos Mátrix |
| Prefijo de código impreso                                | 23                      |
| Imprimir unidades de medida                              |                         |
| Impresión de código QR de AFIP                           |                         |
| Habilitar envío de memoria de auditoría por red          |                         |
| Envío de datos completos por red                         |                         |
| Servidor correo saliente                                 |                         |
| Puerto correo saliente                                   | 25                      |
| Dirección de mail de respuesta a correo saliente         |                         |
| Tiempo de espera de cierre de conexión de red (segundos) | 20                      |
| Respaldar base de datos al inicio                        |                         |
| Display de cliente                                       |                         |
| Cajero flotante                                          |                         |
| Aviso de falta de papel                                  |                         |
| Acumula artículos para reporte de caja                   |                         |
| Cantidad de copias de talones de caja                    | 1                       |
| Descripción de anulación impresa<br>Confirmar Cancelar   |                         |

Se podrán editar los parámetros que sean editables, y activar (o desactivar) aquellos que sean opciones binarias (dos posibilidades).

Luego de escribir los nuevos parámetros, para efectivizar el cambio, haga clic en "Confirmar", o bien en "Cancelar" si no se desea realizar el cambio.

### 18.4.3 - Configuración/Sección: Carga de logo de usuario

Mediante esta opción se puede cargar el logo del usuario que se imprimirá, si está cargado, en el encabezado de la mayoría de los comprobantes emitidos por la caja.

Previo a la carga del logo de usuario, debe realizarse un Informe diario de cierre. De no hacerlo, se verá una pantalla como la siguiente:

#### Logo de usuario

Debe ser un archivo BMP o PNG monocromo, máximo 378 x 240 pixeles. Sólo se puede cargar en el inicio de la jornada fiscal. (No hay logo actualmente cargado)

Para poder cargar el logo, debe verse una pantalla como la que se muestra a continuación:

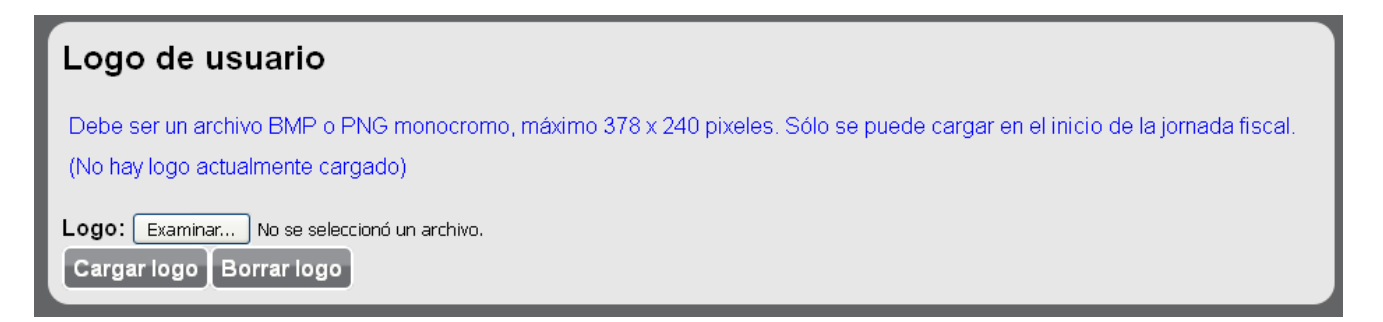

Los archivos deben cumplir las condiciones que se indican en la figura anterior. Caso contrario, no se permitirá su carga.

Haciendo clic en "Examinar" se mostrará un menú de carga de archivo.

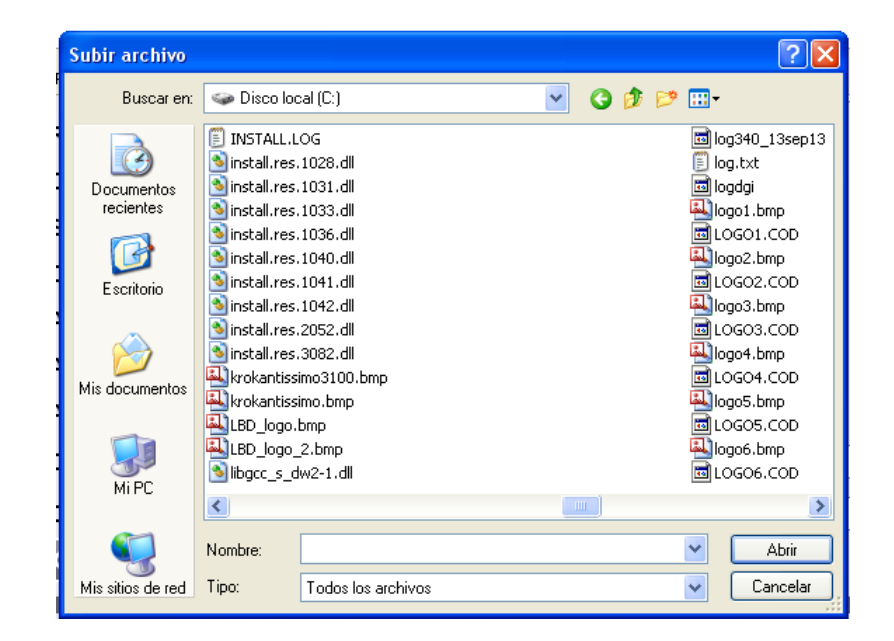

Seleccionar un archivo y hacer clic en "Abrir". Luego, en la pantalla de configuración, hacer clic en "Cargar logo", y esperar a que este se cargue. En esa instancia, se verá el logo cargado en la pantalla:

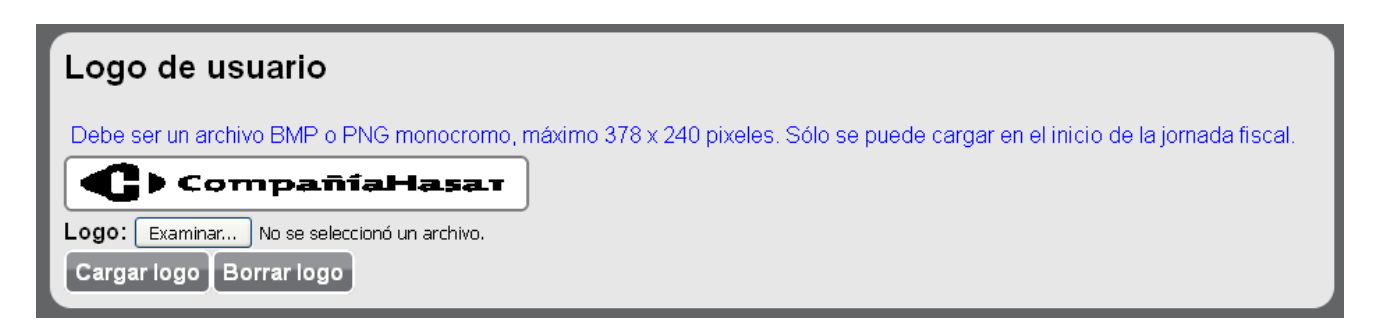

### 18.5 - Solapa: Memoria de auditoría

La tabla siguiente describe resumidamente las secciones asociadas a la solapa '*Memoria*' de auditoría' cuando ésta se encuentra activa.

| Información Bases de Datos<br>datos fiscales           | Configuración Memoria de Mantenimiento                                                                                                    |
|--------------------------------------------------------|----------------------------------------------------------------------------------------------------|
| Ver acumulado del día                                  | Permite ver las ventas actuales, separadas por con-                                                                                                    |
|                                                        | ceptos.                                                                                                    |
| Informe de jornadas fiscales                           | Permite consultar el estado de almacenamiento pa-<br>ra cada informe diario de cierre realizado.                                                                                                    |
| Ver comprobantes de un día                             | Permite consultar el detalle de cada comprobante<br>emitido durante determinada fecha, o en determi-<br>nado número de informes diarios de cierre.                                                                                                    |
| Ver jornada fiscal en formato XML (Nativo)             | Permite consultar la información asociada a deter-<br>minado número de informes diarios de cierre. La in-<br>formación se muestra en formato XML nativo (po-<br>see más información que la contenida en el forma-<br>to XML requerido por AFIP para los reportes sema-<br>nales). |
| Descargar la memoria de auditoría comprimida en<br>ZIP | Permite seleccionar un rango de fechas, o de núme-<br>ros de informes diarios de cierre, para proceder a la<br>descarga. La información de la CTD (Cinta Testigo<br>Digital) es descargada sobre archivos en formato<br>XML nativo.                                               |
| Marcar jornada como disponible para el borrado         | Permite indicar hasta que número de Cierre Diario<br>'Z' (ya descargado en los reportes semanales para<br>AFIP) se puede borrar información de la CTD (Cinta<br>testigo Digital), si la Registradora Fiscal HASAR re-<br>quiriese espacio de almacenamiento.                      |
| Reportes electrónicos para AFIP                        | Permite indicar el rango de fechas que debe abar-<br>car la descarga de información. El ZIP contendrá un<br>archivo en formato #PKCS7 por cada tipo de repor-<br>te semanal descargado (los cuales se corresponden<br>con los formularios Nº 8010, 8011 y 8012 de AFIP).          |

## 18.5.1 - Memoria de auditoría/Solapa: Informe de jornadas fiscales

# Informe de jornadas fiscales Aquí puede ver el detalle del estado de almacenamiento de todas las jornadas fiscales Ver informe

La información asociada a esta sección es mostrada en forma de tabla, y por debajo pueden leerse las referencias, respecto de los estados mostrados y un resumen del estado de almacenamiento de la Registradora Fiscal HASAR.

### 18.5.2 - Memoria de auditoría/Solapa: Ver comprobantes de un día

Ingresada la fecha, o el número de informe diario de cierre de interés, la información será mostrada en forma resumida como una tabla. Seleccionado el documento de interés, éste será mostrado como una réplica de la impresión sobre papel, o podrá verse el desglose impositivo del mismo, también será posible ver el comprobante en formato XML (nativo o AFIP).

| Ver comprobantes de un día                                                                                        |  |
|----------------------------------------------------------------------------------------------------|--|
| Para ver todos los comprobantes en un día, ingrese una fecha en formato AAMMDD o un número de zeta<br>Día: 42 Ver |  |
|                                                                                                    |  |

18.5.3 - Memoria de auditoría/Solapa: Ver jornada fiscal en formato XML (nativo)

| Ver jornada fiscal en formato XML (Nativo)      |
|-------------------------------------------------|
| Para ver una jornada, ingrese el número de zeta |
| Jornada: 42 Ver XML                             |
|                                                 |

Ingresado el número de Cierre Diario 'Z' de interés, la información de la jornada en mostrada en formato XML nativo.

18.5.4 - Memoria de auditoría/Solapa: Descargar la memoria de auditoría comprimida en ZIP.

| Descargar la memoria de auditoría comprimida en ZIP                            |  |  |
|--------------------------------------------------------------------------------|--|--|
| Para descargar un rango de jornadas, ingrese dos fechas o dos números de zeta. |  |  |
| Desde: Hasta: Bajar como ZIP                                                   |  |  |

Ingresado el rango de fechas, o el rango de números de informes diarios de cierre de interés, se podrá descargar la información asociada en un archivo comprimido. El contenido será un archivo en formato XML nativo.

### 18.5.5 - Memoria de auditoría/Solapa: Reportes electrónicos para AFIP

Ingresado el rango de fechas de interés se podrá descargar un archivo comprimido cuyo contenido son los reportes semanales exigidos por AFIP. Cada uno de estos reportes es un archivo en formato #PKCS7, y se corresponden con los formularios N° 8010, 8011 y 8012 de AFIP.

| Reportes electrónicos para AFIP                                                   |  |  |
|-----------------------------------------------------------------------------------|--|--|
| Ingrese rango de fechas en formato AAMMDD para bajar reportes a presentar en AFIP |  |  |
| Desde: 160411 Hasta: 160506 Sólo F8011 Bajar como ZIP                             |  |  |

## 19 - Funciones de teclas no presentes en teclado default

El teclado trae por defecto todas las funciones necesarias para la operación de la caja registradora fiscal. Sin embargo, existen otras que si bien no están de fábrica, pueden ser programadas (ver manuales de programación XML/JSON). Estas funciones pueden coexistir con las default, ya que el teclado de la registradora admite múltiples funciones.

#### Id: VIRTUAL

Test de periféricos. El mismo test de periféricos al que se puede acceder a través del menú de operaciones puede ser también accedido mediante una tecla, directamente.

#### Id: ABRIR\_CAJON

Al programar esta función, la tecla correspondiente abrirá el cajón de dinero al ser presionada, en todo momento.

#### Id: DIVIDIR

Al realizar una venta, en lugar de hacerla por cantidad, como se suele hacer habitualmente, se puede hacer por monto. Por ejemplo, si el producto programado como PLU1 cuesta \$25.00, y quiero vender \$100 de ese producto (4 unidades), puedo ingresar:

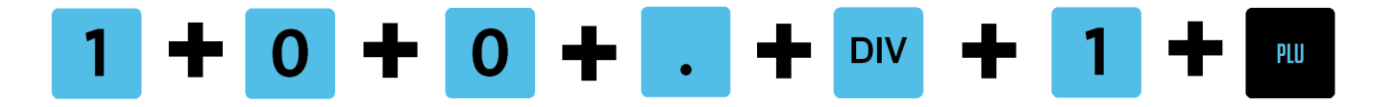

Y la caja realizará la venta por las 4 unidades. Se puede hacer dentro de un tique, o fuera de uno. En este último caso, la venta provocará la apertura del mismo. En el caso en el que el monto ingresado no sea múltiplo del precio del artículo, este debe estar programado como fraccionable para poder realizar la venta.

#### Id: COPIAR\_DOCUMENTO

Esta función, programada en una tecla, permite realizar una reimpresión de un comprobante ya emitido. Al presionarla, la caja solicitará el ingreso del tipo y número del comprobante:

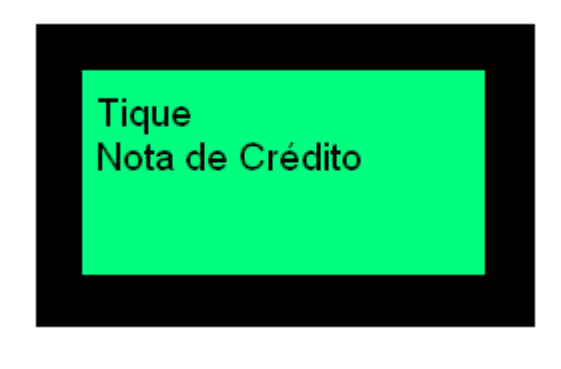

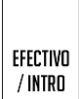

Con las teclas

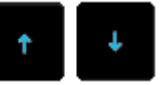

de elegir el tipo de comprobante, y luego confirmar con

Página 98 de 104

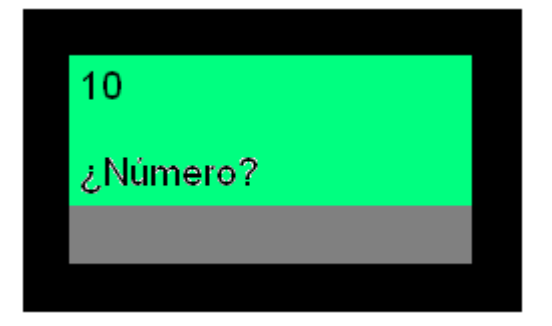

Posteriormente debe ingresar el número de tique (si eligió tique) o de nota de crédito (si

EFECTIVO / INTRO

eligió nota de crédito) que desea reimprimir. Confirmar con

La caja registradora emitirá la reimpresión del comprobante.

## 20 - Mensajes de error

En determinadas situaciones anómalas, la caja registradora muestra en su display de cajero diversos mensajes de error que describen la situación que acontece. En esta sección se muestra un resumen con los posibles mensajes de error.

En la primera columna de la tabla hay un nemónico que indica el contexto general en el que se produjo el error. En la segunda columna está el mensaje que se muestra en el display para cada situación de error, y en la tercera columna se realizan aclaraciones solo en aquellos casos en los que el mensaje no sea elocuente por sí mismo.

| Contexto                | Mensaje                                          | Aclaración     |
|-------------------------|--------------------------------------------------|----------------|
| PAPER_OUT               | Sin papel                                        |                |
| PAPER_NEAR_END          | Poco papel                                       |                |
| MECHANICAL_ERROR        | Error en impresora                               |                |
| RELOAD_PAPER            | Cargar papel                                     |                |
| PRINTER_BUSY            | Impresora ocupada                                |                |
| OPERATION_NOT_ALLOWED   | Operación no permitida                           |                |
| OPERATION_X_NOT_ALLOWED | operación no permitida                           |                |
| RANGE_ERROR_UNSIGNED    | Entre %u y %u                                    | Rango inválido |
| RANGE_ERROR_REAL        | Entre %s y %s                                    | Rango inválido |
| AMOUNT_OVERFLOW         | Excede máximo monto permitido                    |                |
| DECIMALS_OVERFLOW       | Cantidad de decimales no permitida               |                |
| INVALID_DATE_TIME       | Fecha/Hora inválida                              |                |
| EXECUTION_ERROR         | error de ejecución                               |                |
| UNKNOWN_STATE           | Estado desconocido                               |                |
| UNINITIALIZED           | Controlador no inicializado                      |                |
| AUDIT_FULL              | Memoria de auditoría llena                       |                |
| WAITING_KILL            | Esperando la baja                                |                |
| KILLED                  | Controlador dado de baja por memoria fiscal lle- |                |

|                                  | na                                              |                       |
|----------------------------------|-------------------------------------------------|-----------------------|
| BLOCKED                          | Controlador fiscal bloqueado                    |                       |
| INVALID_STATE                    | Estado inválido para la operación               |                       |
| CASHIER_NOT_FOUND                | Cajero %u no existe                             | Cajero n no existe    |
| INCORRECT_PASSWORD               | Clave equivocada                                |                       |
| TOO_MANY_RETRIES                 | Demasiados intentos                             |                       |
| AUDIT_ALMOST_FULL                | Auditoría casi llena, debe hacer Z              |                       |
| INVALID_QTY_ON_WEIGHABLE_CODE    | No se permite multiplicar pesables              |                       |
| NO_QUANTITY_ON_WEIGHABLE_CODE    | No hay cantidad codificada en pesable           |                       |
| INVALID_AMOUNT_ON_WEIGHABLE_CODE | No se puede dividir monto por pesable           |                       |
| NO_PLU_REMEMBERED                | No hay artículo para repetir                    |                       |
| CANT_REPEAT_PLU                  | No se puede repetir artículo                    |                       |
| TOO_MANY_REP                     | Demasiadas repeticiones                         |                       |
| PLU_NOT_FOUND                    | Artículo no encontrado                          |                       |
| PLU_IS_DISABLED                  | Artículo deshabilitado                          |                       |
| IVA_NOT_FOUND                    | IVA no encontrado                               |                       |
| NO_PRICE                         | El precio es cero                               |                       |
| NO_FRACTIONABLE                  | Artículo no fraccionable                        |                       |
| EMPTY_DESCRIPTION                | Descripción vacía                               |                       |
| SUBTOTAL_MUST_BE_POSITIVE        | El subtotal debe ser mayor a cero               |                       |
|                                  |                                                 | %u = Número de pago   |
| NO_TENDER                        | Pago #%u no encontrado                          | no encontrado         |
| MAX_TENDER_EXCEEDED              | Máximo pago excedido                            |                       |
| MANDATORY_SUBTOTAL               | Subtotal obligatorio                            |                       |
| MANDATORY_CHANGE                 | Cambio obligatorio                              |                       |
| MAX_CHANGE_EXCEEDED              | Cambio máximo (%s) excedido                     | %s = monto de cambio  |
| PAYMENT_NO_CHANGE                | Pago no admite cambio                           |                       |
| PAYMENT_SHOULD_CANCEL_TOTAL      | Debe saldar el total                            |                       |
|                                  | Dill on toda %/u inavistanta                    | %u = número de tecla  |
|                                  | Cantidad demasiado grande                       |                       |
|                                  | Lista de procios inválida (máximo %u)           | %u – máximo precio    |
|                                  | No hav vontas on al comprohanto                 |                       |
|                                  |                                                 |                       |
|                                  |                                                 | %u = número de recar- |
| NO REC DESC                      | Recargo/Descuento %u no encontrado              | go/descuento          |
| BAD DISCOUNT                     | Porcentaje o monto inválido o demasiado grande  |                       |
|                                  | Descuento/Recargo ya emitido en el comproban-   |                       |
| REPEATED_DISCOUNT                | te                                              |                       |
| NO_ITEMS_FOR_DISCOUNT            | No hay ítems para hacer descuento a último ítem |                       |
| MANDATORY_RECHARGE_CODE          | Código de recargo general obligatorio           |                       |
| MUST_BE_DISCOUNT                 | No es posible hacer recargos a último ítem      |                       |
| ERROR_USB_OPEN                   | Error abriendo archivo en pen drive             |                       |
| ERROR_AFIP_XML_REPORT            | Error de reporte de AFIP                        |                       |
| NO_FISCAL_REPORTS_AVAILABLE      | No hay cierres diarios hechos                   |                       |
| INVALID_RECHARGE                 | Sólo están permitidos recargos financieros      |                       |
| BOTTLES CANT RE FIRST            | NO PUEDE INICIAISE UN COMPROBANTE CON UNA DE-   |                       |
| BOTTLES WILL CHANGE STATE        | La devolución de envases impedirá seguir ven-   |                       |
|                                  | La actoración de envases impedira seguir Vell-  |                       |

|                           | diendo artículos, ¿continuar?                 |
|---------------------------|-----------------------------------------------|
| SELL_INVALID_STATE        | No es posible vender artículos en este estado |
| PROGRAM_PASSWORD_MISMATCH | Claves no coinciden                           |
| CASHIER_MUST_BE_UNLOGGED  | Hay un cajero activo                          |
| NO_CASHIERS               | No hay cajeros programados!                   |
| NO_CASHIER_LOGGED         | No hay ningún cajero activo                   |
| REPORT_ERROR              | Error en reporte (%s: %s)                     |
| DRAWER_IS_OPEN            | Cajón abierto                                 |
| PAPER_IS_OUT              | Falta papel                                   |
| TEST_COMM_FAIL            | Error en prueba de comunicaciones             |
| KEY_GENERATION_FAIL       | Error generando claves (%s:%s)                |
| FISCAL_MEMORY_FULL        | Memoria fiscal llena                          |
| MEMORY_FULL               | Operación inválida con memoria agotada        |
| KEY_NOT_AVAILABLE         | Tecla no programada                           |
| DATABASE_FILE_NOT_FOUND   | No se encontró base de datos en pen drive     |
| DATABASE_ERROR            | Error en archivo de base de datos (%s: %s)    |

# 21 - Especificaciones

Tensión: 100-242 VAC - 50/60 Hz Fusible: T3.15AL250VAC Consumo: 30W Máximo Velocidad: 9.5 líneas/segundo (promedio) PLUs: más de 100.000 (cien mil)

#### Dimensiones

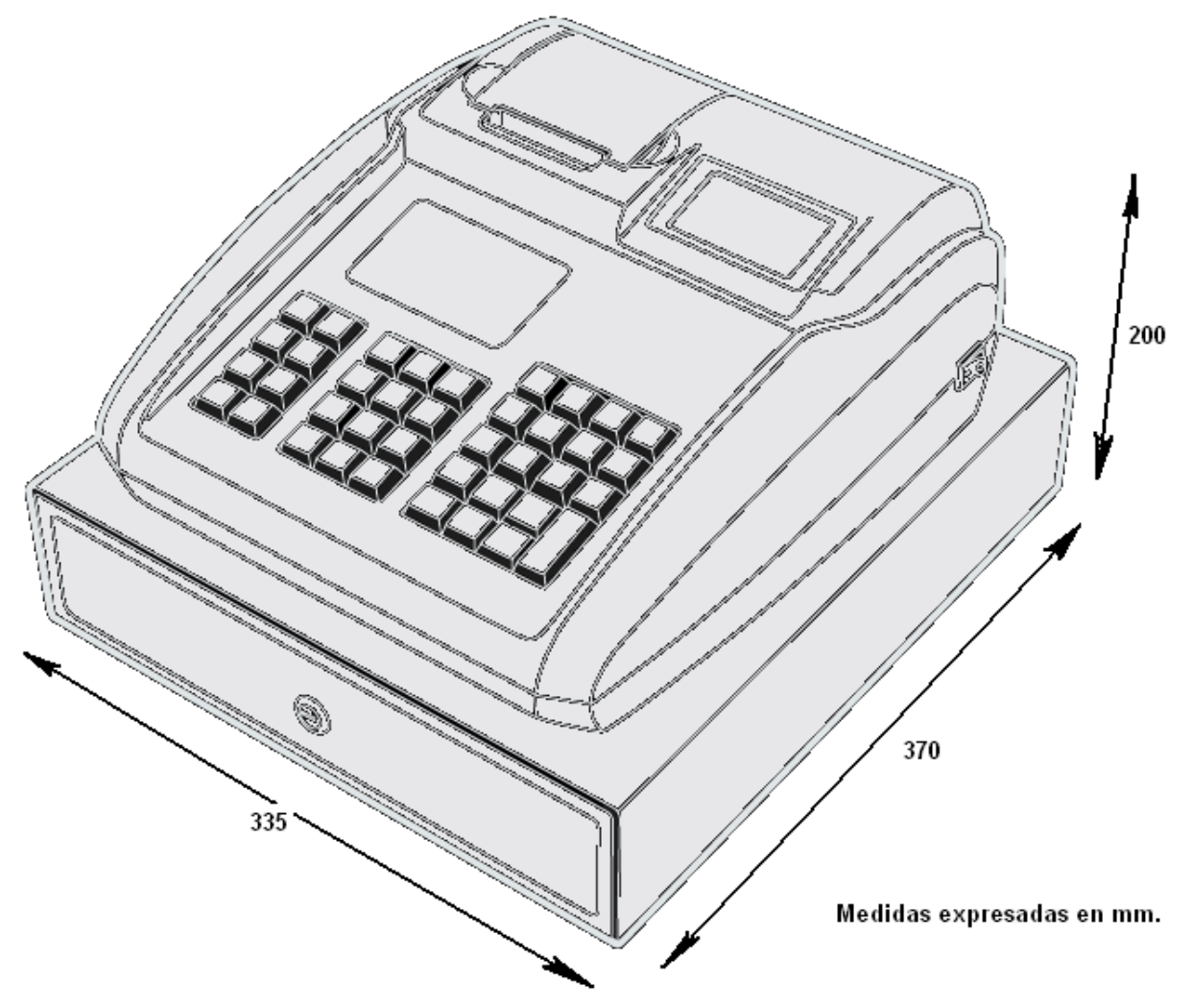

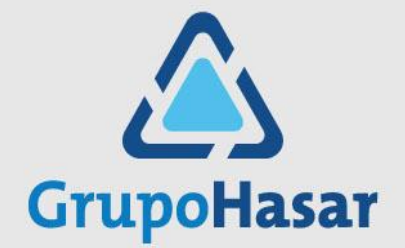

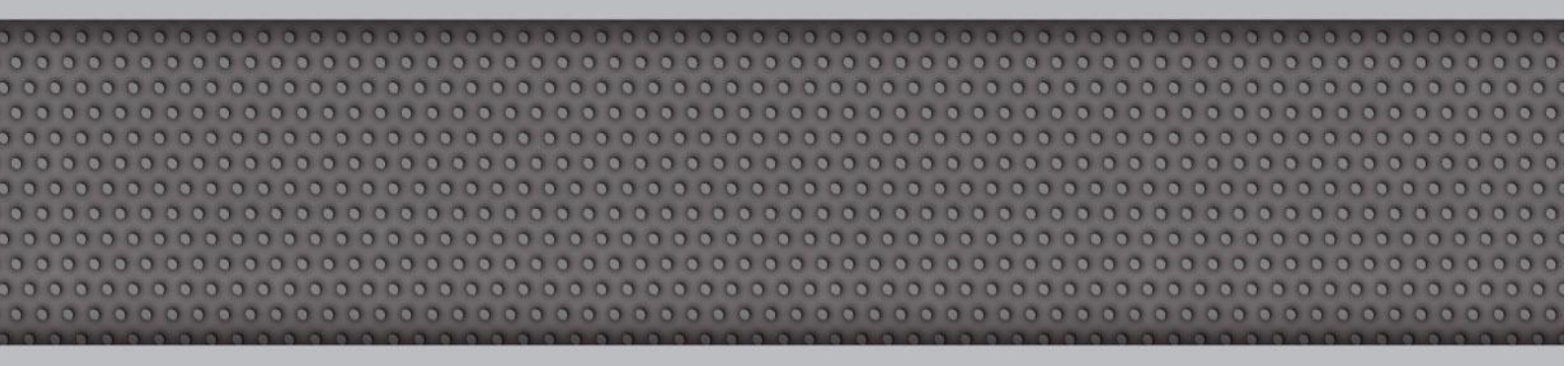

#### Diciembre 19, 2016 – Rev. 001

COPYRIGHT © 1997/2016 - Compañía HASAR SAIC

\_ El presente documento se halla sujeto a cambios sin previo aviso.

\_ Cía. HASAR SAIC no asume responsabilidad alguna por errores u omisiones contenidas en este documento,

ni asume responsabilidad alguna por los datos y/o perjuicios que el uso de esta información pudiera causar.

\_ Este documento no puede ser reproducido, total o parcialmente, ni almacenado para su posterior reproduc-

ción por cualquier método o medio, sin autorización escrita de Compañía HASAR SAIC.

Marcos Sastre 2214 [B1618CSD] Ricardo Rojas | Tigre | Buenos Aires | Argentina Tel: [54.11] 4117.8900 | Fax: [54.11] 4117.8998 | www.grupohasar.com